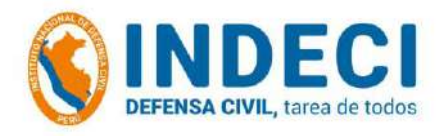

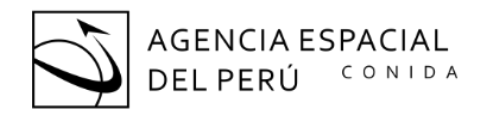

# IDENTIFICACIÓN DE VIVIENDAS COLAPSADAS POR SISMOS MEDIANTE LA TÉCNICA DE DETECCIÓN DE CAMBIOS UTILIZANDO IMÁGENES SATELITALES DEL

# **PERUSAT-1**

CASO DE ESTUDIO: SISMO DE ACARÍ – AREQUIPA, DEL 14 DE ENERO DE 2018

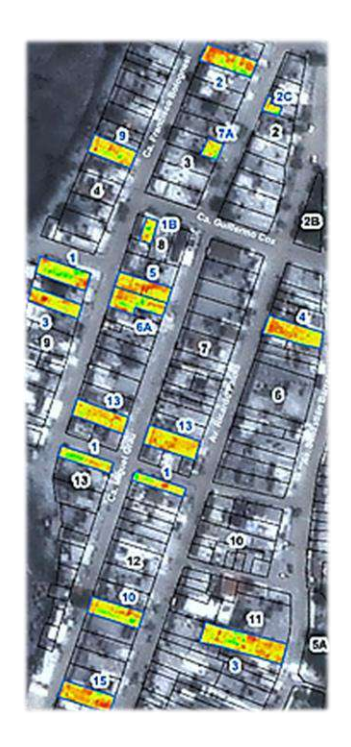

Autores:

Ing. Marco Andrés Moreno Tapia<sup>1</sup> Ing. Wilder Hans Caballero Haro<sup>2</sup>

#### Entidades Participantes:

<sup>1</sup> Instituto Nacional de Defensa Civil – INDECI

<sup>2</sup> Comisión Nacional de Investigación y Desarrollo Aeroespacial - CONIDA

#### **INSTITUTO NACIONAL DE DEFENSA CIVIL (INDECI)**

#### Centro de Estudios, Procesamiento de Información e Investigación para la Gestión Reactiva - CEPIG

"IDENTIFICACIÓN DE VIVIENDAS COLAPSADAS POR SISMOS MEDIANTE LA TÉCNICA DE DETECCIÓN DE CAMBIOS UTILIZANDO IMÁGENES SATELITALES DEL PERUSAT-1"

Hecho el Depósito Legal en la Biblioteca Nacional del Perú Nº 2020-xxxxx

#### Instituto Nacional de Defensa Civil Centro de Estudios, Procesamiento de Información e Investigación para la **Gestión Reactiva - CEPIG**

Calle Dr. Ricardo Angulo Ramírez Nº 694 Urb. Corpac, San Isidro, Lima-Perú. Teléfono: (511) 224-3600 Sitio web: www.indeci.gob.pe

Doctor Jorge Luis Chávez Cresta Jefe del INDECI

Abog. Luis Alberto Carranza Micalay Secretario General

Lic. Silvia Passuni Pineda Coordinadora (e) del Centro de Estudios, Procesamiento de Información e Investigación para la Gestión Reactiva (CEPIG – INDECI)

#### Elaboración:

Ing. Geog. Marco Andrés Moreno Tapia

#### Profesionales del CEPIG - INDECI

Lic. Ecol. Diana del Carmen Tello Manrique Bach. Ing. Geog. Bruno Brandon Espichán Cuya

Coordinación: Equipo Técnico de la CONIDA Ing. Wilder Hans Caballero Haro M. Sc. José Pasapera Gonzales

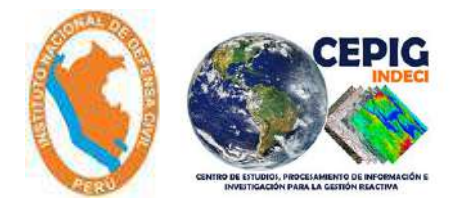

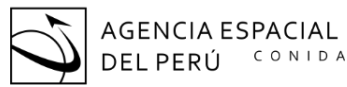

DIRECCIÓN DE GEOMÁTICA DIGEO

CONIDA

#### Agradecimientos

A la Agencia Espacial del Perú – CONIDA, por brindar las facilidades en la obtención de las imágenes satelitales requeridas, así como por la capacitación recibida y su apoyo técnico en la elaboración de la presente investigación.

A la Municipalidad Distrital de Acarí, el cual fue de valioso apoyo en la identificación y reconocimiento de las viviendas colapsadas en campo, producto del sismo de 7.1 Mw, del 14 de enero del 2018.

## Contenido

| Agradecimientos                                           | 3  |
|-----------------------------------------------------------|----|
| Resumen                                                   | 6  |
| 1. DISEÑO DE LA INVESTIGACIÓN                             | 7  |
| 1.1 Introducción                                          | 7  |
| 1.2 Antecedentes                                          | 8  |
| 1.2.1 Teledetección                                       | 8  |
| 1.2.2 Historial Sísmico                                   | 9  |
| 1.3 Planteamiento del Problema                            | 14 |
| 1.4 Justificación                                         | 14 |
| 1.5 Objetivos                                             | 15 |
| 1.5.1 Objetivo General                                    | 15 |
| 1.5.2 Objetivos Específicos                               | 15 |
| 1.6 Diseño de la Investigación                            | 15 |
| 1.7 Ámbito de Estudio                                     | 16 |
| 2. GENERALIDADES                                          | 17 |
| 2.1 Marco Teórico                                         | 17 |
| 2.1.1 Satélite peruano PERUSAT-1                          | 17 |
| 2.1.2 Detección de Cambios                                | 20 |
| 2.2 Glosario de Términos                                  | 21 |
| 3. MATERIALES Y MÉTODOS                                   | 22 |
| 3.1 Materiales                                            | 22 |
| 3.1.1 Imágenes del PERUSAT-1                              | 22 |
| 3.1.2 Softwares Utilizados                                | 26 |
| 3.2 Método                                                | 26 |
| 3.2.1 Recopilación de Información                         | 26 |
| 3.2.2 Levantamiento de Información de campo               | 28 |
| 3.2.3 Aplicación del método Mixto de Detección de cambios | 30 |
| 3.2.3.1 Pre procesamiento                                 | 30 |
| 3.2.3.2 Método Mixto                                      | 31 |
| 3.2.4 Definición de Umbrales                              | 32 |
| 3.2.5 Detección de Cambios                                | 33 |
| 4. RESULTADOS                                             | 34 |
| 4.1 Levantamiento de Información de campo                 | 34 |

| 4.2  | Aplicación del método mixto de Detección de cambios                     | 34  |
|------|-------------------------------------------------------------------------|-----|
| 4.3  | Definición de Umbrales                                                  | 35  |
| 4.4  | Detección de cambios                                                    | 36  |
| 5.   | ANÁLISIS DE RESULTADOS                                                  | 56  |
| 6.   | CONCLUSIONES                                                            | 57  |
| 7.   | RECOMENDACIONES                                                         | 57  |
| Bibl | iografía                                                                | 58  |
| Ane  | exos                                                                    | 60  |
| Ane  | exo 1 - Manual de Procedimientos para la Detección de Cambios           | 61  |
| Ane  | exo 2 - Validación de la Metodología - Quebrada Huaycoloro. Lima - Perú | 109 |
| Ane  | exo 3 - Ficha y Resultados del Levantamiento de Información             | 112 |

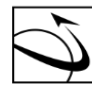

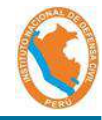

## **"IDENTIFICACIÓN DE VIVIENDAS COLAPSADAS POR SISMOS MEDIANTE** LA TÉCNICA DE DETECCIÓN DE CAMBIOS UTILIZANDO IMÁGENES SATELITALES DEL PERUSAT-1

#### Resumen

DEL PERÚ

La presente investigación fue desarrollada dentro del marco de cooperación interinstitucional entre el Instituto Nacional de Defensa Civil (INDECI) y la Comisión Nacional de Investigación y Desarrollo Aeroespacial (CONIDA), por medio del Centro de Estudios, Procesamiento de Información e Investigación para la Gestión Reactiva del INDECI, y la Dirección de Geomática de la CONIDA, en ejecución del plan de trabajo 2018-2020: Desarrollo de Procedimientos Metodológicos con Imágenes Satelitales para la Gestión Reactiva del Riesgo de Desastres.

El principal objetivo de la presente investigación, consiste validar una propuesta metodológica que permita identificar las viviendas potencialmente colapsadas producto de eventos sísmicos, mediante la técnica de detección de cambios, utilizando imágenes satelitales del PERUSAT-1. La evaluación de detección de cambios se realizó a través de la comparación de una imagen posterior al evento y una imagen anterior al mismo, a través de la evaluación del resultado del cociente entre ambas imágenes.

Los resultados obtenidos permitieron identificar viviendas colapsadas (validado a través de la identificación de la etapa de campo); sin embargo, se identificaron algunas limitaciones con respecto a las características de las imágenes que originaron falsos positivos en la evaluación, como la georreferenciación, el ángulo de la toma de la imagen, entre otros, así como factores derivados del mismo, como las sombras generados por las infraestructuras de 1 piso a más.

El proceso metodológico utilizado en esta investigación, fue probado en el análisis de detección de cambios ante eventos de flujos de lodo (huaicos) en la quebrada Huaycoloro, Departamento de Lima, con la finalidad de su validación, en el cual se obtuvieron resultados muy significativos, identificándose correctamente los cambios producto del flujo, para el área seleccionada.

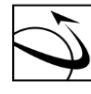

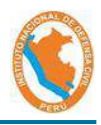

#### 1. DISEÑO DE LA INVESTIGACIÓN

#### 1.1 Introducción

DEL PERÚ

El Instituto Nacional de Defensa Civil (INDECI) y la Agencia Espacial del Perú (CONIDA), mediante esfuerzos aunados, realizaron el presente estudio, el cual, demuestra que entre las diversas aplicaciones que tiene el PERUSAT-1, se usa la detección de cambios como técnica idónea para determinar de forma rápida, la cantidad de predios colapsados post evento sísmico, lo que ayuda a priorizar las acciones del proceso de Respuesta y Rehabilitación en el marco de la Gestión Reactiva del Riesgo de Desastres, según la Ley del Sistema Nacional de Gestión del Riesgo de Desastres -SINAGERD.

Cabe precisar que la detección de cambios es una de las aplicaciones más comunes en la teledetección, que permite, a partir de imágenes de fechas diferentes, identificar la evolución del paisaje, usos de suelos, así como el cambio en la morfología del terreno, permitiendo identificar áreas de impacto de diversos fenómenos como los flujos de detritos, deslizamientos, entre otros, así como los cambios a nivel de infraestructura, identificándose mayormente las viviendas colapsadas, si la resolución espacial, lo permite.

Asimismo, el satélite peruano de observación de la Tierra PERUSAT-1, administrado por la CONIDA, es el más potente de su clase en la región puesto que genera imágenes con una resolución de 70 centímetros (CONIDA, 2018)<sup>1</sup>, permitiendo así la identificación de los cambios en el uso de suelo, por su alta resolución espacial.

Por otro lado, el 14 de enero de 2018, ocurrió un sismo de magnitud moderada (6.8mb, 7.1 Mw) y epicentro ubicado a 54 km al Sur de la localidad de Lomas, 75 km al Oeste de la localidad de Chala y 58 km, al SO de la localidad de Yauca (Provincia de Caravelí, Departamento de Arequipa). El sismo ocurrió a una profundidad de 26 km (foco superficial) y en general, presentó un área de percepción con radio del orden de 400 km (Imax=II), siendo la mayor intensidad del orden de VI (MM) evaluada en las localidades de Lomas, Yauca, Acarí y Chala. (IGP, 2018)<sup>2</sup>.

<sup>&</sup>lt;sup>1</sup> http://www.conida.gob.pe/index.php/noticias/perusat-1-satelite-de-observacion-de-la-tierra

<sup>&</sup>lt;sup>2</sup> Instituto Geofísico del Perú. 2018. Sismo de Lomas – Yauca del 14 de Enero del 2018 (Caravelí – Arequipa) – Aspectos Sismológicos – S/Ed. Lima – Perú. 15 pags.

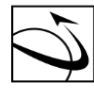

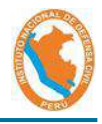

Finalmente, es necesario recordar que el último gran sismo previo al 14 de enero del 2018, en la zona de Yauca ocurrió el 06 de agosto de 1913 (7.8 Mw)<sup>3</sup>, por ende, es de esperarse que estos eventos sigan repitiéndose en un cierto periodo de tiempo ya que los sismos son cíclicos. Por esta razón, es necesario establecer herramientas que contribuyan a la rápida estimación de potenciales daños a la infraestructura producidos por eventos sísmicos, lo cual permite el mejoramiento de los procesos de la Gestión Reactiva del Riesgo de Desastres a nivel local.

#### 1.2 Antecedentes

#### 1.2.1 Teledetección

Existen diversas aplicaciones de la teledetección utilizando el método de detección de cambios en el uso del suelo en áreas urbanas. Estas están caracterizadas por poseer coberturas de superficies altamente heterogéneas, por lo que la interpretación y análisis en la teledetección representan cambios en las características espaciales y temporales de las superficies urbanas. A través del tiempo se han desarrollado diferentes métodos para la detección de cambios de uso del suelo, los cuales han evolucionado paralelamente con la teledetección y han facilitado su aplicación.

A través del tiempo se han desarrollado diferentes métodos para la detección del cambio de uso del suelo, los cuales han evolucionado paralelamente con la teledetección y han facilitado su aplicación (Rogan y Chen, 2004). King et al. (1999) realizaron una revisión de los métodos de detección de cambios, mientras que Foresman et al. (1997), Chuvieco (2000), Franklin (2001), Rogan y Chen (2004), Treitz y Rogan (2004) hacen una descripción de la evolución de los métodos de teledetección y análisis, los cuales dependen de los avances tecnológicos.

Anteriormente los métodos de detección de cambios eran bitemporales, es decir, se comparaba la misma área en dos tiempos; en la actualidad los métodos se basan en el análisis de trayectoria

<sup>&</sup>lt;sup>3</sup> Dirección de Hidrografia y Navegación de la Marina de Guerra del Perú. 2018. Sismo y Tsunami de Yauca 2018 (7.1 Mw), s/ed. Lima – Perú. 6 págs.

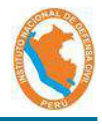

temporal, donde se compara la misma área, pero en diferentes intervalos de tiempo (Coppin et al., 2004).

Ruiz (2017), indica que la técnica de detección de cambios "tiene la ventaja de tratarse de un método sencillo en su aplicación, lo que reduce los costes de procesado y confiere gran potencial para su aplicación rutinaria en grandes volúmenes de datos. Como desventajas destacan su gran sensibilidad a errores en el registro geométrico y a la existencia de píxeles mezcla, así como a diferencias radiométricas entre imágenes (requieren rigurosos ajustes), además de necesitar la correcta definición de un umbral de cambio en la imagen de diferencias."

Asimismo, Ruiz (2017), menciona que "la evaluación de la detección de cambios se puede realizar calculando el factor de exceso y el factor de defecto. Para el cálculo de estos parámetros se utilizan los valores: Positivo Verdadero (TP), o píxeles de cambio que se detectan correctamente; Falso Positivo (FP), aquellos detectados como cambio pero que no lo son; Falso Negativo (FN), los píxeles de cambio que no son detectados.".

#### 1.2.2 Historial Sísmico

Según el IGP (2019), la provincia de Caravelí sufrió diversos impactos a causa de sismos de diversas magnitudes. El historial de los sismos más representativos se indica a continuación:

- 10 de Julio de 1821.- A las 05:00 horas terremoto que causó graves daños en los pueblos de Camaná, Ocoña, Caravelí, Chuquibamba y valle de Majes. Se sintió en Lima. Murieron 70 personas en Camaná y Ocoña, 60 en Chuquibamba y 32 en Caravelí, tuvo una magnitud de 7.9, y una intensidad de VII en la Escala Modificada de Mercalli.
- 06 de Agosto de 1913.- A las 17:13 horas terremoto que destruyó la ciudad de Caravelí, este movimiento produjo desplome de todos los edificios de dicha ciudad y derrumbes de las laderas del valle. Hubo 4 heridos, además afectó otras poblaciones situadas más al Sur como la de Chuquibamba. En Ático se destruyeron muchas edificaciones, resultando un muerto y varios heridos. En el pueblo de Ocoña el sismo

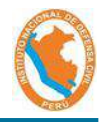

causó daños apreciables en las edificaciones. En la ciudad de Arequipa ocasionó daños en algunos edificios. El epicentro se le ubicó en el Océano Pacífico frente al litoral, siendo su posición geográfica de -17º Lat. y -74º Long. W., y su magnitud de 7.7, en Caravelí y Chuquibamba alcanzó una intensidad de VIII en la Escala Modificada de Mercalli, en Ocoña y Caylloma se sintió con una intensidad de VI.

11 de Setiembre de 1914.- A las 06:48 horas se repitió en Caravelí reedificada después de la catástrofe en 1913, otro violento movimiento que la volvió a dejar en escombros, ocasionando derrumbes en los cerros que bordeaban esa ciudad.

17, 18 de Diciembre de 1915. Movimientos sísmicos sentidos en Cañete, Mollendo y Caravelí.

- 11 de octubre de 1922 .- A las 09:50 horas fuerte sismo que causó daños considerables en Arequipa, Caravelí y Mollendo. Fue sentido fuertemente en Chala, Acarí, Puquio, Palpa, Ica y Cañete. La posición geográfica fue de -16º Lat. S. y -72.5º Long. W., se estima su profundidad focal en 50 kilómetros y su magnitud 7.4, en Areguipa y Mollendo se sintió con una intensidad de VI de la escala Modificada de Mercalli.
- 11 de Octubre de 1939.- A las 09:59 horas se registró un fuerte sismo en el Observatorio Long. W., la magnitud fue de 7.1.
- 04 de Marzo de 1951.- A las 06:18 horas, sismo originado en las cercanías de Chala, y ligeramente destructor en Caravelí.
- 21 de Julio de 1955.- Sentido en las ciudades de Caravelí, Ica y Arequipa, ocasionó algunos agrietamientos de paredes y el derrumbe de la Iglesia del Beaterio.
- 21 de Julio de 1955.- Sentido en las ciudades de Caravelí, Ica y • Arequipa, ocasionó algunos agrietamientos de paredes y el derrumbe de la Iglesia del Beaterio.

DIRECCIÓN DE AGENCIA ESPACIAL GEOMÁTICA CONIDA DIGEO

DEL PERÚ

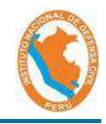

- 12 de Noviembre de 1996.- (11:59 horas) Se produjo un violento Terremoto en el Sur del país provincias de Ica, Pisco, Nazca y Palpa en el departamento de Ica; Caravelí y Caylloma en el Departamento de Arequipa, Lucanas y Coracora en Ayacucho, Huaytará en Huancavelica. Magnitud 6.4 en la escala de Richter. 17 muertos, 1,591 heridos, 94,047 damnificados, 5,346 viviendas destruidas, 12,700 viviendas afectadas. Dado que el sismo se localizó al Sur Oeste de Nazca los mayores daños se registraron en dicha ciudad destruyendo el 90% de las viviendas.
- 23 de Junio de 2001.- A las 15 horas 33 minutos, terremoto destructor que afectó el Sur del Perú, particularmente los Departamentos de Moquegua, Tacna y Arequipa. Este sismo tuvo características importantes entre las que se destaca la complejidad de su registro y ocurrencia. El terremoto ha originado varios miles de post-sacudidas o réplicas y alcanzó una intensidad máxima de VIII. Las localidades más afectadas por el terremoto fueron las ciudades de Moquegua, Tacna, Arequipa, Valle de Tambo, Caravelí, Chuquibamba, Ilo, algunos pueblos del interior y Camaná por el efecto del Tsunami.
- 14 de enero del 2018.- Sismo de magnitud moderada (6.8mb, 7.1 Mw) y epicentro ubicado a 54 km al Sur de la localidad de Lomas, 75 km al Oeste de la localidad de Chala y 58 km, al SO de la localidad de Yauca (Provincia de Caravelí, Departamento de Arequipa). El sismo ocurrió a una profundidad de 26 km (foco superficial) y en general, presentó un área de percepción con radio del orden de 400 km (Max=II), siendo la mayor intensidad del orden de VI (MM) evaluada en las localidades de Lomas, Yauca, Acarí y Chala. Este informe presenta los parámetros hipocentrales del sismo, intensidades evaluadas, réplicas y su respectiva interpretación sismo tectónica."
- 23 de Julio de 2019.- Un sismo de magnitud 4.9 remeció esta mañana la provincia arequipeña de Caravelí, el epicentro del movimiento telúrico sentido a las 6:41 a.m. se ubicó en el mar a 25 kilómetros al suroeste de la localidad de Yauca, y tuvo una profundidad de 40 km.

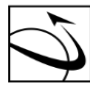

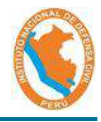

Las autoridades locales no han reportado daños materiales ni víctimas por este remezón.

 27 de Mayo de 2019.- en Arequipa: Temblor de magnitud 5 sacudió Caravelí el sismo tuvo una profundidad de 24 kilómetros. Hasta el momento, no se ha registrado daños materiales ni personales. Este nuevo movimiento telúrico se produjo exactamente a las 10:28 p.m. y su epicentro fue a 63 kilómetros al suroeste de Lomas, Caravelí. Catorce minutos después del sismo de 4.8 de magnitud en el Callao-Lima. Este movimiento telúrico tuvo una intensidad de nivel III de acuerdo con la escala de Mercalli Modificada (MM).

Finalmente, la distribución de eventos sísmicos registrados por el IGP de la zona Sur del País, para el periodo 1960 – 2019.

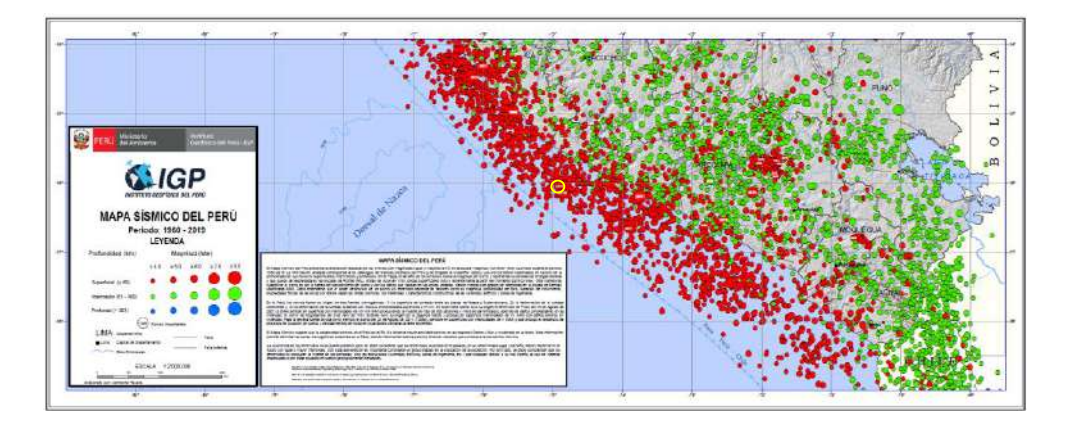

Figura 01: Mapa Sísmico del Sur del País (El epicentro del sismo evaluado, se encuentra marcado en círculo amarillo).

Fuente: Adaptado de IGP (2020)<sup>4</sup>

Asimismo, según el producto ShakeMap de la USGS, se muestra la estimación de daño de nivel Moderado para la localidad de Acarí con una Intensidad estimada de VII en escala Mercalli Modificada. Este producto cuenta con 11 tipos de validación y/o Estimación de valores de Intensidad y de daño. Ver Figura 02.

<sup>&</sup>lt;sup>4</sup> Instituto Geofísico del Perú. 2020. Mapa Sísmico del Perú – Periodo: 1960 -2019. Lima – Perú. S/Ed. Página 12 | 122

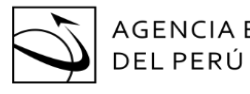

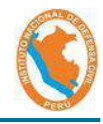

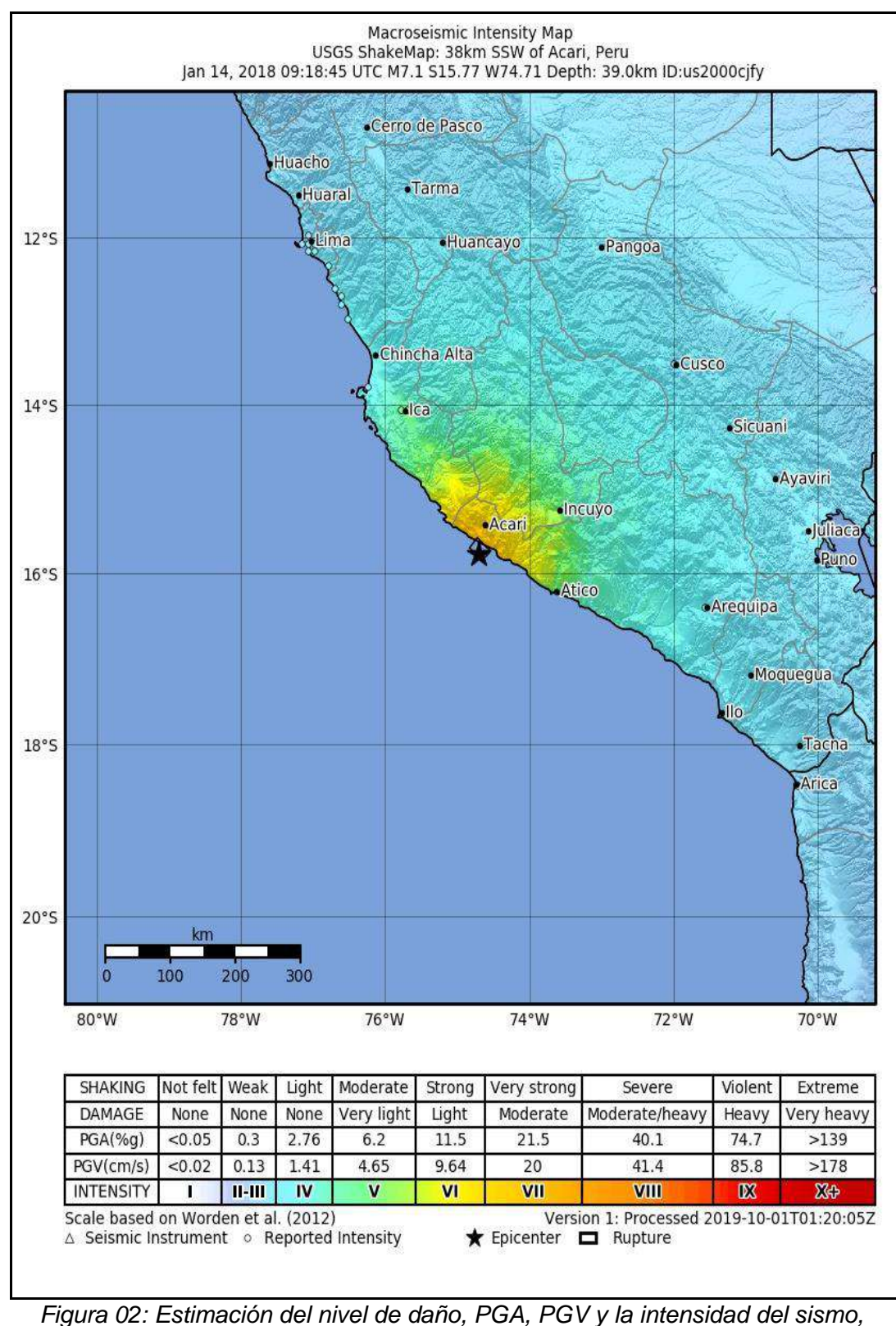

producto del evento del 14 de enero de 2018.

Fuente: ShakeMap – USGS

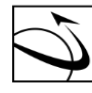

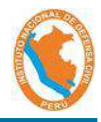

#### 1.3 Planteamiento del Problema

Debido a la ubicación del Perú en el Cinturón de Fuego del Pacífico, la población se encuentra expuesta ante eventos sísmicos de diversas magnitudes, siendo los de especial importancia, los sismos de gran magnitud, ocurridos a una profundidad superficial (Menor a 60 km) y cercanía a un centro poblado y/o urbanización. Estos tipos de eventos generan mayor daño a nivel infraestructural, por lo que es necesario saber de manera rápida, cuáles son las edificaciones que han colapsado producto del movimiento sísmico para una valoración preliminar de daños, así como identificación de zonas para búsqueda y rescate, entre otras acciones vinculadas a la Gestión Reactiva del Riesgo de Desastres.

Debido a esto, se plantea lo siguiente:

¿Se pueden identificar viviendas potencialmente colapsadas mediante la técnica de detección de cambios de imágenes satelitales de alta resolución?

1.4 Justificación

El Perú se encuentra expuesto ante eventos sísmicos debido a que se ubica en el "Cinturón de Fuego del Pacífico", lo que conlleva a experimentar sismos de gran magnitud, como lo sucedido el 28 de Octubre de 1746 frente a las costas de Lima y Callao de magnitud de 9.0 Mw (Silgado, 1978), en el cual, de un total de 3000 casas, sólo 25 quedaron en pie y de los 60 000 habitantes, murieron 1141 personas. (IGP, 2014).

Tavera (2010), menciona que "a la ocurrencia de un terremoto son las viviendas, que al estar mal construidas o encontrarse en lugares inadecuados, pueden colapsar produciendo la muerte de personas, heridos y damnificados".

Por lo expuesto, es importante contar con instrumentos alternativos que permitan contar rápidamente con cifras estimadas de daños en infraestructura y la localización de las zonas más afectadas; de manera que esta información pueda ser utilizada en la determinación de estrategias de atención de emergencia por los tomadores de decisión. Por ello, el uso de tecnología satelital se constituye en una importante alternativa, siendo necesario la determinación de metodologías y el establecimiento de estándares para estos procesos.

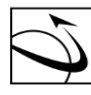

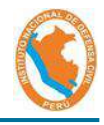

Asimismo, mediante la Ley N° 29664, Ley que crea el Sistema Nacional de Gestión del Riesgo de Desastres - SINAGERD, el cual está basada en la investigación científica y de registro de informaciones, y orienta las políticas, estrategias y acciones en todos los niveles de gobierno y de la sociedad con la finalidad de proteger la vida de la población el patrimonio de las personas y del Estado, se le asigna al INDECI las funciones el realizar investigaciones inherentes a los procesos de Preparación, Respuesta y Rehabilitación.

Debido a esto, esta investigación no resulta solamente justificable, si no también necesaria, toda vez que permita salvaguardar la vida de la población identificando potenciales elementos colapsados y así poder priorizar las zonas de búsqueda y rescate, además de la cuantificación de potenciales viviendas colapsadas y/o destruidas, entre otros, lo que servirá para una rápida gestión de la emergencia.

#### 1.5 Objetivos

#### 1.5.1 Objetivo General

Identificar las viviendas colapsadas por el sismo del 14 de enero del 2018 de la localidad de Acarí, distrito Homónimo, Provincia de Caravelí, Departamento de Arequipa, mediante detección de cambios, utilizando imágenes satelitales del Peru-SAT1.

#### 1.5.2 Objetivos Específicos

- a) Validar una propuesta metodológica de detección de cambios, que permita la identificación de viviendas colapsadas por eventos sísmicos.
- b) Identificar los lotes que cuentan con módulos temporales de vivienda en la localidad de "Nuevo Acarí, distrito de Acarí, Provincia de Caravelí, departamento de Arequipa".

#### 1.6 Diseño de la Investigación

La presente investigación posee un diseño cuantitativo experimental, comparativo, así como observacional, utilizada para la realización de las fichas de levantamiento de información en los predios de la localidad de "Nuevo Acarí".

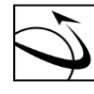

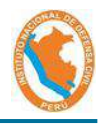

#### 1.7 Ámbito de Estudio

DEL PERÚ

El ámbito de estudio es el centro poblado de Acarí, capital de distrito homónimo, provincia de Caravelí, departamento de Arequipa (Figura N° 03), siendo el sector de "Nuevo Acarí", la zona priorizada. Asimismo, la zona de estudio está comprendida políticamente:

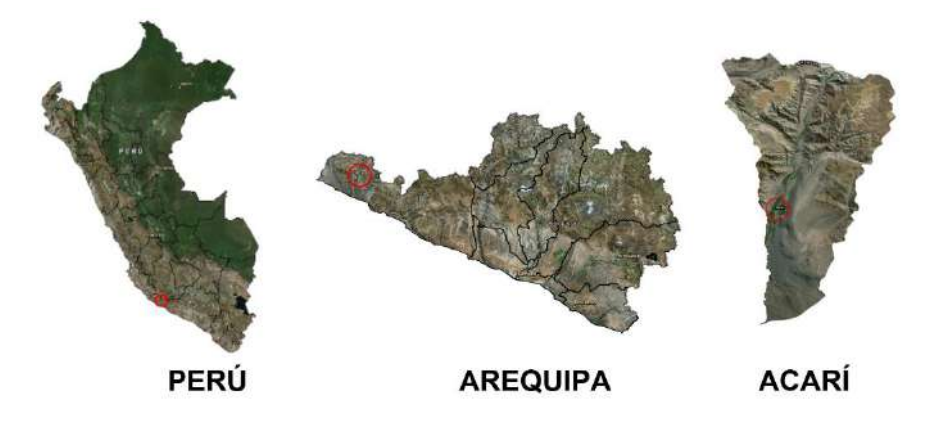

Figura 03: Ubicación del sector "Nuevo Acarí"

#### Fuente: Adaptado de Google Earth

El centro poblado de Acarí se ubica en la coordenada entre las coordenadas 15°26'8.67" de Latitud Sur y 74°37'1.13" de Longitud Oeste.

Tiene una superficie territorial de 0.61 km<sup>2</sup> y una población de 3,097 habitantes y 1,406 viviendas, según el último Censo del 2017 (INEI, 2018) 5. Posee una altitud promedio de 140 m.s.n.m. Las viviendas de la localidad de Nueva Acarí son predominantemente de 1 a 2 pisos, con tipo de material de pared de adobe y ladrillo y de techo caña, adobe y ladrillo en menores proporciones. Las viviendas predominantemente poseen un área entre 128 a 400 m<sup>2</sup> aproximadamente. Figura 04.

<sup>&</sup>lt;sup>5</sup> Instituto Nacional de Estadística e Informática. 2018. Censos Nacionales 2017: XII de Población, VII de Vivienda y III de Comunidades Indígenas.

DIRECCIÓN DE GEOMÁTICA DIGEO CENTRO DE ESTUDIOS, PROCESAMIENTO DE INFORMACIÓN E INVESTIGACIÓN PARA LA GESTIÓN REACTIVA - CEPIG

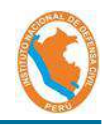

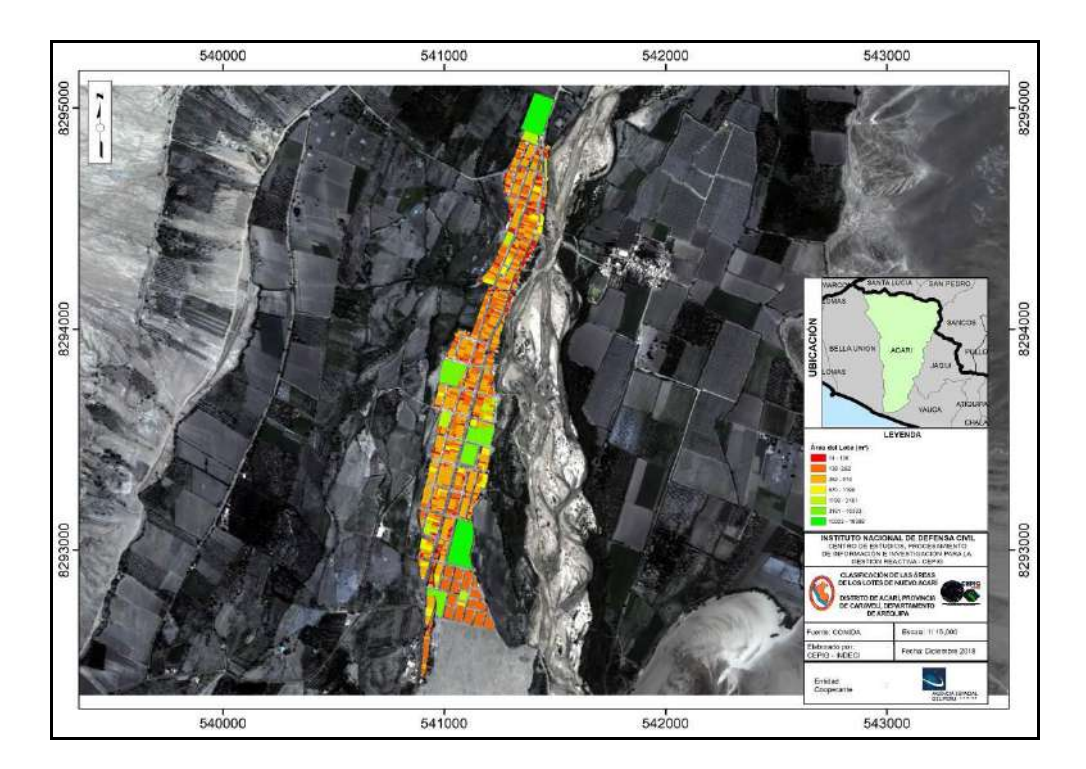

Figura 04: Clasificación de las áreas de los lotes de la localidad de Nueva Acarí Fuente: Elaboración propia

#### 2. GENERALIDADES

AGENCIA ESPACIAL

CONIDA

DEL PERÚ

#### 2.1 Marco Teórico

Una de las aplicaciones más comunes en teledetección es la utilización de la técnica de detección de cambios a partir imágenes de fechas diferentes y su cartografiado para representar la evolución del paisaje en cuanto a los usos o coberturas del suelo.

#### 2.1.1 Satélite peruano PERUSAT-1

El satélite peruano PERUSAT-1 es un satélite de observación de la Tierra que posee la capacidad de capturar imágenes multiespectrales de alta resolución, el cual fue desarrollado por la empresa francesa Airbus Defence and Space (AIRBUS) a petición del estado peruano para aplicaciones militares y civiles dentro del ámbito del territorio peruano.

La construcción del satélite fue encargada por el gobierno del Perú en el mes de abril del año 2014, lográndose cumplir la meta de tener operativo el sistema de captura de información del satélite en menos de dos años.

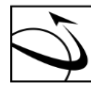

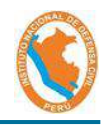

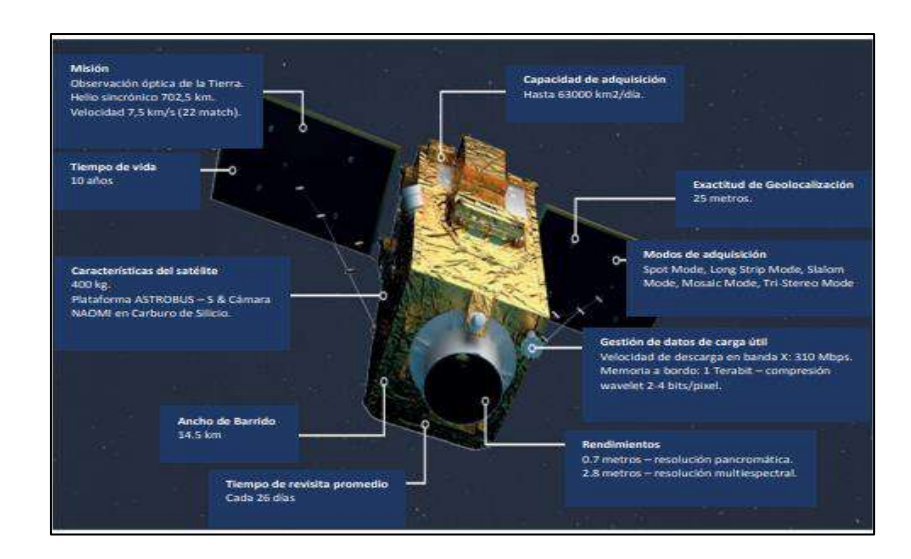

Figura 05: Representación artística del satélite peruano PERUSAT-1

## Fuente: CONIDA, 2016.

Actualmente, el satélite PERUSAT-1 es operado por la Agencia Espacial del Perú (CONIDA), gestionando sus productos en base a los requerimientos del gobierno en temas de monitoreo agroforestal, planificación urbana, control de cultivos ilegales, monitoreo de desastres y control de infraestructura vial.

El satélite PERUSAT-1 está basado en la plataforma de la línea de satélites ASTROBUS-300 (desarrollada por AIRBUS), teniendo como pares más cercanos a los satélites de la línea ASTROBUS-S (menor tamaño) y ASTROBUS-500, utilizados por la Agencia Espaciales de distintos países para misiones de observación de la Tierra.

A continuación, se detalla las características del satélite peruano PERUSAT-1, en la tabla N° 01:

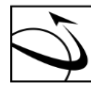

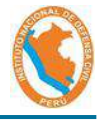

| Tabla 01: Característica | s del satélite peruano | PERUSAT-1 |
|--------------------------|------------------------|-----------|
|--------------------------|------------------------|-----------|

| ÍTEM                        | DETALLE                                                                                             |  |
|-----------------------------|----------------------------------------------------------------------------------------------------|--|
| Entidad responsable         | CONIDA                                                                                              |  |
| Misión                      | Observación de la Tierra (Óptica)                                                                   |  |
| Orbita                      | Helio-síncrona (694km)                                                                              |  |
| Resolución espacial         | 0.7m en Pancromático, 2.8m en<br>Multiespectral                                                     |  |
| Dimensiones                 | 1.0 m x 1.0 m x 1.7 m                                                                               |  |
| Fecha de lanzamiento        | 16 de setiembre del 2016 - (Kourou,<br>Guyana Francesa)                                             |  |
| Tiempo de vida de diseño    | 10 años                                                                                             |  |
| Ancho de barrido            | 14.5 Km.                                                                                            |  |
| Banda espectral             | 01 Banda Pancromática: 0.45 – 0.75 μm                                                               |  |
| Bandas espectrales          | 04 Bandas Multiespectrales:<br>Blue: 0.45 – 0.52 μm<br>Green: 0.53 – 0.60 μm<br>Red: 0.62 – 0.69 μm |  |
| Resolución radiométrica     | 12 bits                                                                                             |  |
| Programación                | 12 horas o 3 horas en caso de emergencia                                                            |  |
| Seguridad de la transmisión | Encriptado                                                                                          |  |
| Memoria a bordo             | 1 Tera bits                                                                                         |  |
| Masa de la cámara           | 60 Kg.                                                                                              |  |
| Tecnología                  | Carburo de silicio                                                                                  |  |
| Masa                        | 400 Kg. Al lanzamiento                                                                              |  |

Fuente: CONIDA, 2016.

De la tabla anterior, una de las características a resaltar es que las imágenes Satelitales del PERUSAT-1, poseen una resolución espacial en pancromático de 0.7 m y de 2.8m en Multiespectral.

Los métodos de detección de cambios en teledetección siguen normalmente un procedimiento común basado en el ajuste radiométrico, geométrico, aplicación del algoritmo o método de detección, su evaluación y edición. Los resultados que pueden obtenerse son variados y en general dependen del problema o aplicación. Así, métodos simples como las diferencias o ratios entre imágenes son indicados para problemas sencillos y el manejo de una gran cantidad de datos. El vector de cambios y el análisis de componentes principales multitemporal facilitan la visualización e interpretación de los cambios, siendo adecuados cuando se quieren identificar pocas clases de

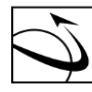

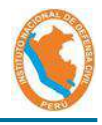

cambio. Sin embargo, cuando el número de clases es elevado los métodos basados en clasificación son más precisos, si bien su aplicación es más costosa. Por último, a menudo es conveniente considerar métodos mixtos que reduzcan el número de errores y optimicen su aplicación.

#### 2.1.2 Detección de Cambios

La detección de cambios consiste en la identificación de variaciones en el estado y/o uso de suelo, sus variables (temperatura, humedad, entre otros) y los elementos que los conforman (infraestructuras, cuerpos de agua, área agrícola, entre otros), a partir de la comparación de dos o más imágenes.

Las técnicas de detección de cambios aplicadas a imágenes de satélite pueden agruparse en dos categorías: técnicas post-clasificación y técnicas de realce de cambios, dependiendo de si en el análisis se utilizan imágenes categorizadas o continuas (Rodríguez, 2010).

Los métodos de detección de cambios en teledetección siguen normalmente un procedimiento común basado en el ajuste radiométrico, geométrico, aplicación del algoritmo o método de detección, su evaluación y edición. Los resultados que pueden obtenerse son variados y en general dependen del problema o aplicación. Así, métodos simples como las diferencias o ratios entre imágenes son indicados para problemas sencillos y el manejo de una gran cantidad de datos.

La correcta utilización de esta técnica en escenarios de impacto por fenómenos naturales, permite la rápida identificación de potenciales viviendas y/o infraestructuras colapsadas. Sin embargo, Hermosilla (2010) menciona que la detección de edificios utilizando metodologías basadas en imágenes aéreas o de satélite supone, aún hoy en día, una tarea difícil, puesto que los edificios pueden mostrarse como estructuras complejas con muchos detalles arquitectónicos, o estar rodeados por objetos que dificulten su detección. Además, las respuestas espectrales de los tejados son muy diferentes debido a la diversidad de materiales empleados en su construcción. Esta problemática requiere, por tanto, la utilización no sólo de técnicas de visión de bajo nivel (low-level vision), como extracción de bordes o detección de alineaciones, sino también de

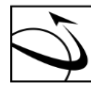

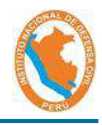

técnicas de visión de nivel medio o alto (highlevel vision), como son el reconocimiento de formas o la clasificación.

#### 2.2 Glosario de Términos

#### Damnificado/a

Condición de una persona o familia afectada parcial o íntegramente en su salud o sus bienes por una emergencia o desastre, que temporalmente no cuenta con capacidades socioeconómicas disponibles para recuperarse.

#### • Desastre

Conjunto de daños y pérdidas, en la salud, fuentes de sustento, hábitat físico, infraestructura, actividad económica y medio ambiente, que ocurre a consecuencia del impacto de un peligro o amenaza cuya intensidad genera graves alteraciones en el funcionamiento de las unidades sociales, sobrepasando la capacidad de respuesta local para atender eficazmente sus consecuencias, pudiendo ser de origen natural o inducido por la acción humana.

#### Emergencia

Estado de daños sobre la vida, el patrimonio y el medio ambiente ocasionados por la ocurrencia de un fenómeno natural o inducido por la acción humana que altera el normal desenvolvimiento de las actividades de la zona afectada.

#### Corrección Atmosférica

La corrección atmosférica es un proceso que se aplica a las imágenes digitales, con el propósito de eliminar el efecto de los aerosoles y la radiancia intrínseca que se introduce en el sensor y se ve reflejado en la imagen, como producto de la interacción del sensor con la atmósfera.

#### Corrección Geométrica

Este proceso corrige los desplazamientos y distorsiones geométricas presentes en una imagen, causados por la inclinación del sensor (posición del sensor en el momento de la toma), la influencia del relieve y los errores sistemáticos asociados con la imagen.

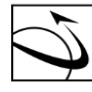

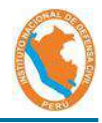

#### Corrección Radiométrica

La corrección radiométrica es una de las vías para tratar los valores de píxel de una imagen satélite para obtener valores de intensidad homogéneos equilibrando histogramas o corrigiendo imperfecciones presentes en los píxeles

#### Ortorectificación

Son distorsiones geométricas presentes en imágenes satelitales que mediante procesos nos permite realizar mediciones directas y precisas de distancias, ángulos, posiciones y áreas

#### 3. MATERIALES Y MÉTODOS

#### 3.1 Materiales

Los principales materiales utilizados para la presente investigación, son las imágenes satelitales del PeruSAT-1, del cual se utilizaron softwares especializados para su procesamiento.

#### 3.1.1 Imágenes del PERUSAT-1

Para el siguiente estudio se han utilizado las siguientes imágenes:

#### 1. Imágenes Multiespectrales:

- a) CO 1807161705106\VOL PER1 ORT 001 001277\IMG PER1 \_ORT\_MS\_001277\IMG\_PER1\_20170324152716\_ORT\_MS\_00 1277.TIF, de fecha 24 de Marzo de 2017.
- b) CO\_1807161706361\VOL\_PER1\_ORT\_001\_000041\IMG\_PER1 \_ORT\_MS\_000041\IMG\_PER1\_20180116153219\_ORT\_MS\_00 0041.TIF, de fecha 16 de Enero de 2018.

#### 2. Imágenes Pancromáticas:

- CO\_1807161705106\VOL\_PER1\_ORT\_001\_001277\IMG\_PER1 a) \_ORT\_P\_001277\IMG\_PER1\_20170324152716\_ORT\_P\_00127 7.TIF, de fecha 24 de Marzo de 2017.
- b) CO\_1807161706361\VOL\_PER1\_ORT\_001\_000041\IMG\_PER1 \_ORT\_P\_000041\IMG\_PER1\_20180116153219\_ORT\_P\_00004 1.TIF, de fecha 16 de Enero de 2018.

DIRECCIÓN DE GEOMÁTICA DIGEO

AGENCIA ESPACIAL

CON

DEL PERÚ

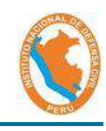

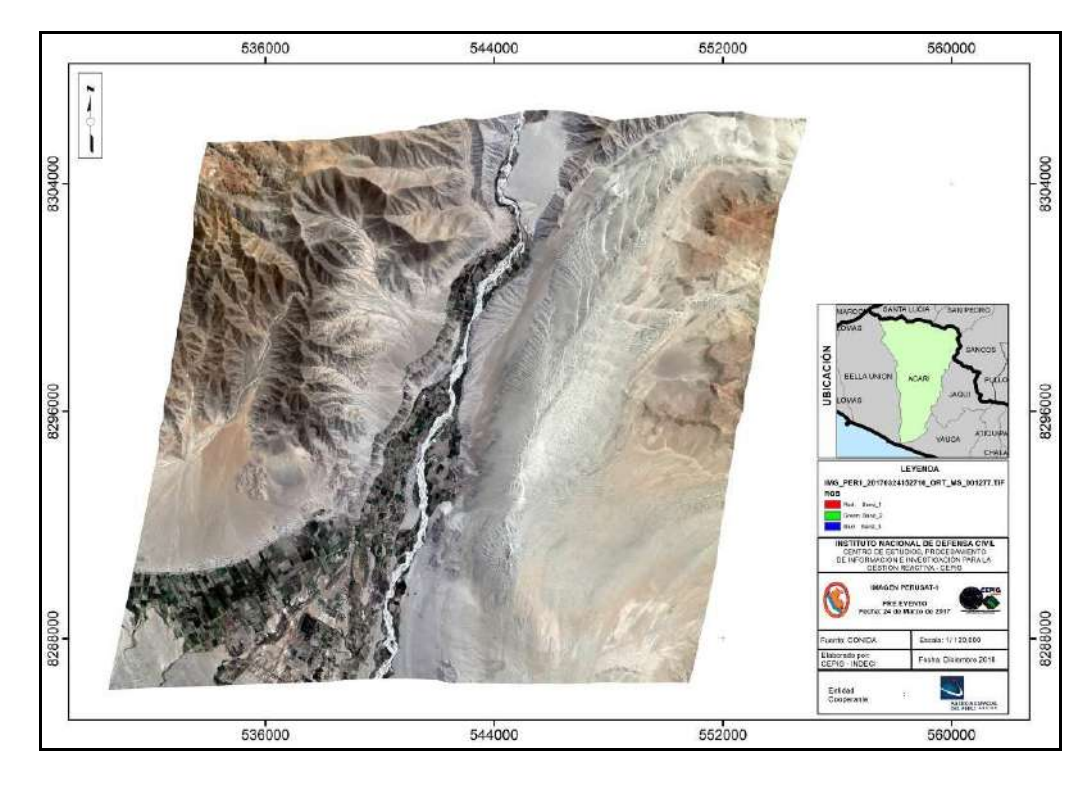

Figura 06: Imagen PERUSAT-1, correspondiente al año 2017.

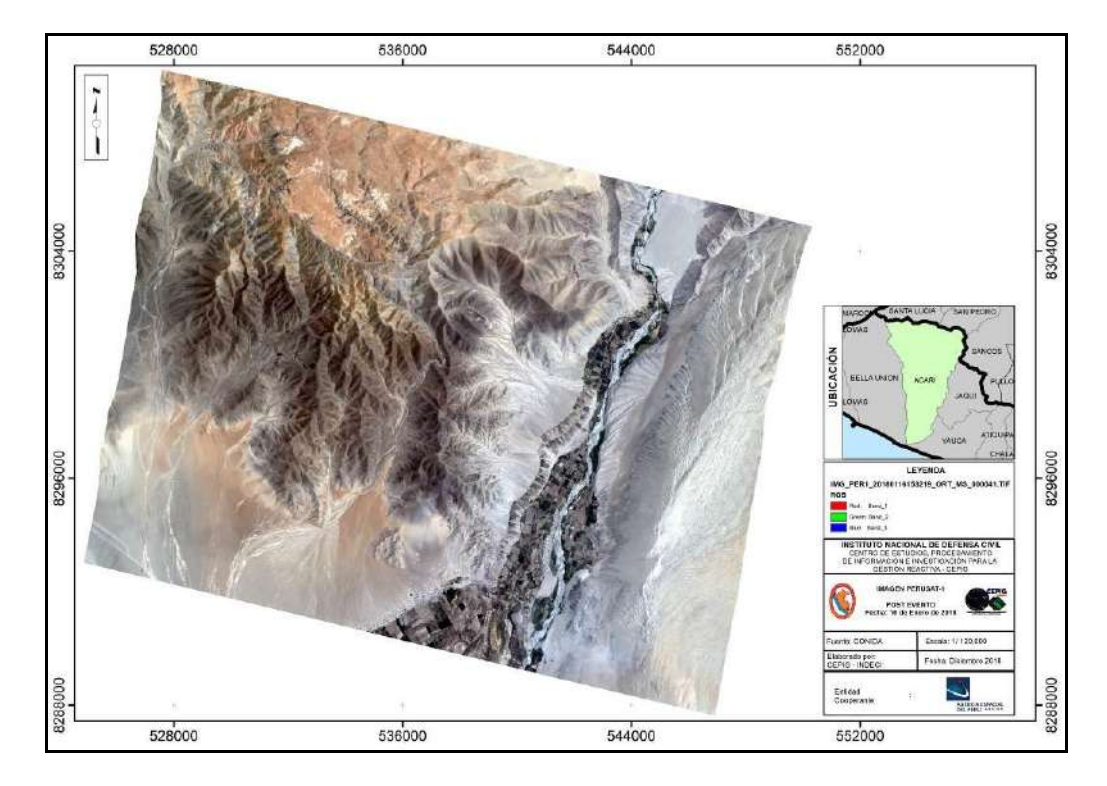

Fuente: Elaboración Propia

Figura 07: Imagen PERUSAT-1, correspondiente al año 2018.

Fuente: Elaboración Propia

Las características técnicas de cada imagen se indican en la tabla 02:

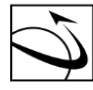

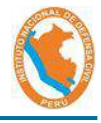

|                                               | •                    | •                     |
|-----------------------------------------------|----------------------|-----------------------|
| Descripción                                   | Imagen<br>Bro Evonto | Imagen<br>Bost Evonto |
| Eecha de Adquisición                          | 24/02/2017           | 16/01/2018            |
| Hora de Adquisición                           | 15.27.16             | 15.32.19              |
| Columnas                                      | 874 5                | 874 5                 |
| Filas                                         | 12857 5              | 2969 5                |
| Altitud del Satélite                          | 705034 634           | 703813 6156           |
| NBITS                                         | 16                   | 16                    |
| SIGN                                          | Unsigned             | Unsigned              |
| Ángulos de Adquisición                        | 0.10.8.100           | 0.00.8.000            |
| Ángulo de Azimuth                             | 127.9                | 92.3                  |
| Ángulo de Visión a través de la Travectoria   | 22.6                 | 34.4                  |
| Ángulo de Visión a lo largo de la Travectoria | 29.2                 | 3.2                   |
| Ángulo de Visión                              | 36.3                 | 34.5                  |
| Ángulo de Incidencia a través de la           |                      | 0 110                 |
| Travectoria                                   | 33.6                 | 3.0                   |
| Ángulo de Incidencia a lo largo de la         |                      |                       |
| Trayectoria                                   | 32.3                 | 38.9                  |
| Ángulo de Incidencia                          | 39.4                 | 38.9                  |
| Incidencias Solares                           |                      |                       |
| Sun Azimuth                                   | 57.8                 | 107.8                 |
| Sun Elevation                                 | 60.8                 | 66.6                  |
| Ground Sample Distance (GSD)                  | 1                    | L                     |
| GSD a través de la Trayectoria                | 4.1                  | 4.6                   |
| GSD a lo largo de la Trayectoria              | 4.1                  | 3.5                   |
| Raster Display                                |                      |                       |
| Red Channel                                   | B2                   | B2                    |
| Green Channel                                 | B1                   | B1                    |
| Blue Channel                                  | BO                   | B0                    |
| Alpha Channel                                 | B3                   | B3                    |
| Rango de la Banda Espectral (UM: Micrómetro   | os)                  |                       |
| Incertidumbre B0                              | 0.005                | 0.005                 |
| Mínimo                                        | 0.45                 | 0.45                  |
| Máximo                                        | 0.52                 | 0.52                  |
| Incertidumbre B1                              | 0.01                 | 0.01                  |
| Mínimo                                        | 0.53                 | 0.53                  |
| Máximo                                        | 0.59                 | 0.59                  |
| Incertidumbre B2                              | 0.01                 | 0.01                  |
| Mínimo                                        | 0.63                 | 0.63                  |
| Máximo                                        | 0.7                  | 0.7                   |
| Incertidumbre B3                              | 0.01                 | 0.01                  |
| Mínimo                                        | 0.752                | 0.752                 |
| Máximo                                        | 0.885                | 0.885                 |
| Cálculo de la Radiancia                       | L = (DN/0            | GAIN) + BIAS          |
| Incertidumbre B0                              | 5                    | 5                     |
| GAIN                                          | 5.975202615          | 5.975202615           |

Tabla 02: Características técnicas de las imágenes ópticas utilizadas

Página 24 | 122

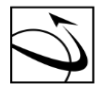

En

DEL PERÚ

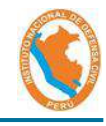

| Descripción                                      | Imagen<br>Pre-Evento | Imagen<br>Post-Evento |
|--------------------------------------------------|----------------------|-----------------------|
| BIAS                                             | 0                    | 0                     |
| Incertidumbre B1                                 | 4                    | 4                     |
| GAIN                                             | 5.741597026          | 5.741597026           |
| BIAS                                             | 0                    | 0                     |
| Incertidumbre B2                                 | 3                    | 3                     |
| GAIN                                             | 7.85915805           | 7.85915805            |
| BIAS                                             | 0                    | 0                     |
| Incertidumbre B3                                 | 4                    | 4                     |
| GAIN                                             | 10.27482194          | 10.27482194           |
| BIAS                                             | 0                    | 0                     |
| Cálculo de la Reflectancia $\rho AS = \pi d^2 L$ | / (Esun*cosθz)       |                       |
| Irradiancia Solar - Unidad de Medida             | W/(m^2*µm)           | W/(m^2*µm)            |
| Incertidumbre B0                                 | 8.131208051          | 8.131208051           |
| Valor B0                                         | 1982.671954          | 1982.671954           |
| Incertidumbre B1                                 | 3.511361012          | 3.511361012           |
| Valor B1                                         | 1826.087443          | 1826.087443           |
| Incertidumbre B2                                 | 7.914946555          | 7.914946555           |
| Valor B2                                         | 1540.494123          | 1540.494123           |
| Incertidumbre B3                                 | 9.091714992          | 9.091714992           |
| Valor B3                                         | 1094.747446          | 1094.747446           |
| Distancia Tierra - Sol (d)                       | 0.9969699            | 0.9837098             |
| θz                                               | 29.2                 | 23.4                  |
| donde: ρAS =                                     | Reflectancia         | Aparente,             |

d = Distancia Tierra - Sol (expresadas en unidades astronómicas), Esun = Constante atmosférica extra-solar (W/(m^2\* $\mu$ m)),  $\theta$ z = Ángulo Cenital = 90° -  $\theta$ s,  $\theta$ s = Ángulo de elevación del sol, L = Radiancia al tope de la Atmósfera.

Fuente: Elaboración propia.

Además, la relación del B0, B1, B2 y B3 y las bandas a utilizar, se muestra en la tabla 03:

Tabla 03: Asociación de las Bandas y el código de las imágenes ópticas del PeruSAT-1

| BANDA     | CÓDIGOS PERUSAT | N° BANDA |
|-----------|-----------------|----------|
| Azul      | BO              | Banda 3  |
| Verde     | B1              | Banda 2  |
| Rojo      | B2              | Banda 1  |
| Infrarojo | B3              | Banda 4  |

Fuente: Elaboración propia.

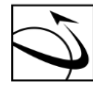

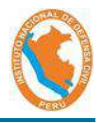

#### 3.1.2 Softwares Utilizados

- a) PCI Geomatics.- es un paquete de software de escritorio de detección remota para procesar datos de observación de la Tierra.
- b) ArcGIS.- es un completo sistema que permite recopilar, organizar, administrar, analizar, compartir y distribuir información geográfica.

#### 3.2 Método

DFI PFRÚ

#### 3.2.1 Recopilación de Información

El IGP (2018), indica los parámetros hipocentrales del sismo ocurrido el 14 de enero de 2018, el cual fueron obtenidos utilizando información de las estaciones sísmicas que integran la Red Sísmica Nacional (RSN) y la Red Sísmica Satelital para la Alerta de Tsunamis (REDSSAT), siendo los valores calculados, los siguientes:

| Tiempo Origen     | 09h 18 min del día 14 de enero, 2018 (Hora<br>Universal) |
|-------------------|----------------------------------------------------------|
|                   | 04h 18 min del día 14 de enero, 2018 (Hora               |
|                   | Local)                                                   |
| Latitud Sur       | 16.052°                                                  |
| Longitud Oeste    | 74.903°                                                  |
| Profundidad       | 26 km                                                    |
| Magnitud          | 6.8 mb, 7.1 Mw                                           |
| Epicentro         | A 58 km al SO de la localidad de Yauca                   |
|                   | A 75 km al Oeste de la localidad de Chala                |
|                   | A 54 km al Sur de la localidad de Lomas                  |
| Intensidad Máxima | VI (MM) en las localidades de Yauca, Chala,              |
|                   | Acarí                                                    |
| Momento Sísmico   | 7.9 E+26 dina-cm                                         |
| Magnitud Momento  | 7.1 Mw                                                   |

Tabla 04: Parámetros Hipocentrales del sismo del 14 de enero de 2018.

Fuente Adaptado del IGP (2018)

Asimismo, el IGP (2018) estimó las isosistas producidas por el sismo del 14 de enero de 2018, para el centro y sur del país. De esta evaluación, se identificó que para la localidad de Acarí se estimó una intensidad de VI, como mínimo, en escala de Mercalli Modificada: "Sentido por todos, muchas personas atemorizadas huyen hacia afuera. Algunos muebles pesados cambian de sitios; pocos ejemplos de caída de aplacados o daño en chimeneas. Daños Ligeros."

DIRECCIÓN DE GEOMÁTICA DIGEO

AGENCIA ESPACIAL

CONIDA

DEL PERÚ

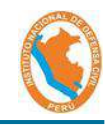

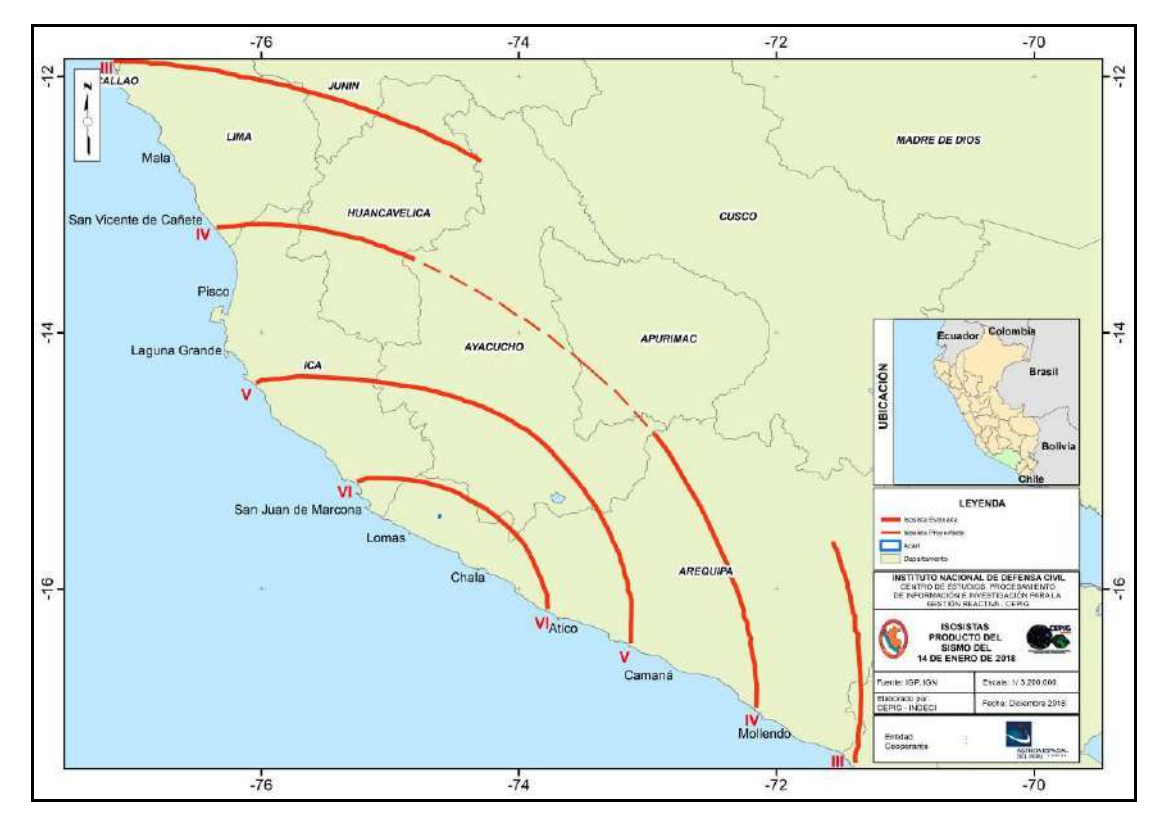

Figura 08: Mapa de Isosistas producto del Evento Sísmico del 14 de Enero de 2018. Fuente: Adaptado de IGP (2018).

Asimismo, según el reporte de Emergencia N°016 – 16/02/2018/COEN – INDECI / 07:20 Horas (Informe N° 02), en Acarí se registró 21 viviendas colapsadas, 124 viviendas inhabitables y 375 viviendas afectadas. Así como 452 personas damnificadas, 1480 afectadas y 30 heridas.

Según el reporte de situación N°015-2018 / 25ENE2018 17:00 HORAS (Informe N°15), del Centro de Operaciones de Emergencia del Ministerio de Vivienda, Construcción y Saneamiento, a partir del día 17 de enero se empezó con las instalaciones de los módulos temporales de vivienda en los distritos de Bella Unión y Acarí.

Además, según el reporte de situación N°027-2018 / 22FEB2018 15:30 HORAS (Informe N°27), del Centro de Operaciones de Emergencia del Ministerio de Vivienda, Construcción y Saneamiento, a la fecha 16 de febrero, se han instalado 37 Módulos Temporales de Vivienda.

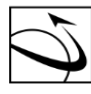

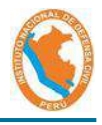

Finalmente, según el Informe de Estado Situacional de la Emergencia N° 91160, se registraron 187 viviendas inhabitables, 240 viviendas afectadas. En este informe se indica que las acciones realizadas el día 17 de enero, se realiza la limpieza de escombros, la distribución de los módulos temporales de vivienda y el apoyo en su instalación.

#### 3.2.2 Levantamiento de Información de campo

Se realizó la visita técnica a localidad de Acarí del 30 de enero al 01 de febrero del 2019 (1 año después al evento sísmico del 14 de enero del 2018), con la finalidad de validar, comparar y analizar los resultados obtenidos mediante la técnica de detección de cambios, según la proporción de los pixeles del año 2018 (post evento) y 2017 (pre evento).

Según la visita técnica a la localidad de Acarí, se identificó un total de 56 predios con módulo temporal de vivienda, debido a que su vivienda quedó colapsada y/o inhabitable a consecuencia del evento sísmico del 14 de enero del 2018 en la localidad de Nuevo Acarí.

Se realizó el levantamiento de información en campo, a través de fichas de recopilación de información de los lotes que cuentan con módulos temporales de vivienda. Al respecto, se realizó el levantamiento de coordenadas, la identificación del tipo de material de pared y techo anterior y posterior al evento sísmico, así como la identificación del lote así como la manzana catastral respectivo.

El modelo de ficha aplicada en campo, se indica en la figura 09:

DIRECCIÓN DE GEOMÁTICA DIGEO

AGENCIA ESPACIAL

CONIDA

DEL PERÚ

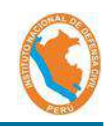

|                           | FICHA DE LEVANTAM<br>DETECCION DE C/<br>ACARI, CARA | IENTO DE INFORI<br>AMBIOS POR SISI<br>VELI -AREQUIPA | MACIÓN<br>MOS     | CEPI        |
|---------------------------|-----------------------------------------------------|------------------------------------------------------|-------------------|-------------|
| PERM                      | Fecha del evento :                                  | ísmico 14 de ene                                     | ero de 2018       |             |
| 1. CODIGO DE FICHA        |                                                     | 2. FOTO.                                             |                   |             |
| 3. DIRECCION:             | ~                                                   | 947<br>                                              |                   |             |
| 4. MANZANA CATASTR/       | AL:                                                 | 5.LOTE:                                              |                   |             |
| 6. NOMBRE DE LA PER       | SONA DE CONTACTO:                                   |                                                      |                   | <u>i</u> li |
| 7. TELEFONO DE REFE       | RENCIA:                                             |                                                      |                   | 13          |
| 8. TIPO DE MATERIAL D     | E TECHO PRE EVENTO:                                 |                                                      |                   |             |
| 9. TIPO DE MATERIAL D     | E TECHO POST EVENTO:                                | 1                                                    |                   | 20<br>20    |
| 10. TIPO DE MATERIAL      | DE PARED PRE EVENTO:                                |                                                      |                   |             |
| 11. TIPO DE MATERIAL      | DE PARED POST EVENTO.                               |                                                      |                   |             |
| 12. DIAGNOSTICO DE D      | ETECCION DE CAMBIOS:                                | Marcar con una "X                                    | donde corresponda |             |
| a. vivienda totalmente co | apsada                                              |                                                      |                   |             |
| b. vivienda potencialment | e construida                                        |                                                      |                   |             |
| c. no detectado           |                                                     |                                                      |                   |             |
| 13. COMENTARIOS:          |                                                     |                                                      |                   |             |

Figura 09: Ficha de Levantamiento de Información de viviendas colapsadas Fuente: Elaboración propia

Al respecto, se contó con información catastral proporcionada por la Municipalidad Distrital de Acarí sobre el sector "Nuevo Acarí". Debido a esto, para fines de la selección del ámbito de estudio, se seleccionó el área correspondiente a "Nuevo Acarí".

Los mapas catastrales utilizados en campo, se muestran en la figura N° 010.

DIRECCIÓN DE GEOMÁTICA DIGEO

AGENCIA ESPACIAL

CONIDA

DEL PERÚ

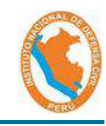

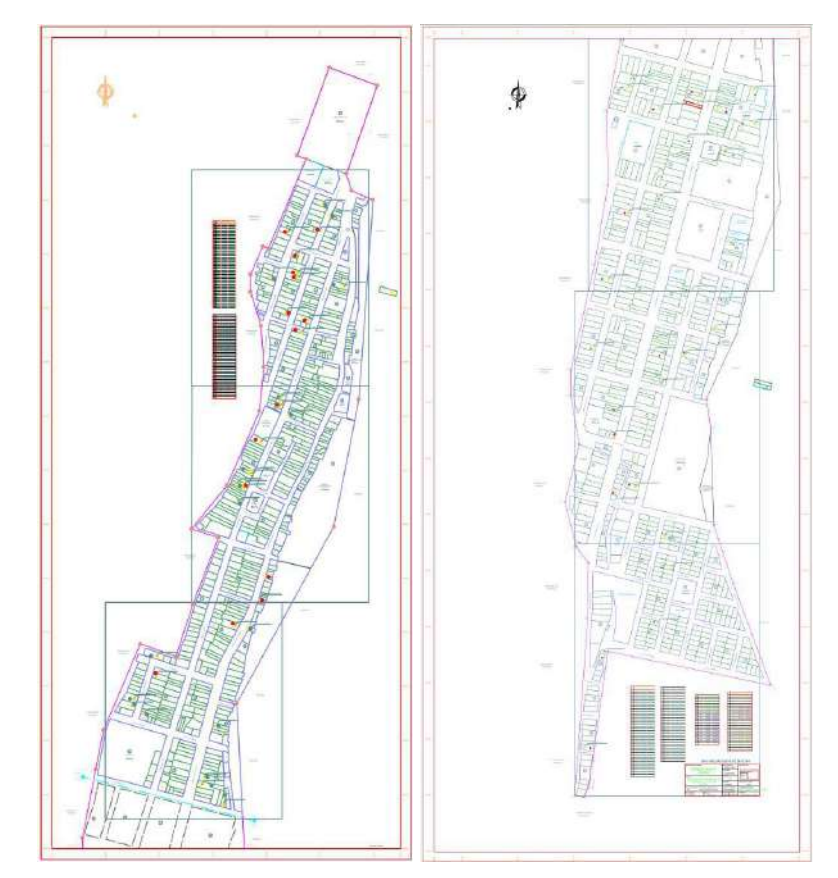

Figura N°10: Mapas base utilizados para el levantamiento en campo, proporcionado por la Municipalidad Distrital de Acarí. Fuente: Municipalidad Distrital de Acarí.

#### 3.2.3 Aplicación del método Mixto de Detección de cambios

Para el desarrollo del presente estudio se desarrollaron las siguientes fases:

#### 3.2.3.1 Pre procesamiento

#### a) Pansharpening:

Consiste en escalar o resamplear una imagen, (llevar la información de 2.8 m de la imagen multiespectral a la escala de 0.7 m de la imagen pancromática).

#### b) Correcciones:

Consiste en mejorar la imagen óptica a través de los procesamientos de corrección radiométrica, atmosférica y geométrica.

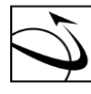

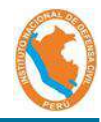

#### • Corrección Radiométrica y Atmosférica:

Consiste en detectar y corregir los errores atmosféricos como la nubosidad, neblina, entre otros.

#### • Corrección Geométrica:

Consiste en la corrección de las imágenes en función a su posición en el espacio geográfico mediante georreferenciación lineal.

#### 3.2.3.2 Método Mixto

Ruiz (2017), menciona que el método mixto de Detección de cambios consiste en la evaluación de las imágenes de diferente fecha, seleccionando aquellas zonas con alta probabilidad de haber sufrido un cambio significativo, luego se aplica el método de comparación postclasificación únicamente en las zonas identificadas. De esta forma, se reducen los errores por exceso en la identificación de cambios que se hubieran producido empleando sólo el método de clasificación, manteniendo los mismos errores por defecto.

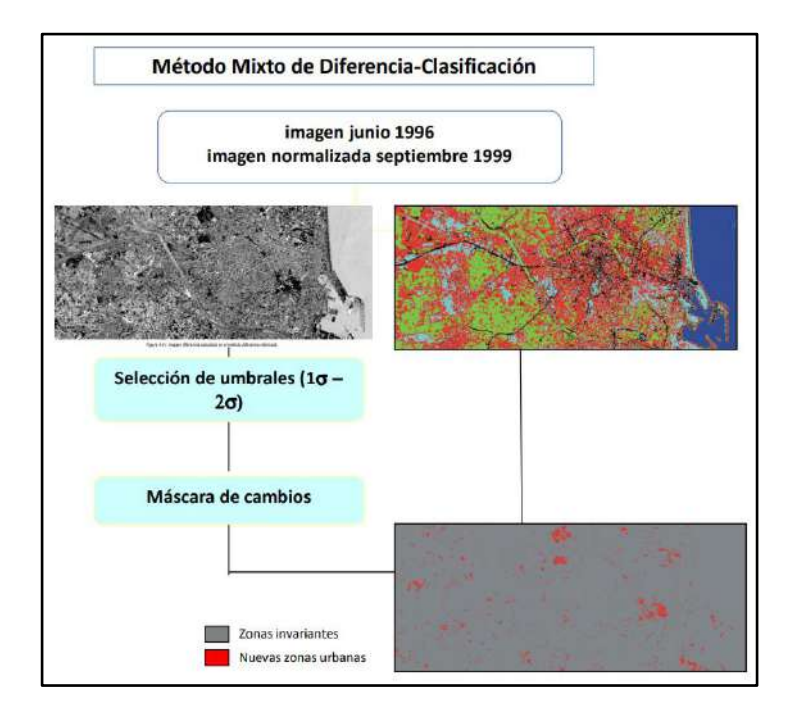

Figura 11: Esquema de método mixto de detección de cambios

Fuente: Ruiz (2017).

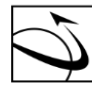

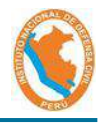

#### Definición de Umbrales 3.2.4

Los umbrales se determinan a partir de los resultados de la detección de Cambios, lo que permite obtener información vectorial a partir de capas raster, utilizando valores a establecer.

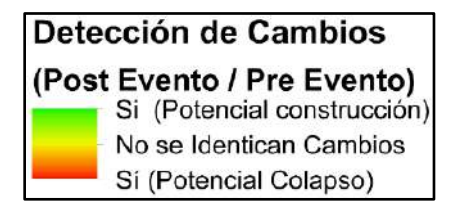

Figura 12: Leyenda de un raster de detección de cambios.

#### Fuente: Elaboración propia.

Para la determinación de estos valores de umbrales, se debe de utilizar métodos estadísticos y/o en todo caso mediante selección manual. Para esta investigación se utilizó la desviación estándar debido a que distribuye los datos de una forma más equitativa, lo que refleja los cambios en base a los datos extremos identificados.

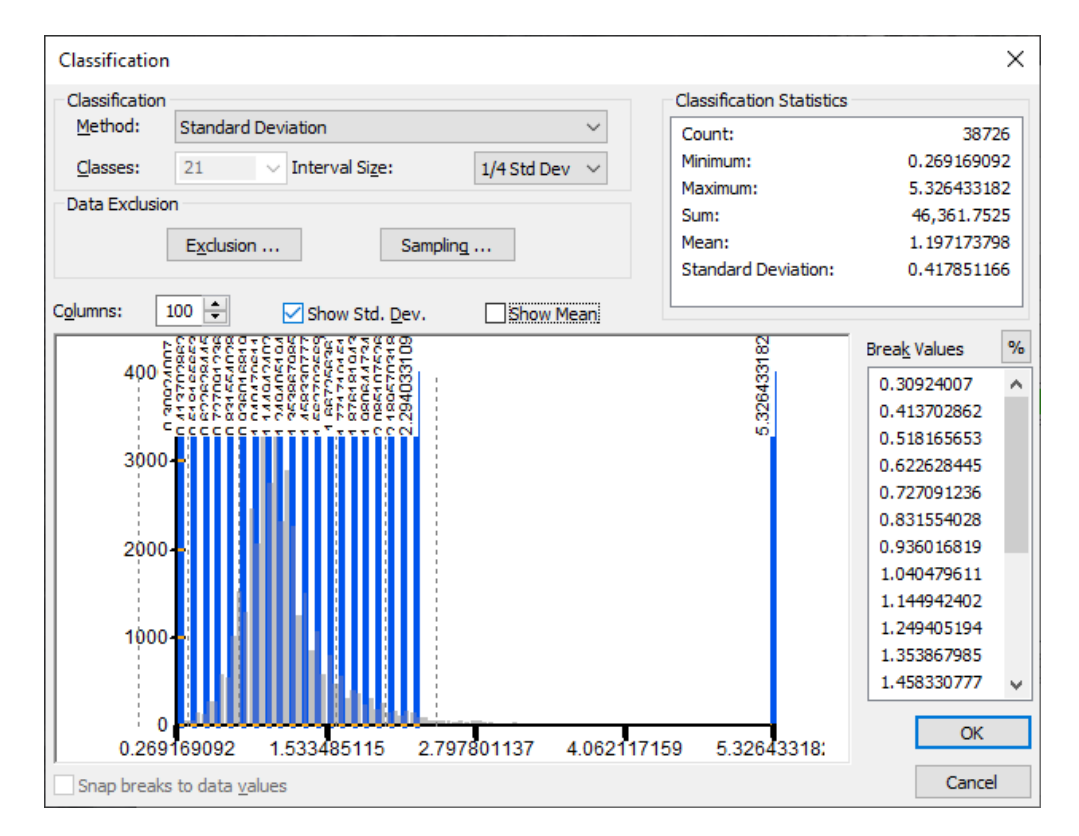

Figura 13: Se utiliza la desviación estándar (1/4 Desviación) para la determinación de umbrales a partir de la distribución de datos obtenidos en la Detección de Cambios.

Fuente: Elaboración propia.

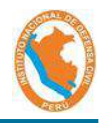

#### 3.2.5 Detección de Cambios

Para la identificación de viviendas o estructuras colapsadas, esta investigación se basó principalmente en el uso de imágenes satelitales ópticas de alta resolución, como es el caso de las imágenes del PeruSAT-1, utilizando el procedimiento del método de detección de cambios.

El proceso metodológico utilizado en la detección de cambios, se divide en 3 etapas. La primera se refiere a la selección y disponibilidad de imágenes, la segunda al preprocesamiento y evaluación, y la tercera a la validación y generación de productos.

Para esto, se empleó el esquema general expresado en la figura Nº 14:

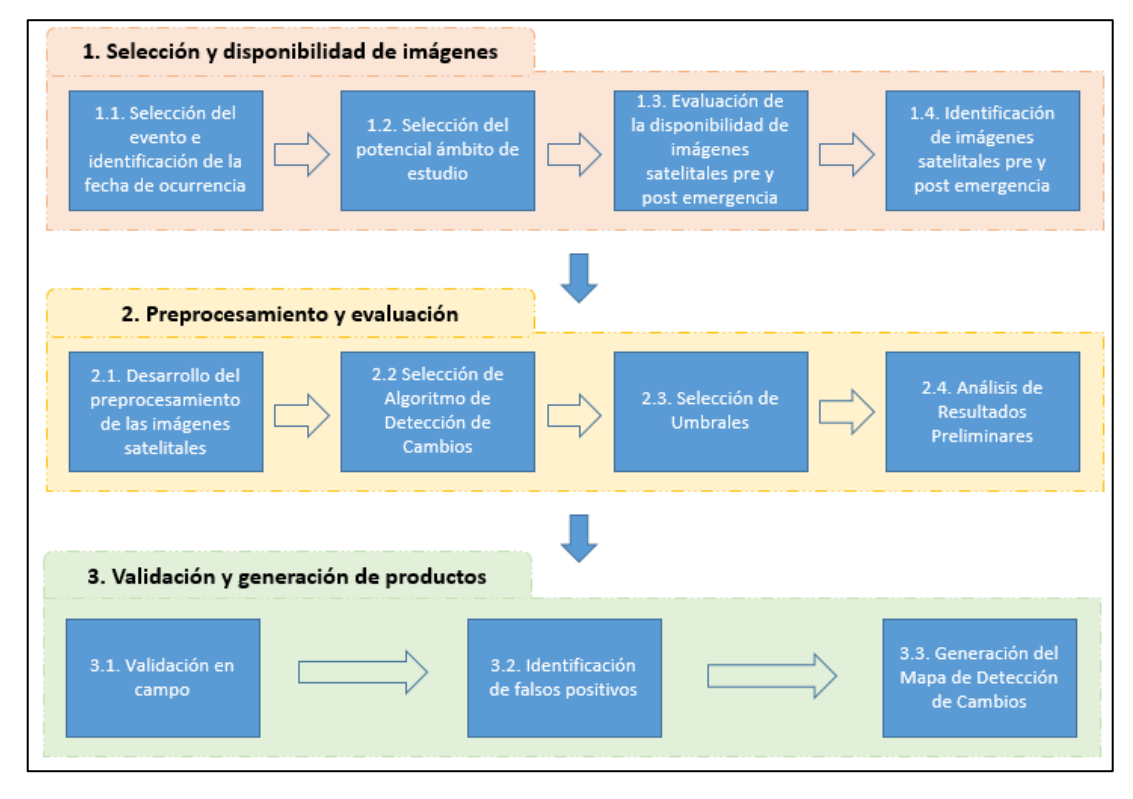

Figura 14: Esquema utilizado para la identificación de viviendas colapsadas y la generación del mapa de detección de cambios

#### Fuente: Elaboración propia.

Se utilizó la licencia de periodo de prueba del Software PCI Geomatics para realizar la corrección radiométrica, atmosférica y geométrica de las imágenes satelitales, en el cual, la importancia de cada una de ellas es obtener la reflectancia para una misma coordenada en específico en los años evaluados, para poder realizar correctamente el método de detección de cambios.

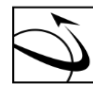

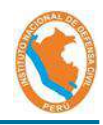

#### 4. **RESULTADOS**

DEL PERÚ

#### 4.1 Levantamiento de Información de campo

En la etapa de campo, se identificaron los lotes que cuentan con módulos temporales de vivienda, en la localidad de Nuevo Acarí.

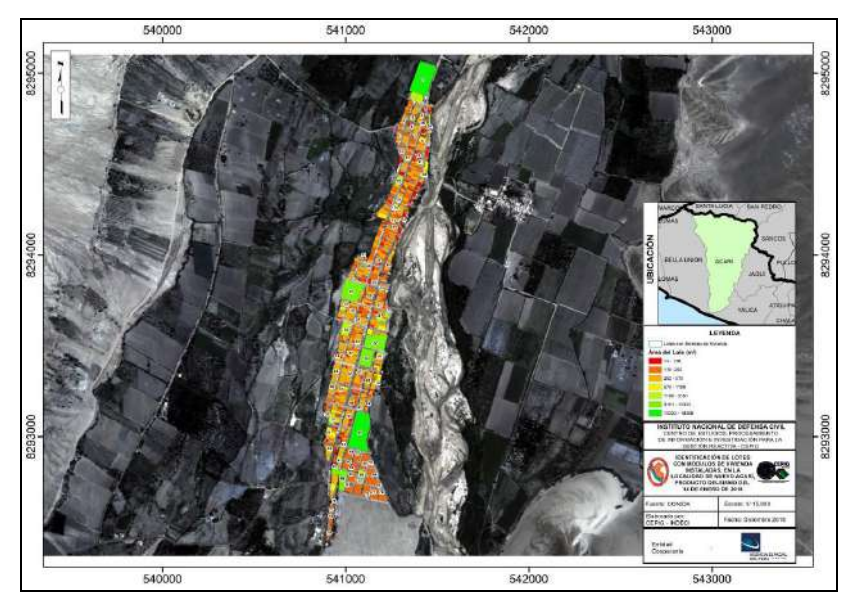

Figura N°15: Lotes que cuentan con módulos temporales de vivienda.

Fuente: Elaboración propia.

Los resultados del levantamiento de información se muestran en el Anexo III.

#### 4.2 Aplicación del método mixto de Detección de cambios

Adaptando el modelo propuesto por Ruiz (2017), se utilizó el siguiente esquema:

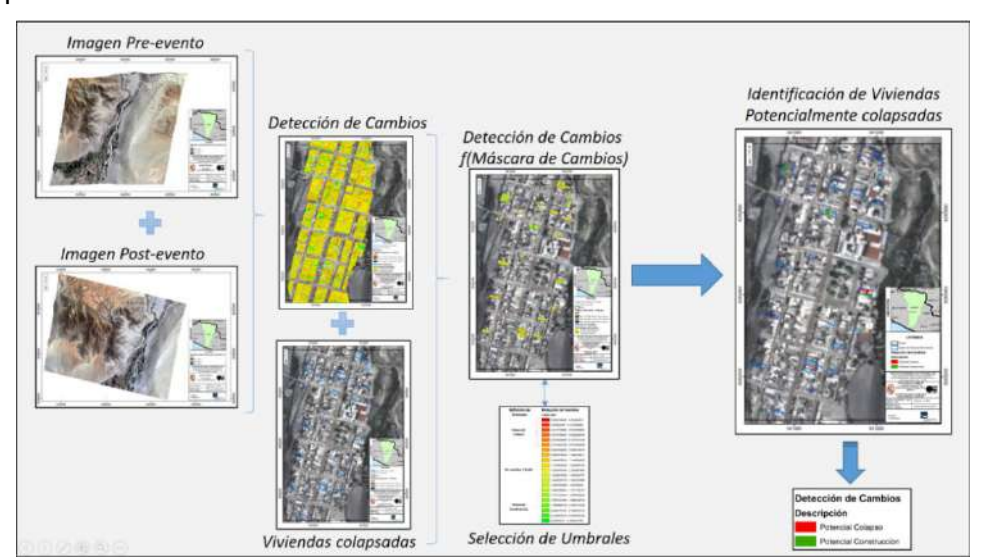

Figura N°16: Aplicación del método Mixto realizado. Fuente: Elaboración propia.

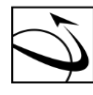

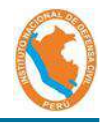

La figura N°16 muestra que a partir de la evaluación de las imágenes ópticas del PeruSAT-1 corregidas, se realiza la evaluación de la detección de cambios (método de ratio), luego se intersecta con las viviendas colapsadas identificadas en campo, lo que representa la máscara de cambios. Luego de esta identificación se realiza la selección de umbrales para finalmente identificar las viviendas colapsadas.

#### 4.3 Definición de Umbrales

En base a la desviación estándar, para esta investigación se obtuvieron 21 clasificaciones, lo que corresponde a píxeles que identificaron cambios (potencial colapso como construcciones) y ruido y/o sin cambio significativo. De estos, se distribuyeron y seleccionaron las 6 clasificaciones extremas para la identificación del pixel que indique potencial colapso y/o potencial construcción.

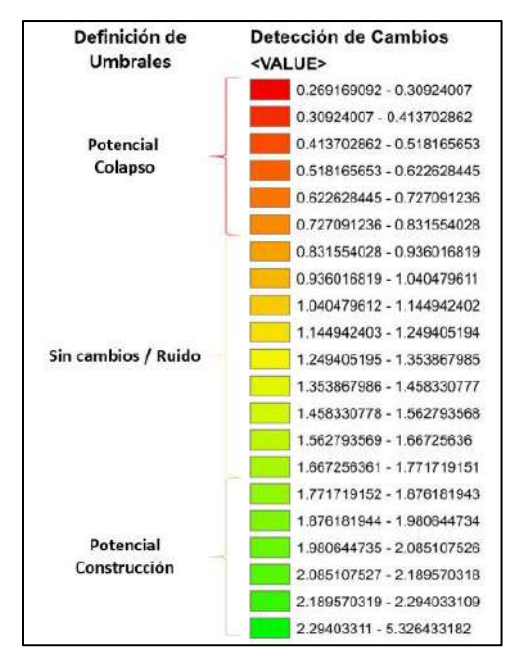

Figura 17: Establecimiento de umbrales

#### Fuente: Elaboración propia

El resultado de esta combinación se reclasifica en las 2 opciones seleccionadas preliminarmente: Potencial Colapso y Potencial Construcción:

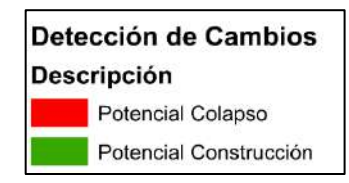

Figura 18: Descripción de los cambios a partir del establecimiento de umbrales. Fuente: Elaboración propia

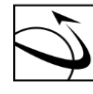

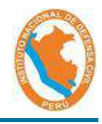

#### 4.4 Detección de cambios

La localidad de Nuevo Acarí se presenta en 4 sectores con la finalidad de la identificación de la detección de cambios para cada uno de ellos a nivel de lote:

a) Sector 1

DEL PERÚ

Imagen Pre Evento: 0

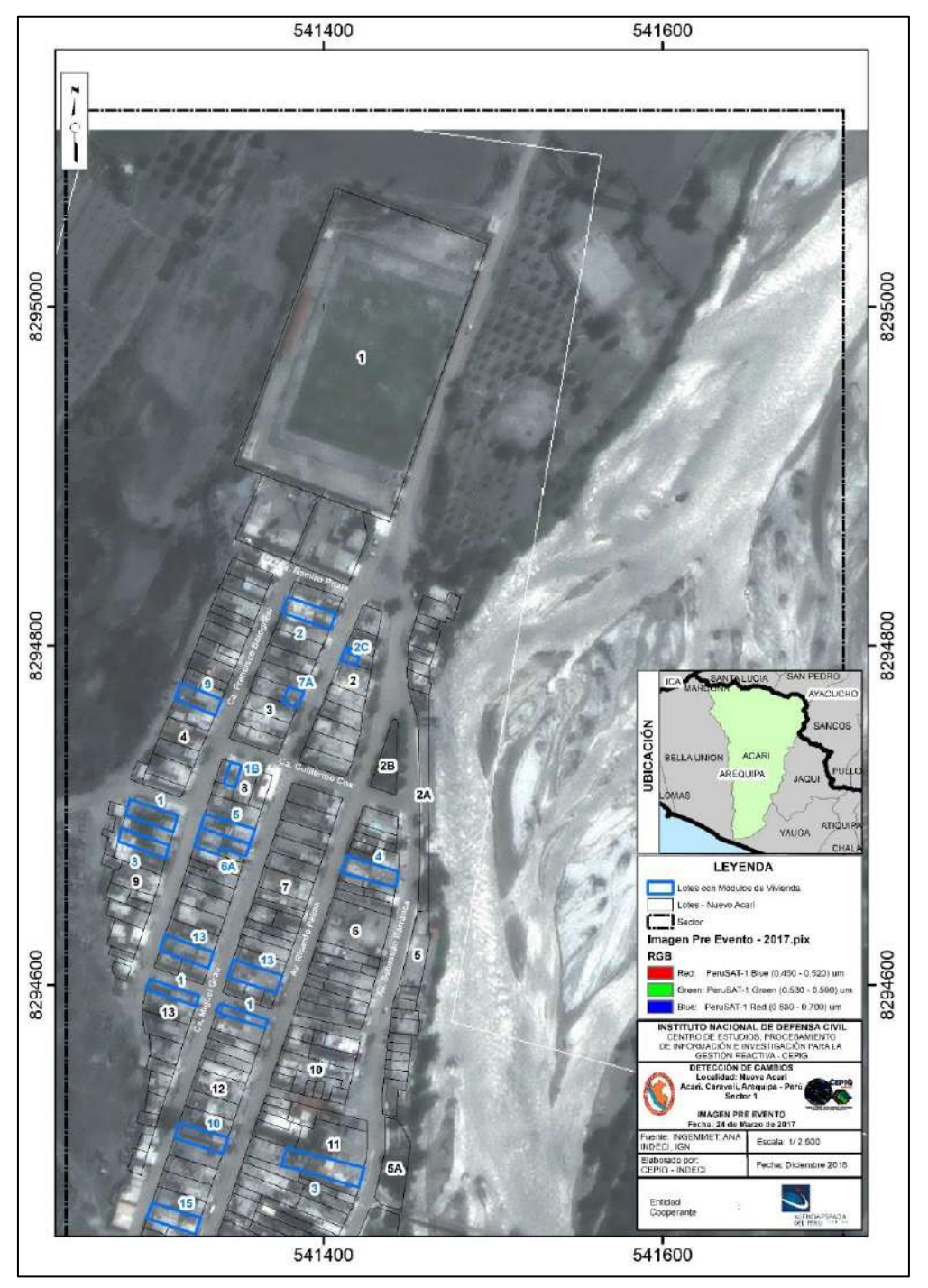

Figura 19: Imagen Satelital PeruSAT-1 de fecha 24.03.17 (Pre Evento – Sector 1) Fuente: Elaboración propia
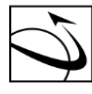

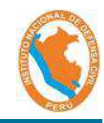

Imagen Post Evento: 0

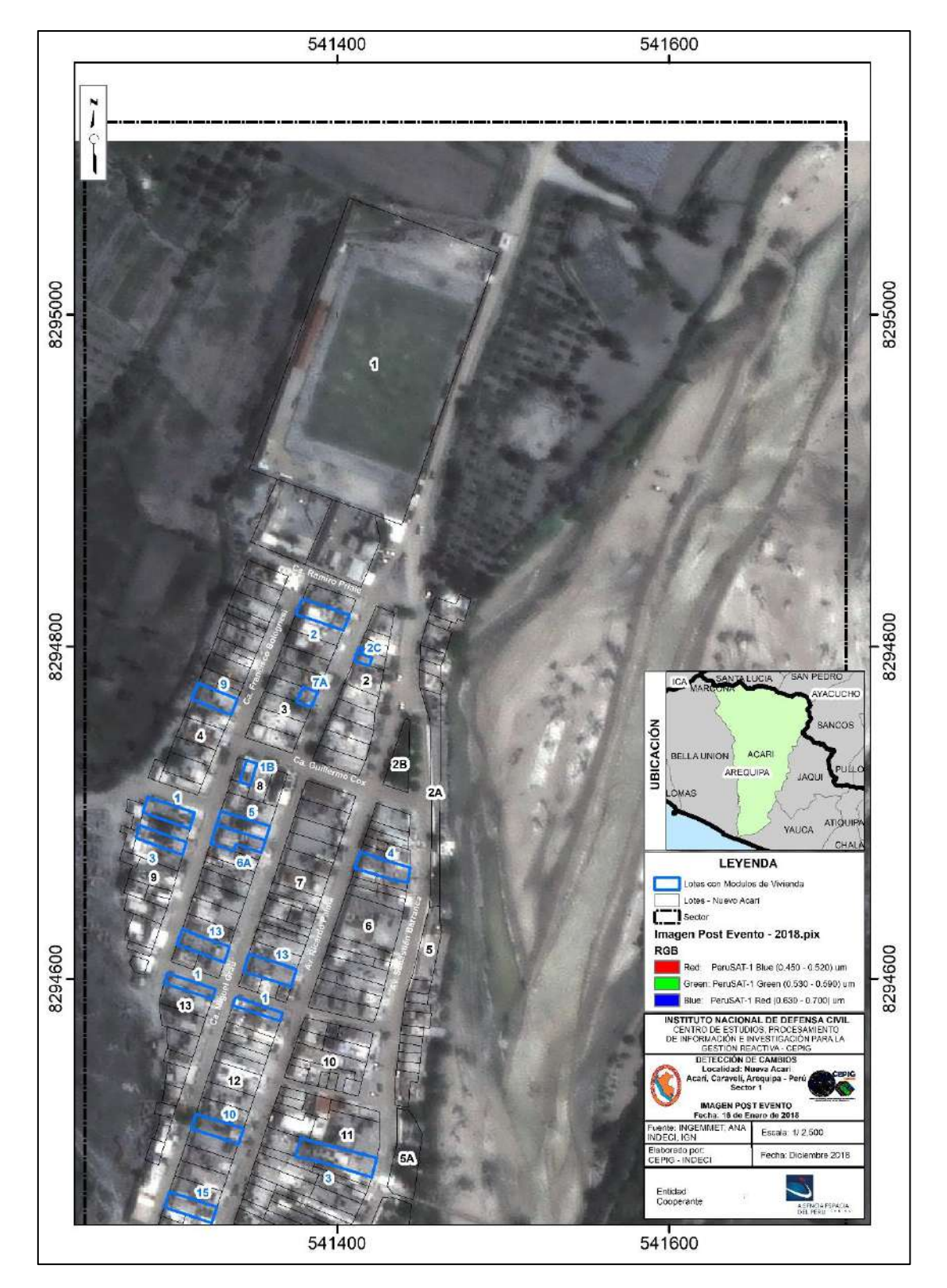

Figura 20: Imagen Satelital PeruSAT-1 de fecha 16.01.18 (Post Evento – Sector 1) Fuente: Elaboración propia

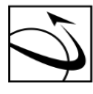

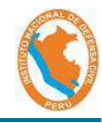

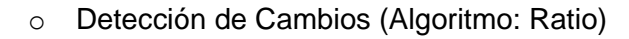

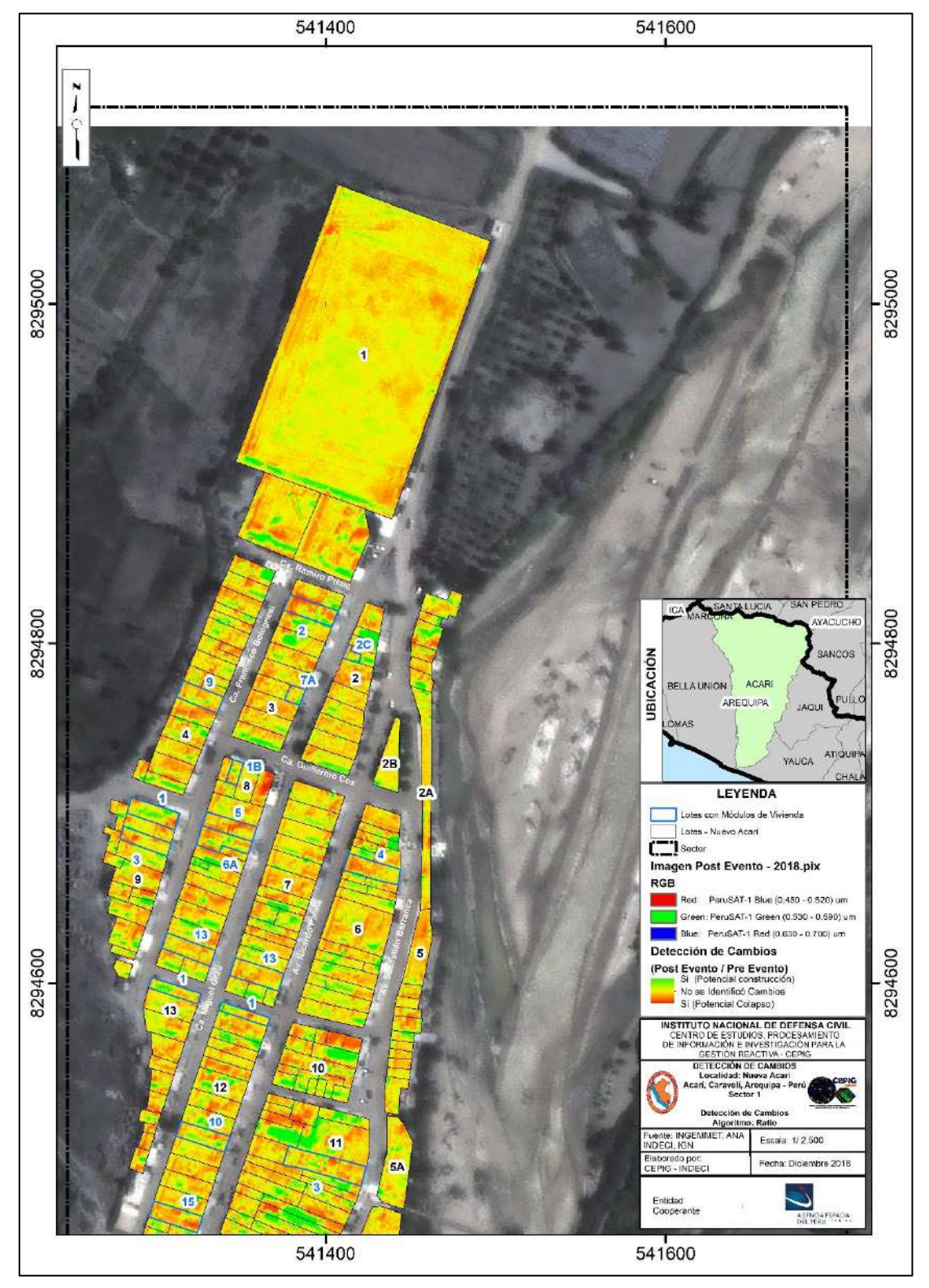

Figura 21: Detección de Cambios (Sector 1) Fuente: Elaboración propia

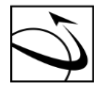

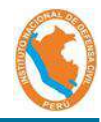

#### Detección de Cambios (Algoritmo: Ratio) de los lotes identificados 0

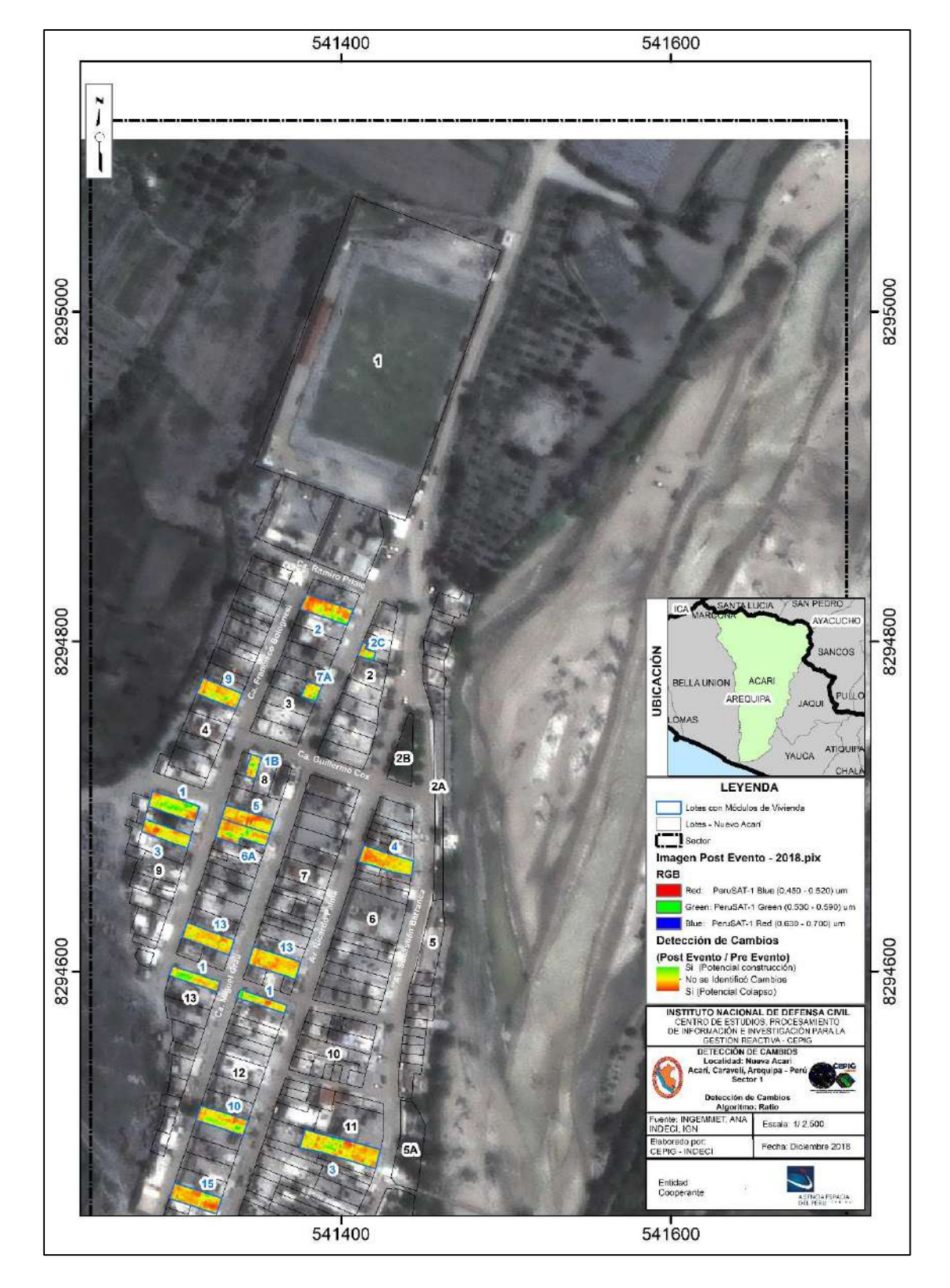

Figura 22: Máscara de cambios (Sector 1) Fuente: Elaboración propia

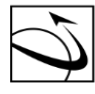

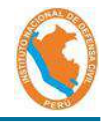

Detección de Cambios - Identificación de Viviendas colapsadas 0

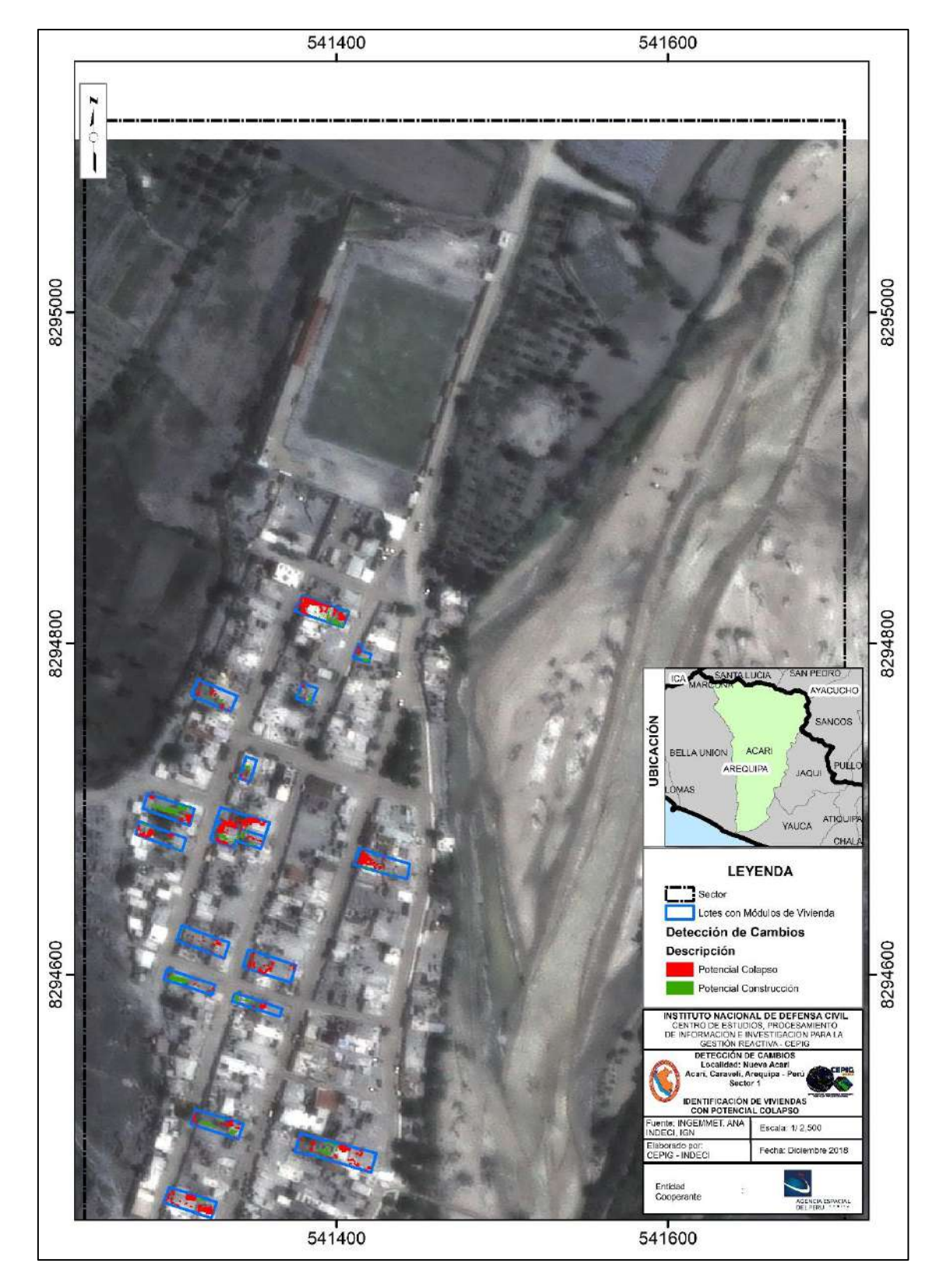

Figura 23: Identificación de Viviendas Potencialmente Colapsadas (Sector 1) Fuente: Elaboración propia

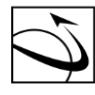

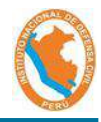

b) Sector 2

DEL PERÚ

Imagen Pre Evento: 0

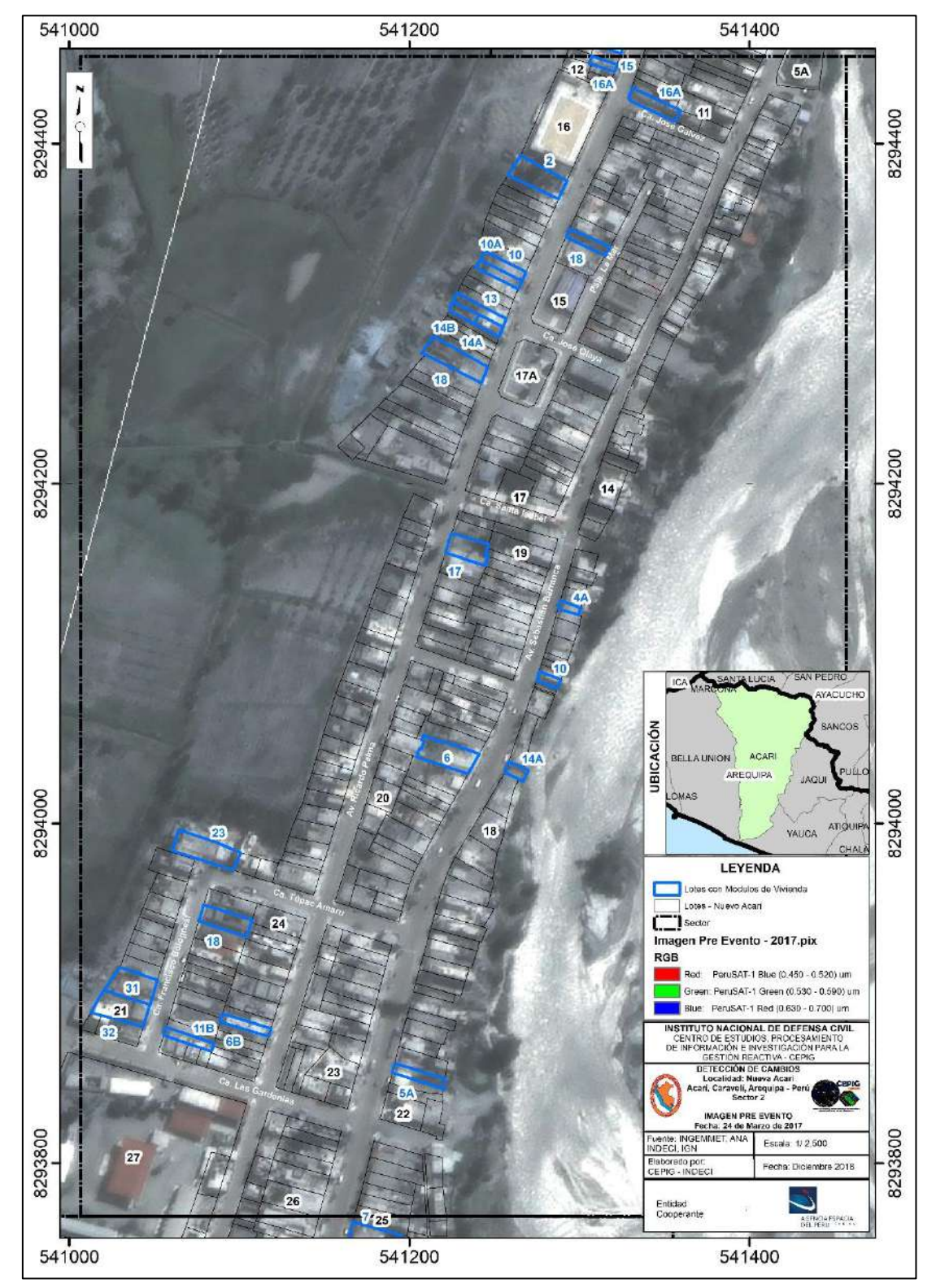

Figura 24: Imagen Satelital PeruSAT-1 de fecha 24.03.17 (Pre Evento – Sector 2) Fuente: Elaboración propia

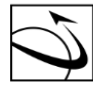

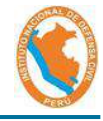

Imagen Post Evento: 0

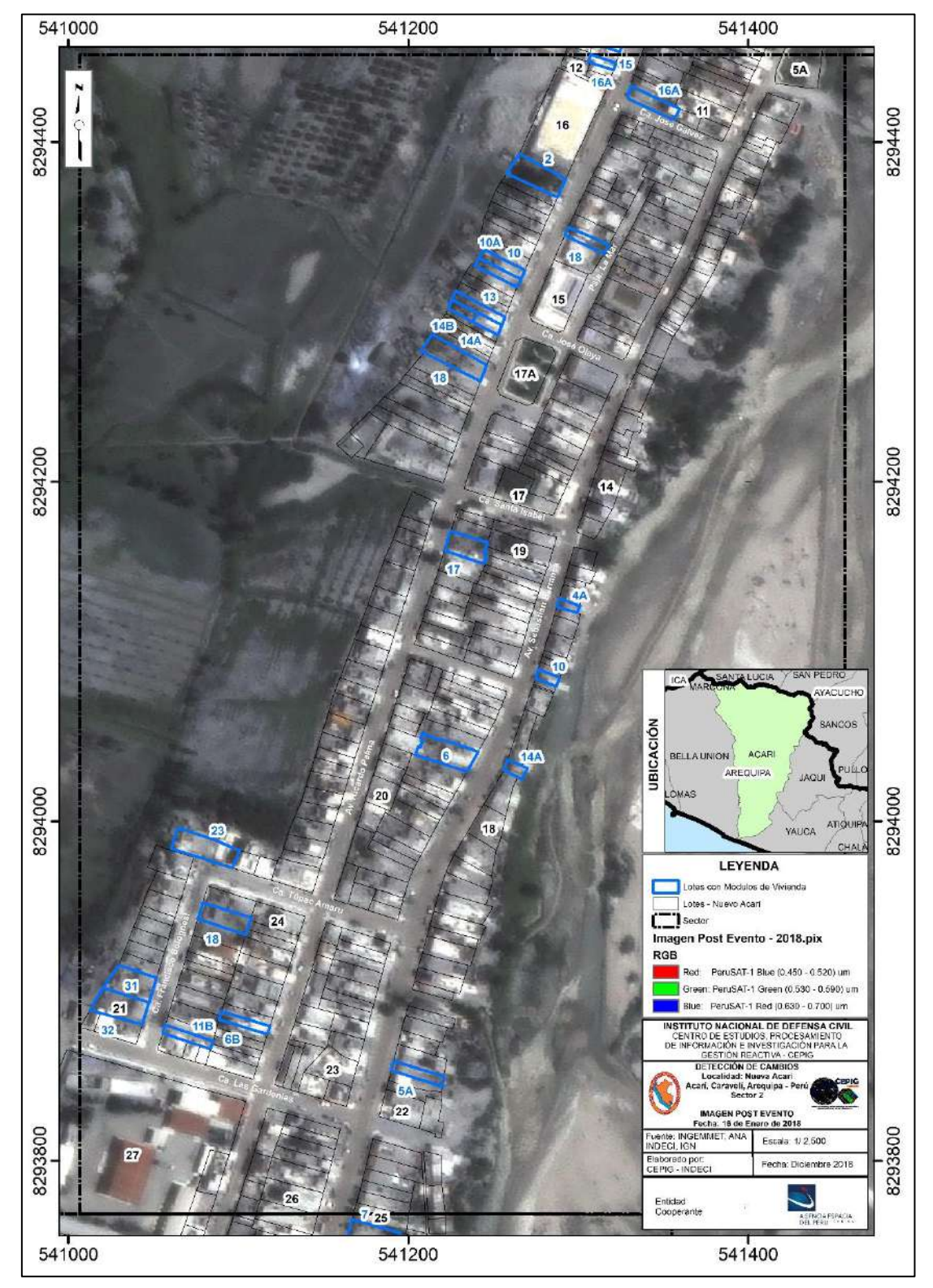

Figura 25: Imagen Satelital PeruSAT-1 de fecha 16.01.18 (Post Evento – Sector 2) Fuente: Elaboración propia

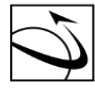

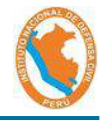

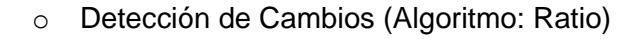

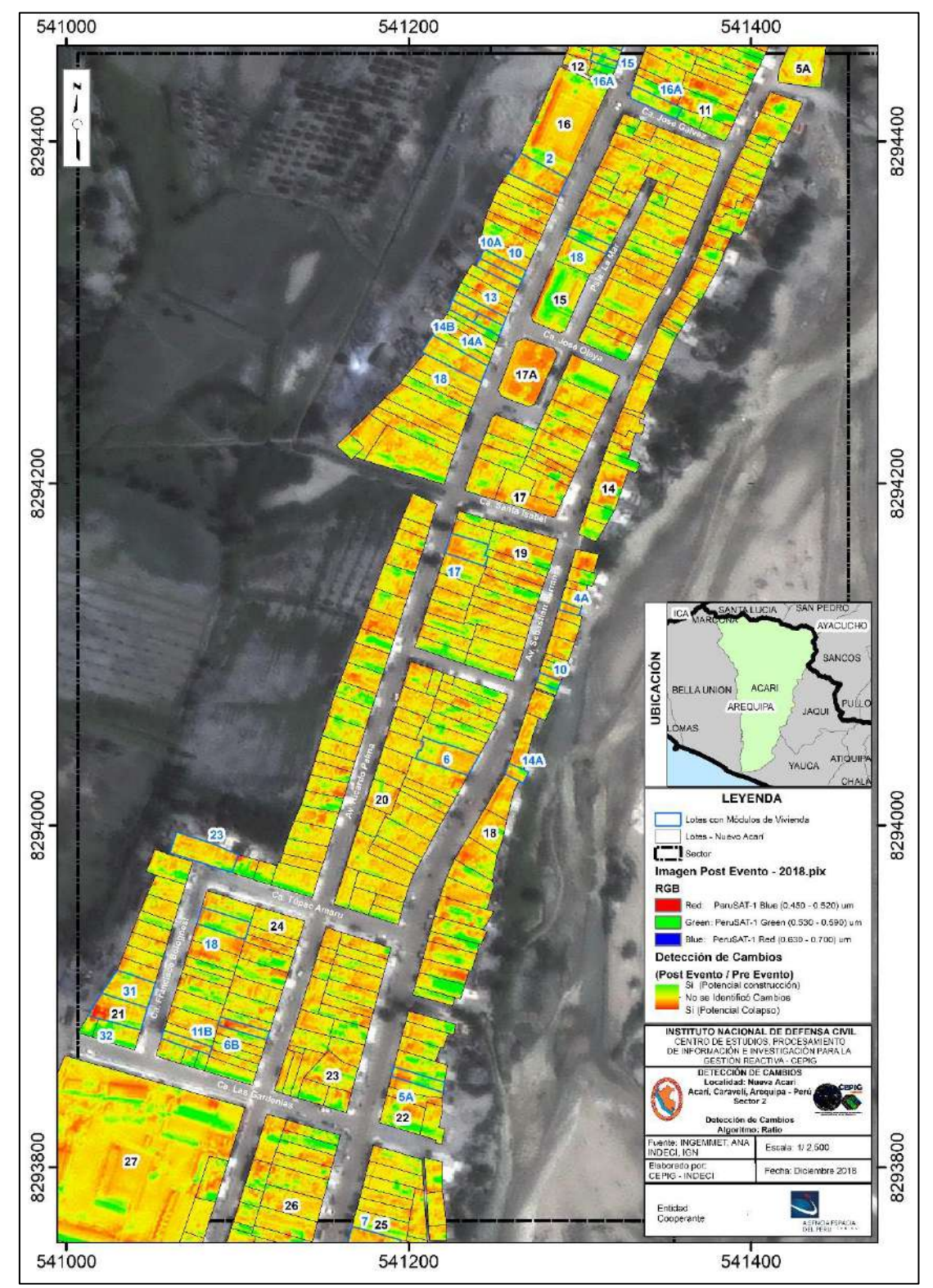

Figura 26: Detección de Cambios (Sector 2) Fuente: Elaboración propia

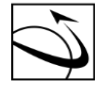

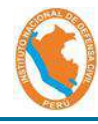

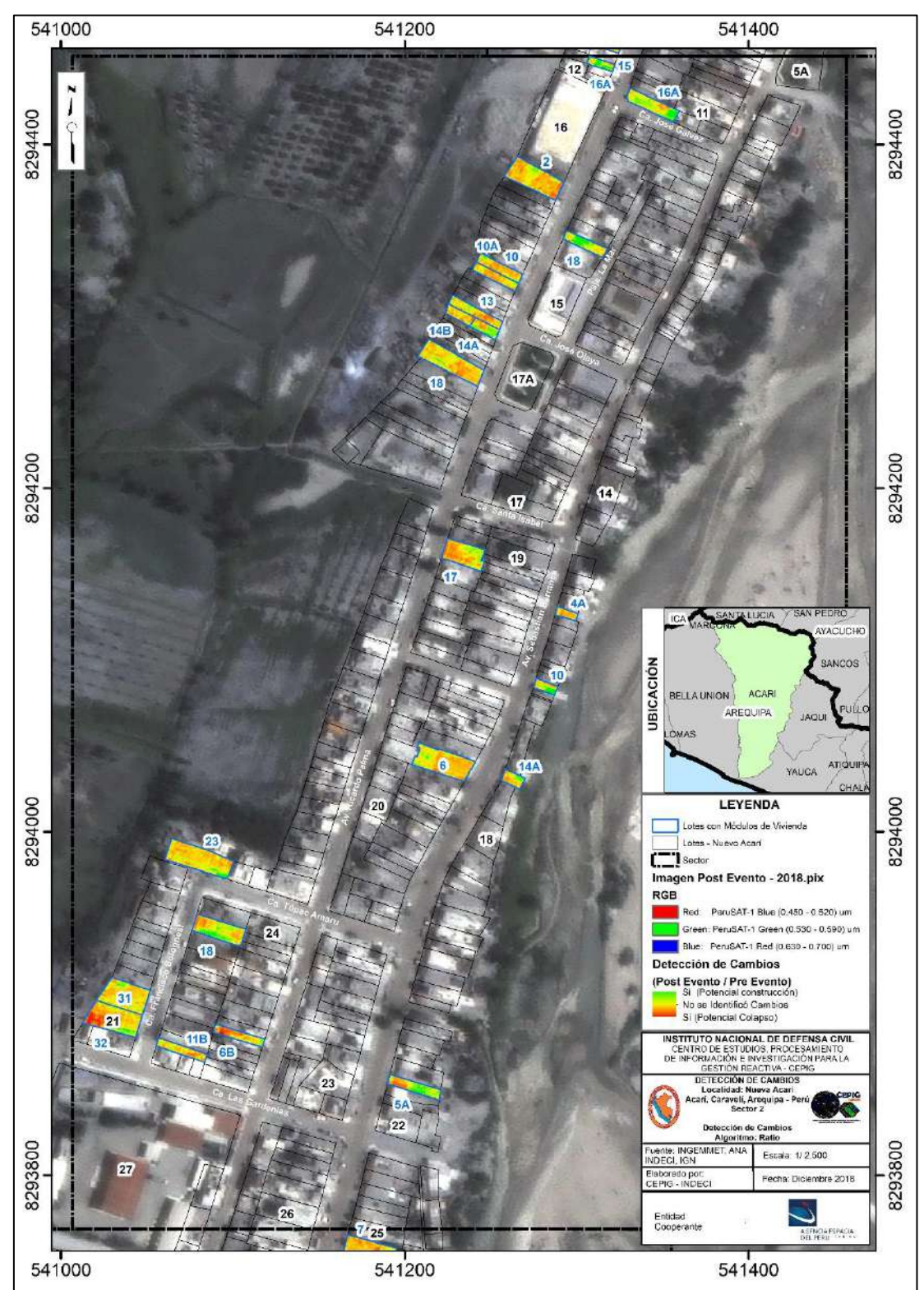

Detección de Cambios (Algoritmo: Ratio) de los lotes identificados 0

Figura 27: Máscara de cambios (Sector 2) Fuente: Elaboración propia

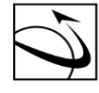

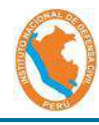

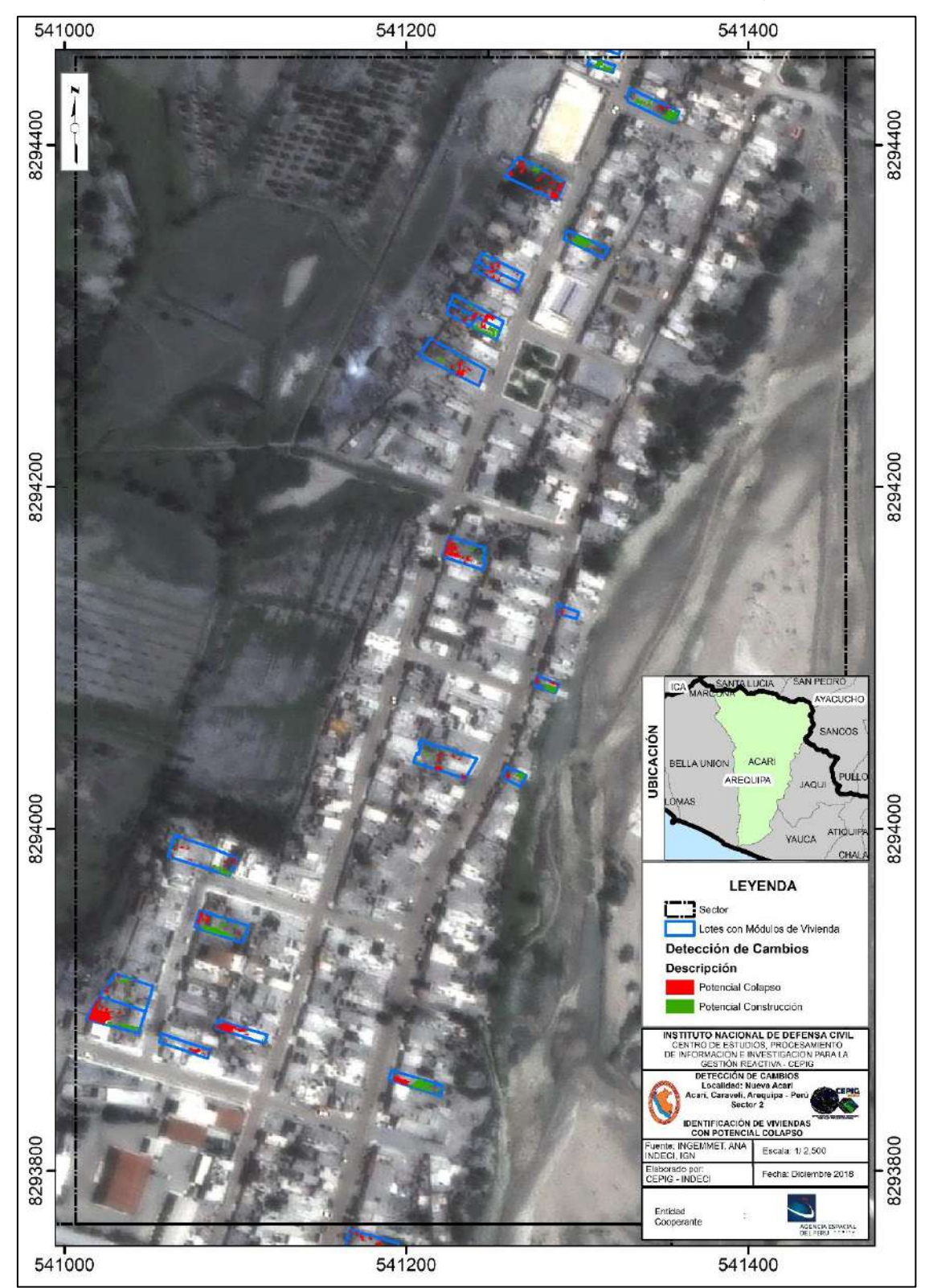

Detección de Cambios - Identificación de Viviendas colapsadas 0

Figura 28: Identificación de Viviendas Potencialmente Colapsadas (Sector 2) Fuente: Elaboración propia

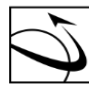

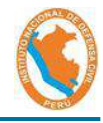

c) Sector 3

DEL PERÚ

Imagen Pre Evento: 0

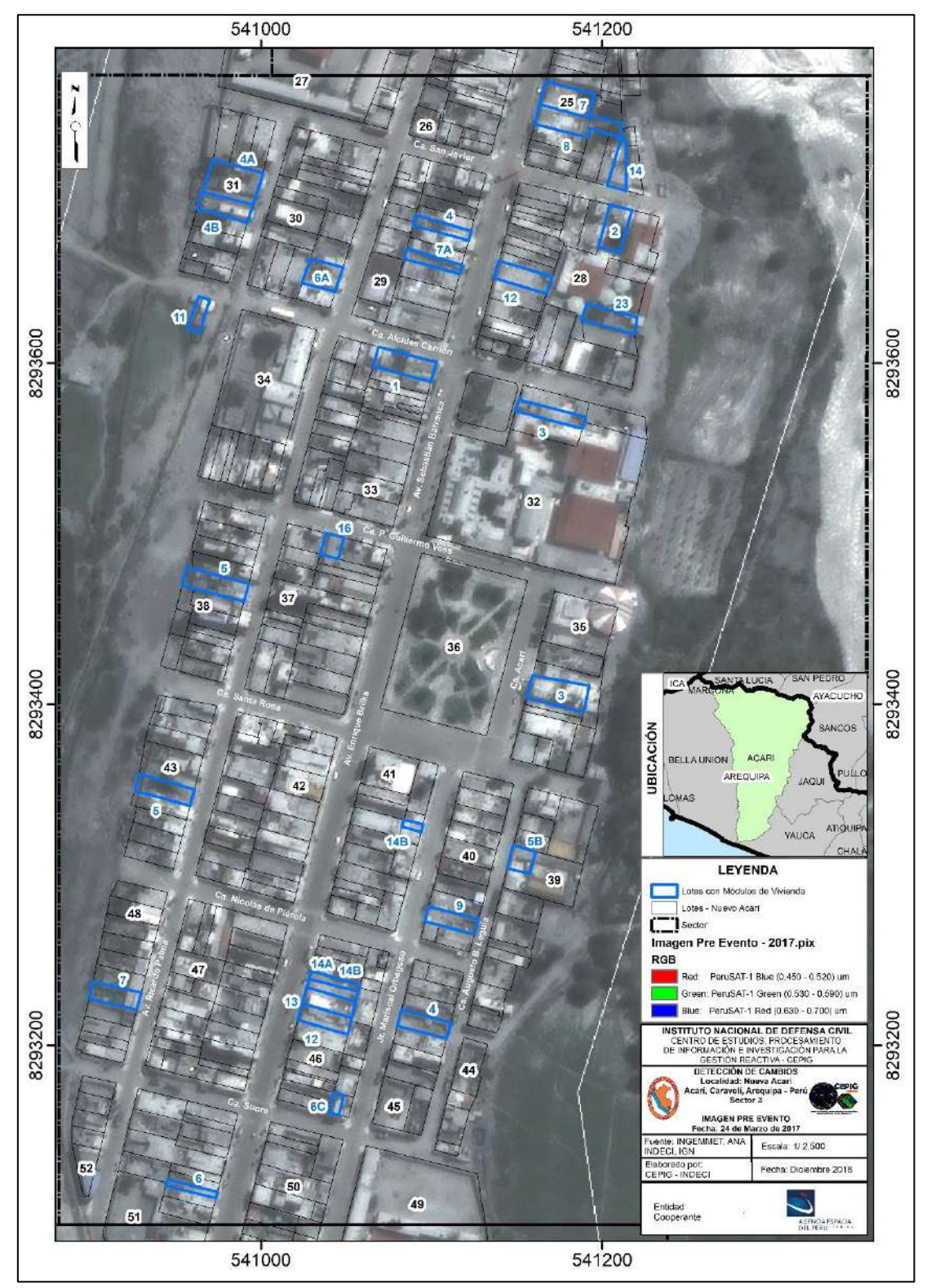

Figura 29: Imagen Satelital PeruSAT-1 de fecha 24.03.17 (Pre Evento – Sector 3) Fuente: Elaboración propia

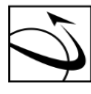

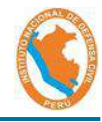

Imagen Post Evento: 0

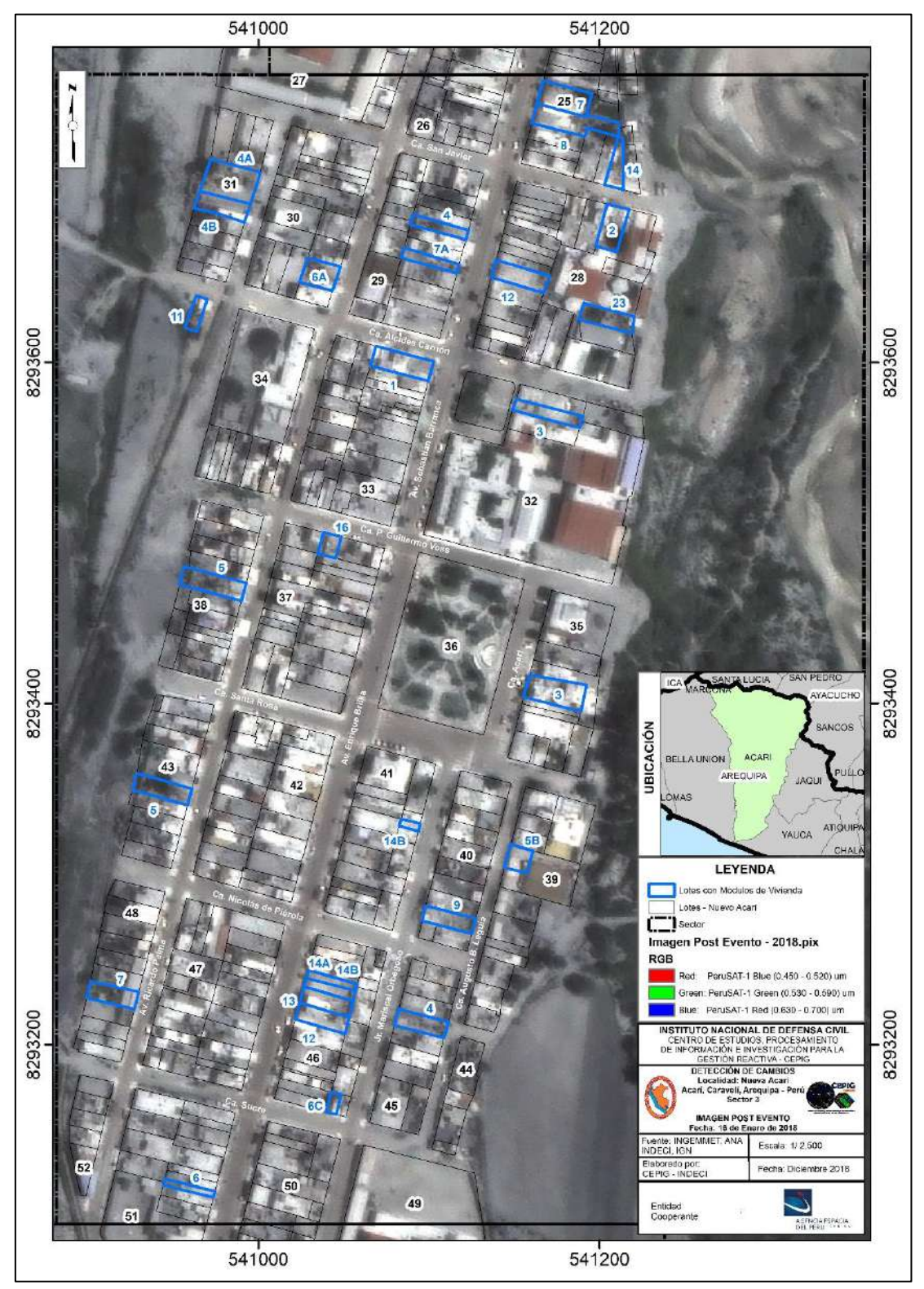

Figura 30: Imagen Satelital PeruSAT-1 de fecha 16.01.18 (Post Evento – Sector 3) Fuente: Elaboración propia

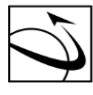

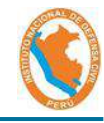

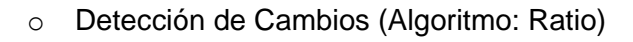

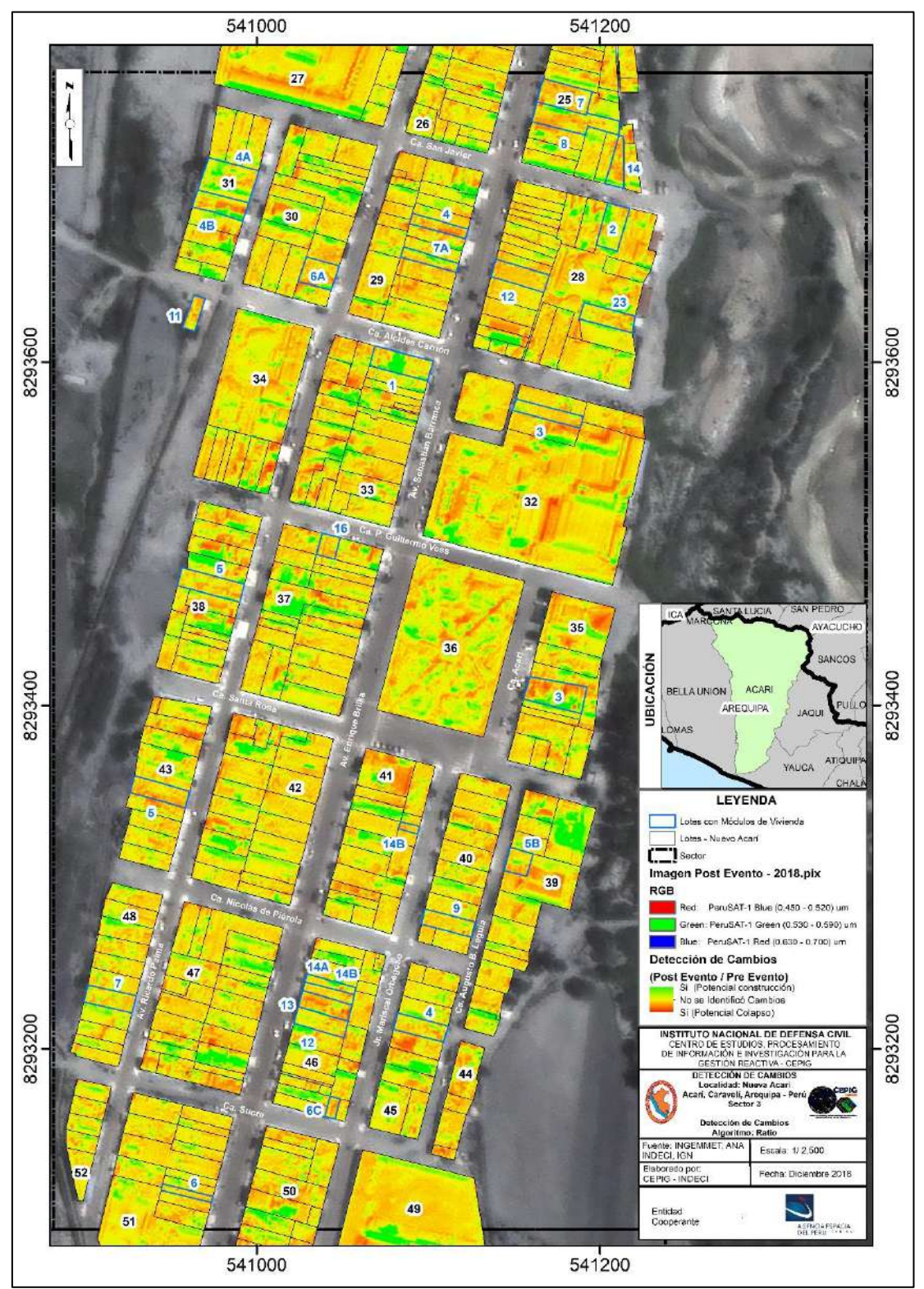

Figura 31: Detección de Cambios (Sector 3) Fuente: Elaboración propia

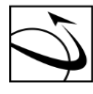

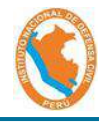

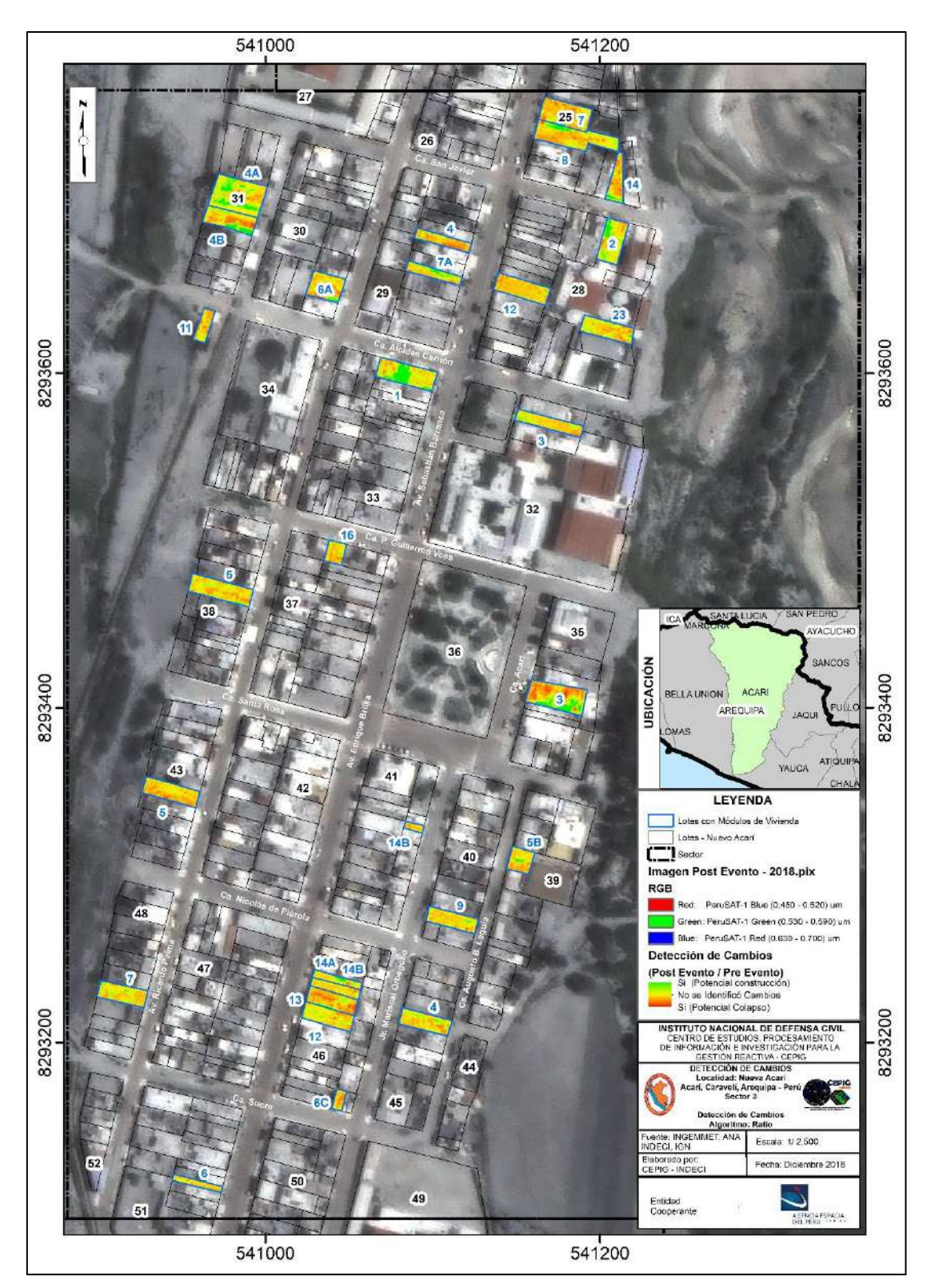

Detección de Cambios (Algoritmo: Ratio) de los lotes identificados 0

> Figura 32: Máscara de cambios (Sector 3) Fuente: Elaboración propia

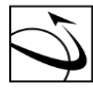

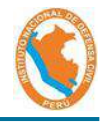

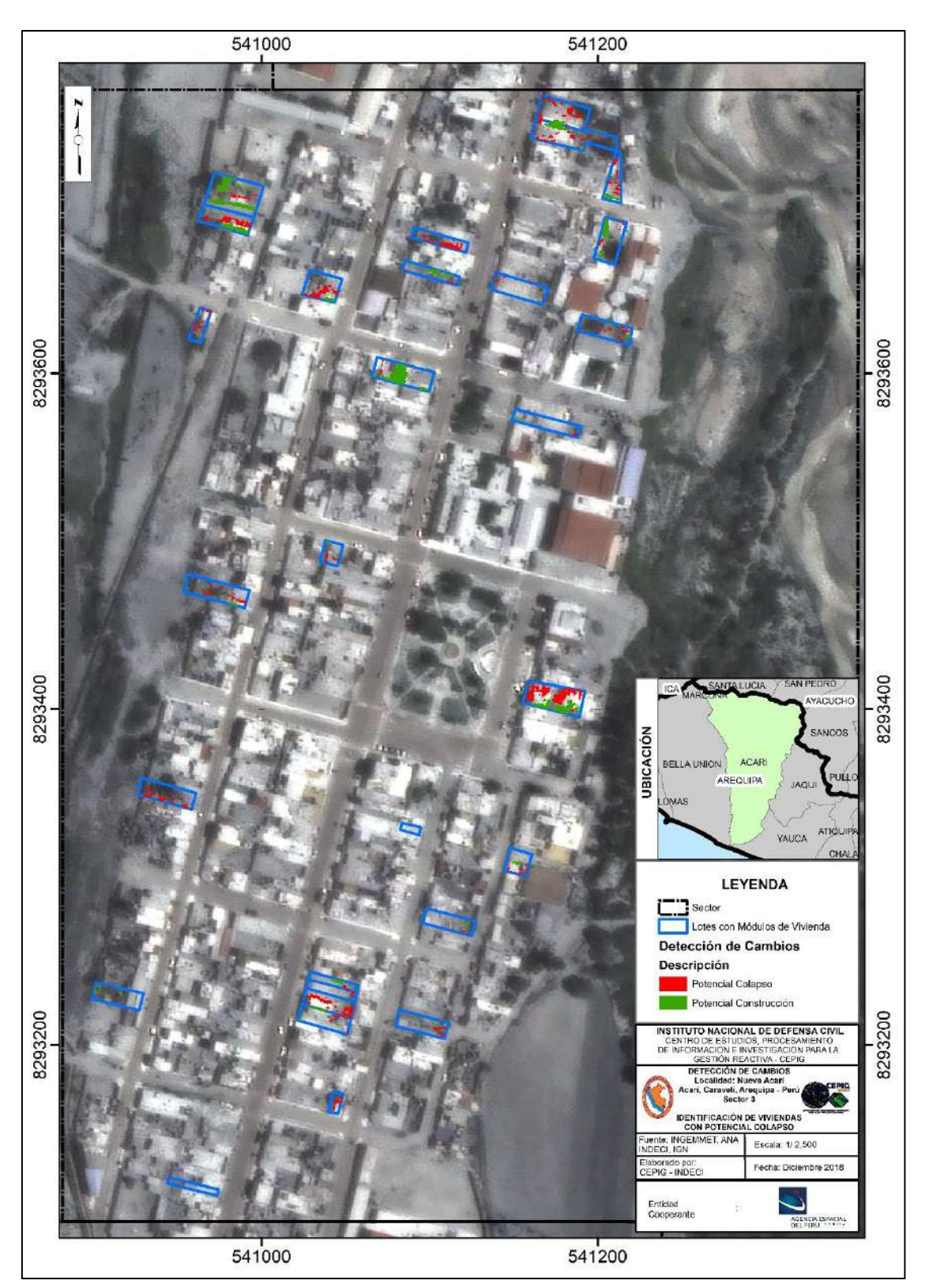

Detección de Cambios - Identificación de Viviendas colapsadas 0

Figura 33: Identificación de Viviendas Potencialmente Colapsadas (Sector 3) Fuente: Elaboración propia

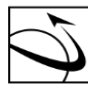

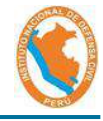

d) Sector 4

DEL PERÚ

Imagen Pre Evento: 0

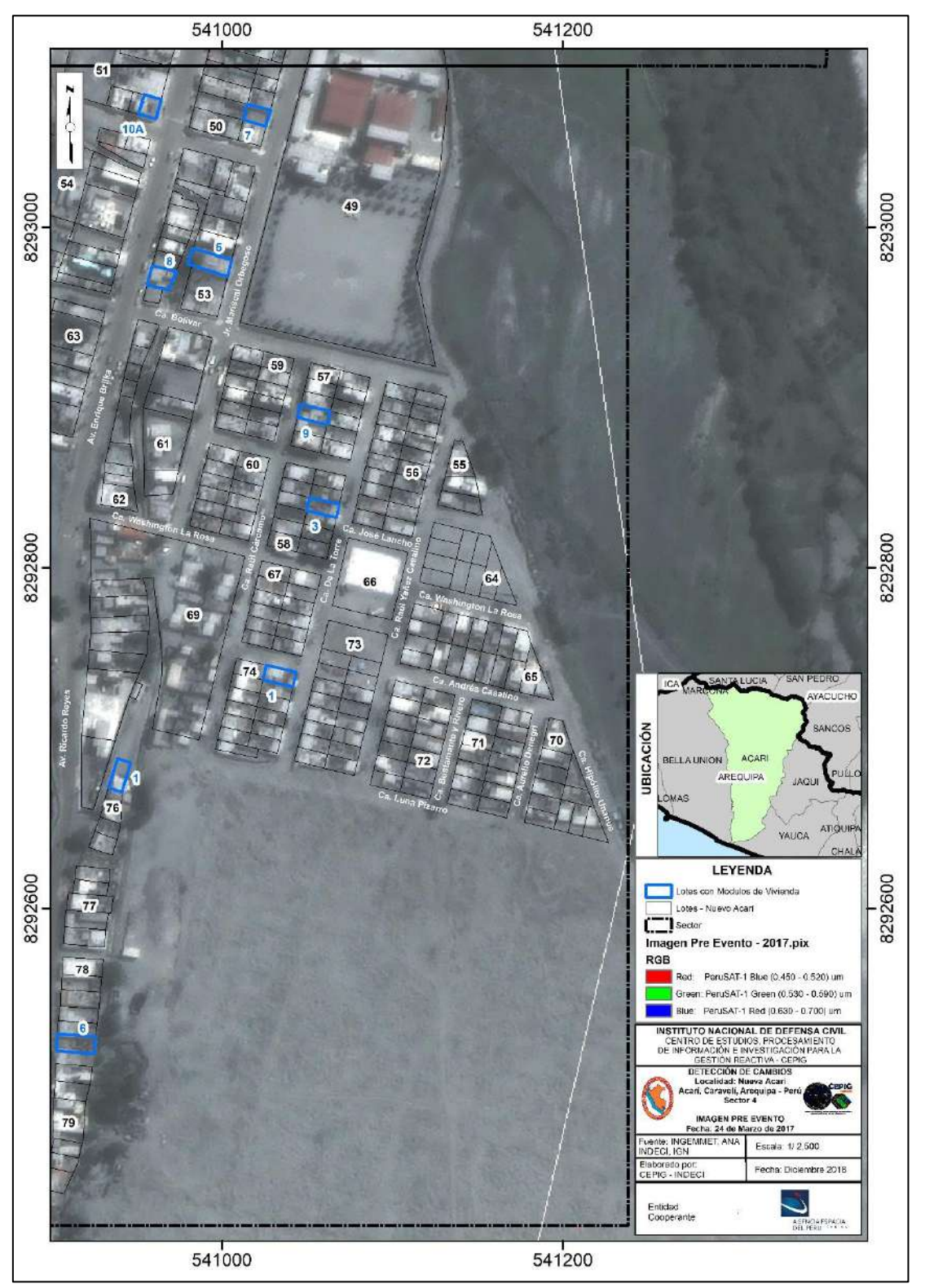

Figura 34: Imagen Satelital PeruSAT-1 de fecha 24.03.17 (Pre Evento – Sector 4) Fuente: Elaboración propia

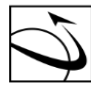

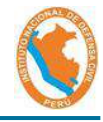

Imagen Post Evento: 0

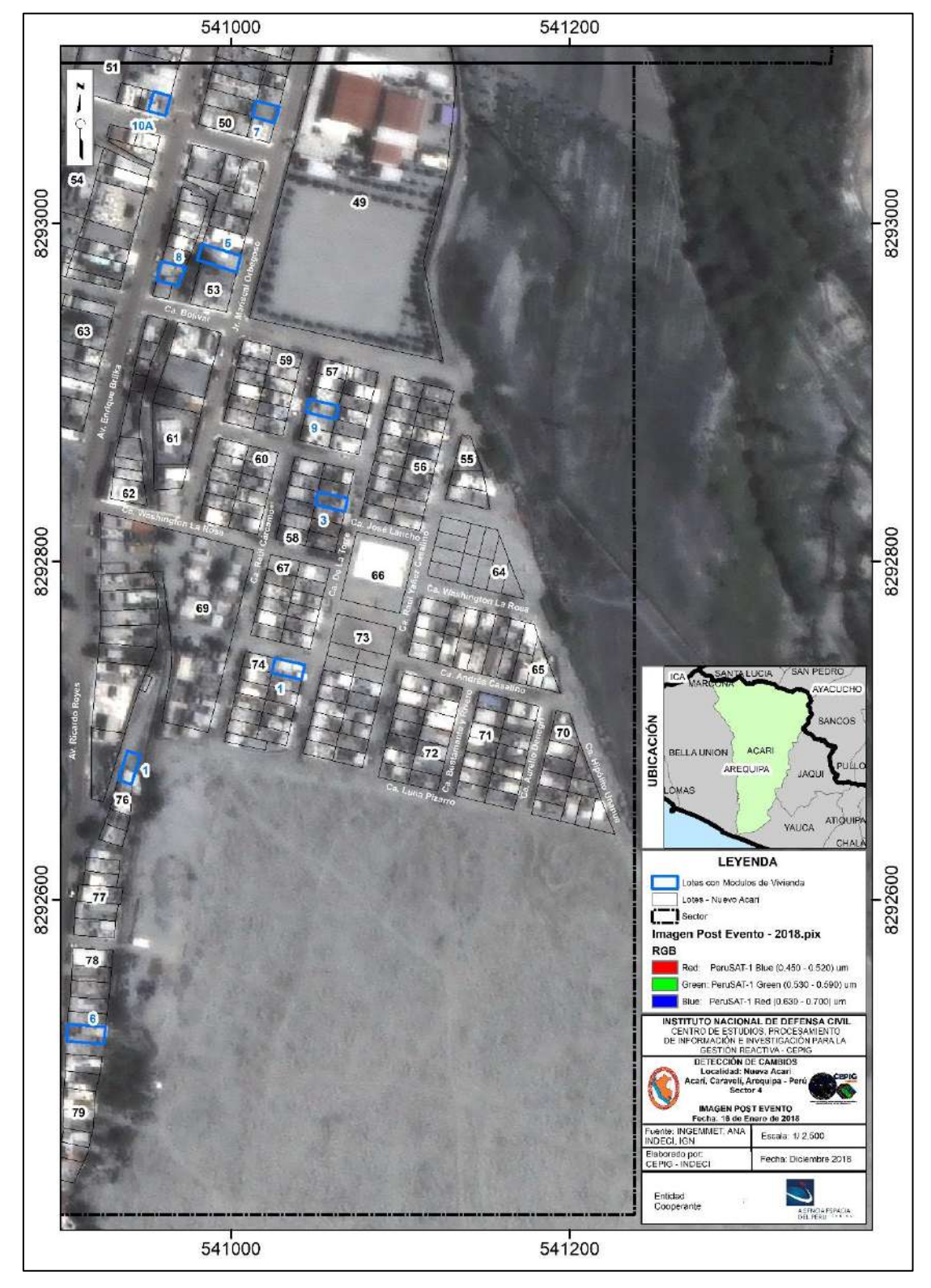

Figura 35: Imagen Satelital PeruSAT-1 de fecha 16.01.18 (Post Evento – Sector 4) Fuente: Elaboración propia

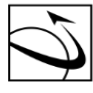

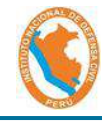

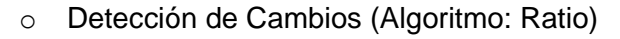

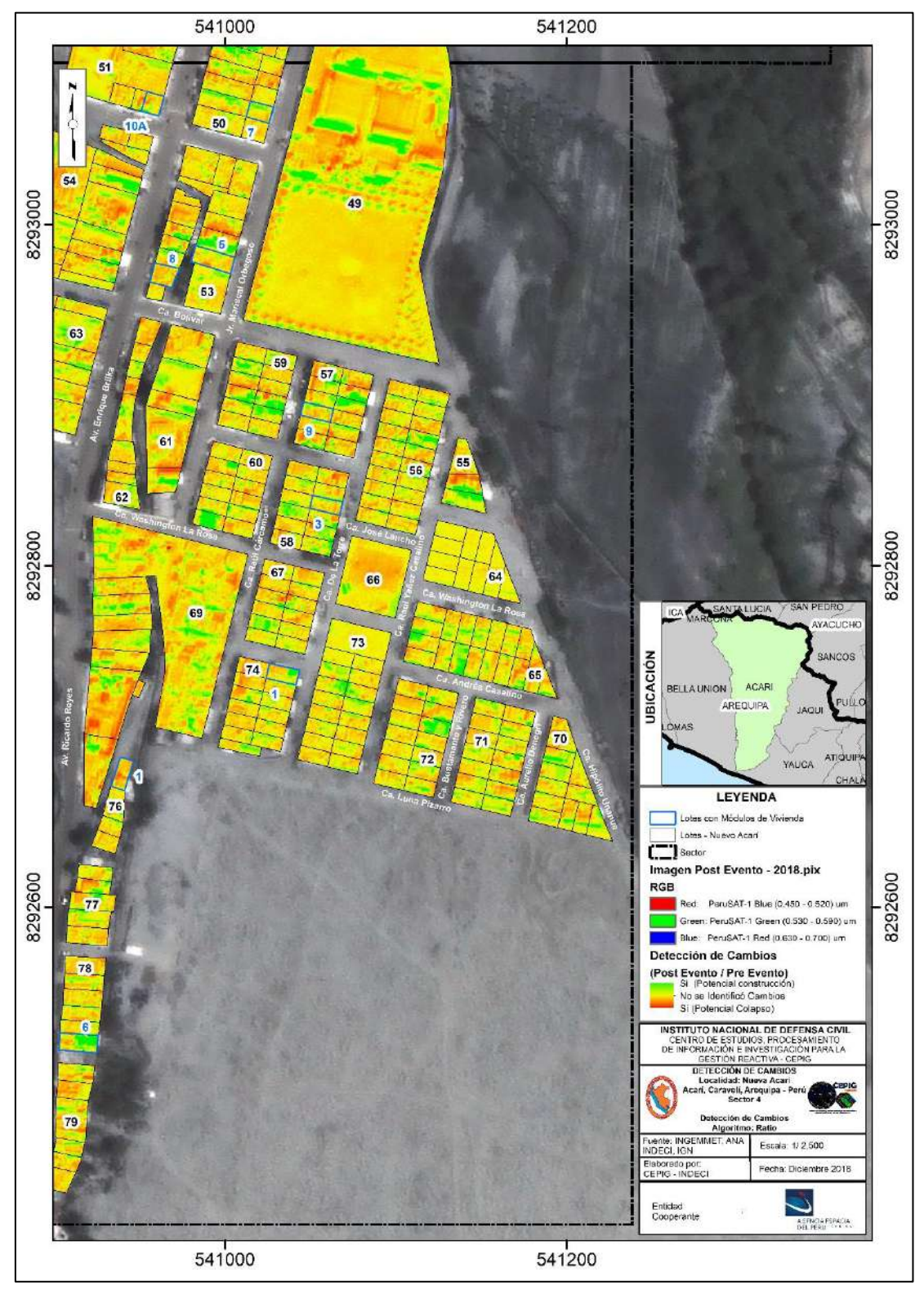

Figura 36: Detección de Cambios (Sector 4) Fuente: Elaboración propia

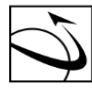

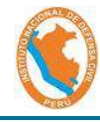

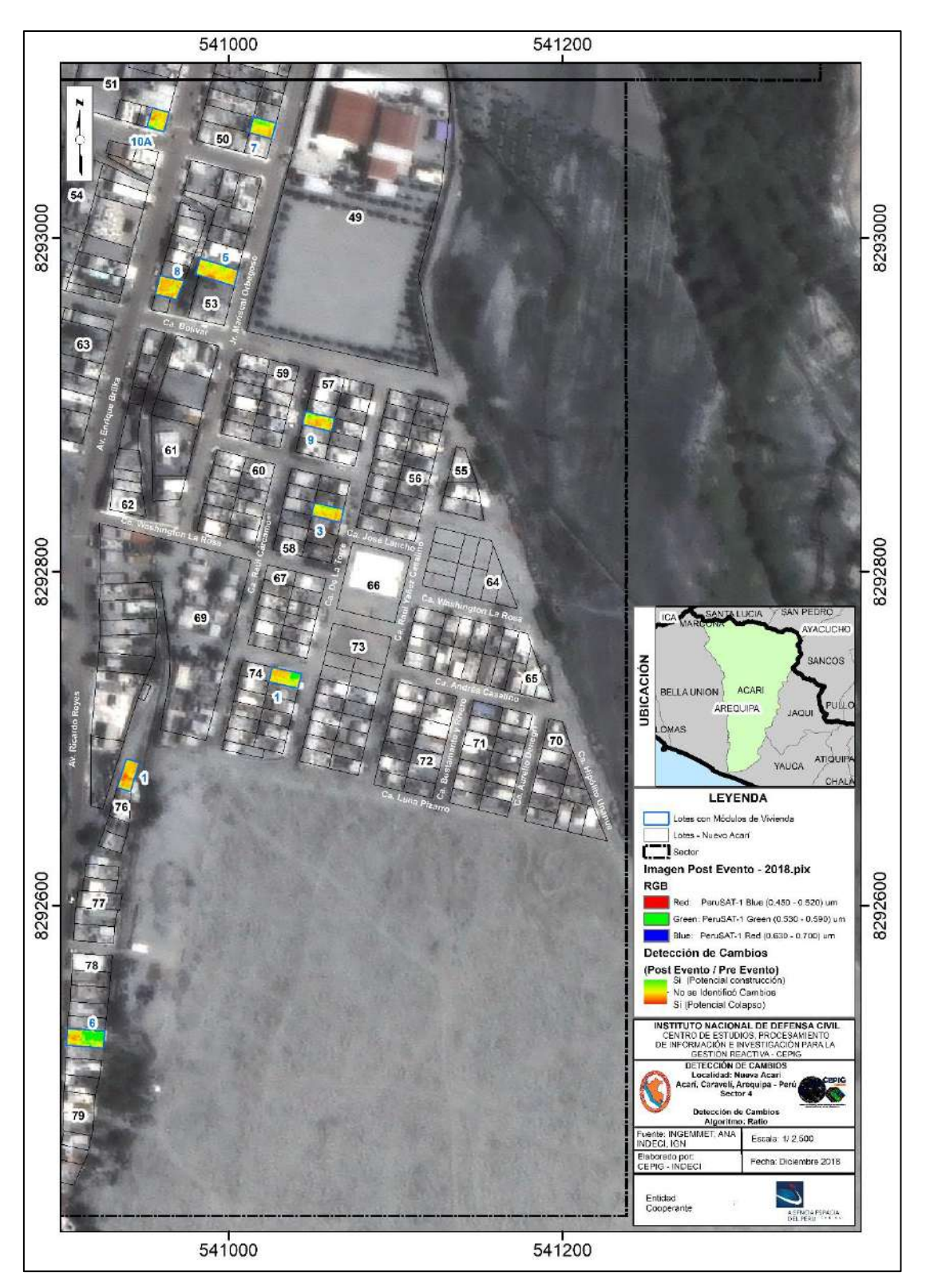

Detección de Cambios (Algoritmo: Ratio) de los lotes identificados 0

Figura 37: Máscara de cambios (Sector 4) Fuente: Elaboración propia

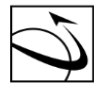

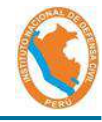

Detección de Cambios - Identificación de Viviendas colapsadas 0

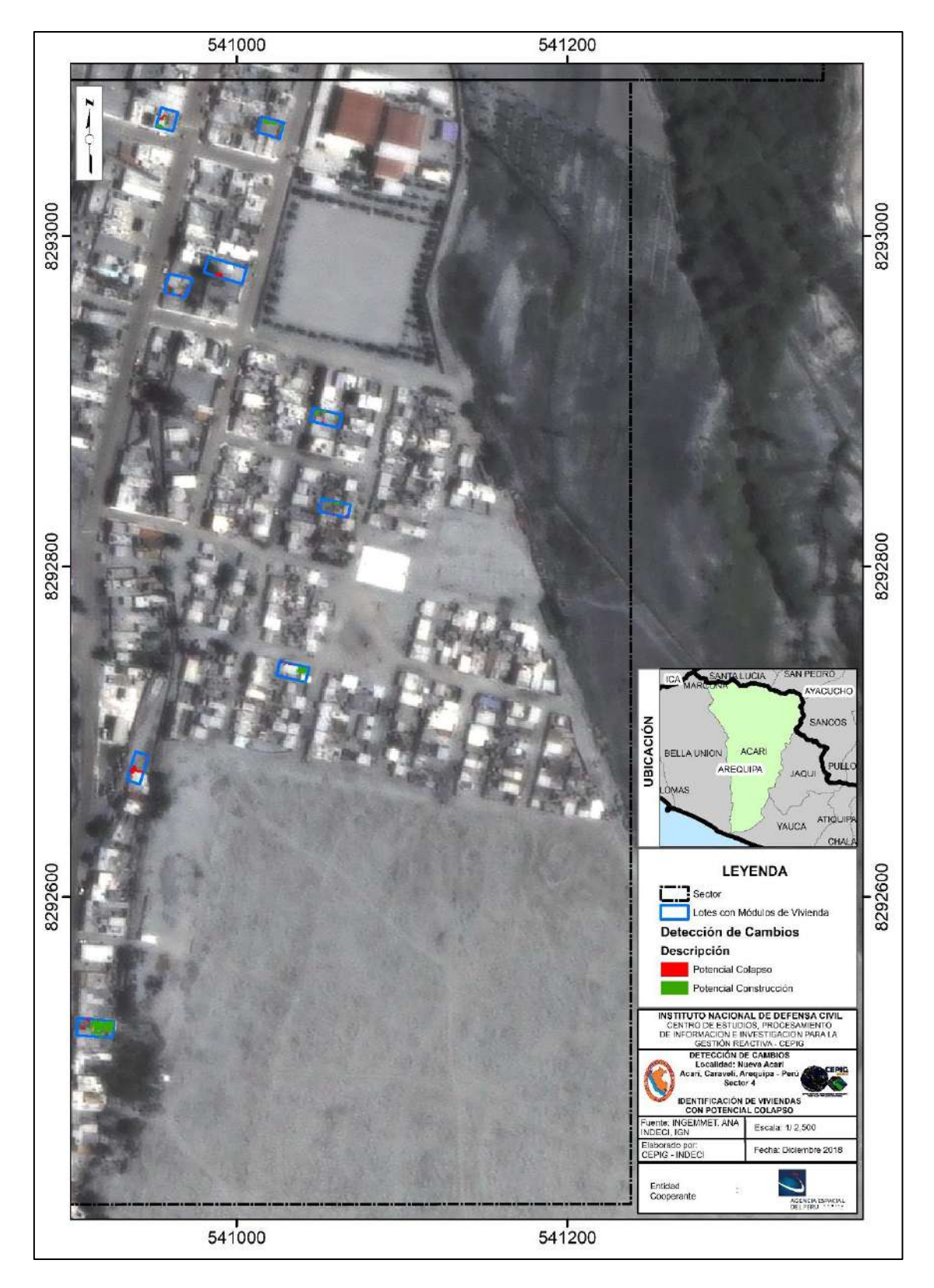

Figura 38: Identificación de Viviendas Potencialmente Colapsadas (Sector 4) Fuente: Elaboración propia

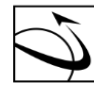

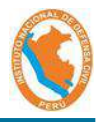

### 5. ANÁLISIS DE RESULTADOS

Se identificó la sumatoria de área analizada por sector según la máscara de cambios, los resultados se muestran en la tabla Nº05.

|        | ÁREA (m²) |                       |                        |                        |                         |  |  |  |
|--------|-----------|-----------------------|------------------------|------------------------|-------------------------|--|--|--|
| SECTOR | LOTE      | VIVIENDA<br>COLAPSADA | %VIVIENDA<br>COLAPSADA | VIVIENDA<br>CONSTRUIDA | %VIVIENDA<br>CONSTRUIDA |  |  |  |
| 1      | 4402.05   | 691.88                | 16%                    | 272.44                 | 6%                      |  |  |  |
| 2      | 4983.72   | 561.54                | 11%                    | 460.6                  | 9%                      |  |  |  |
| 3      | 8186.84   | 716.38                | 9%                     | 651.21                 | 8%                      |  |  |  |
| 4      | 1479.56   | 63.7                  | 4%                     | 174.93                 | 12%                     |  |  |  |

Tabla 05: Áreas identificadas mediante la técnica de detección de cambios

Fuente: Elaboración propia

De la Tabla N°05 se extrae que la mejor representatividad de identificación de viviendas colapsadas se realiza en el sector 1, con un 16%. Esto debido a que los lotes analizados en este sector, son de mayor tamaño, con respecto al resto, sobre todo con el sector 4, el cual presenta predios de menor tamaño.

Cabe resaltar que la sumatoria de las áreas de los lotes por cada sector, identificados en la tabla anterior, se encuentra en función del área total del predio según el catastro proporcionado por la Municipalidad Distrital de Acarí y NO representa el área colapsada producido por el evento del 14 de enero de 2018. Esto explica la poca representatividad del porcentaje de las viviendas colapsadas y construidas con respecto al total.

La identificación de potenciales Viviendas Construidas post evento sísmico se explica de cuatro maneras:

- a) La entrega inmediata e instalación de los módulos temporales de vivienda.
- b) La construcción posterior a la fecha de la imagen pre evento. Es decir, construcciones posteriores al 24 de marzo de 2017.
- c) Cambio en el uso y/o cobertura de techo.
- d) Identificación de Falsos positivos debido a los efectos producidos por diversos factores como el ángulo de la toma de imagen, altura de la edificación, presencia de sombras, incidencia de rayos solares, entre otros aspectos.

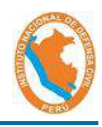

### 6. CONCLUSIONES

AGENCIA ESPACIAL

DEL PERÚ

- De los 77 lotes identificados en campo, 63 predios fueron identificados mediante la técnica de detección de cambios, utilizando las imágenes satelitales PERUSAT-1, lo que representa que el 81.81% de viviendas, han mostrado algún cambio (potencial construcción y/o potencial colapso), descartando los pixeles que tenían un área menor o igual a 1.96 m<sup>2</sup> (área producida por 4 pixeles, considerando que la resolución del PERUSAT-1 es de 0.7 m el pixel, lo que representa 0.49 m<sup>2</sup> en el terreno).
- El procesamiento metodológico fue validado con la evaluación de detección de cambios del impacto por flujos en la zona de Huaycoloro – Lima, en el cual se registraron importantes elementos impactados como la infraestructura, agricultura, red vial, entre otros.
- Se identificó en la localidad de "Nueva Acarí", con apoyo de la Municipalidad Distrital de Acarí, que 56 lotes cuentan con módulos temporales de vivienda.

### 7. RECOMENDACIONES

- Replicar la metodología del presente documento en diversas zonas que fueron afectadas por eventos sísmicos.
- Aplicar la presente metodología a un evento sísmico reciente, en el cual se pueda identificar las viviendas colapsadas en campo, para así validar su fiabilidad.
- Promover el desarrollo de investigaciones que puedan reforzar la fiabilidad de los resultados de detección de cambios mediante la comparación de diferentes umbrales, utilizando Inteligencia Artificial, entre otros.

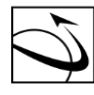

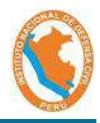

### Bibliografía

DEL PERÚ

 Comisión Nacional de Investigación y Desarrollo Aeroespacial (2018, 19 de enero). Comunicado oficial: PerúSAT-1, satélite de observación de la Tierra [Comunicado de prensa].

http://www.conida.gob.pe/index.php/noticias/perusat-1-satelite-deobservacion-de-la-tierra

- Dirección de Hidrografia y Navegación de la Marina de Guerra del Perú. (2018). Sismo y Tsunami de Yauca 2018 (7.1 Mw), s/ed. Lima - Perú. 6 págs.
- Hermosilla, T., Ruiz, L.A., Recio, J.A. (2010). Detección automática de edificios mediante imágenes de alta resolución y datos Lidar para la actualización de base de datos cartográficas en entornos urbanos. Revista de Teledetección. España.
- Instituto Geofísico del Perú. (2018). Sismo de Lomas Yauca del 14 de Enero del 2018 (Caravelí – Arequipa) – Aspectos Sismológicos – S/Ed. Lima Perú. 15 pags.
- Instituto Geofísico del Perú. (2020). Mapa Sísmico del Perú Periodo: 1960 -2019. Lima – Perú. S/Ed.
- Instituto Nacional de Defensa Civil. (2006). Compendio Estadístico de Prevención y Atención de Desastres 2006 - Sismos Ocurridos en el Perú a través del tiempo. S/ed. Lima – Perú. Accesado el 07 de Agosto de 2020. https://www.indeci.gob.pe/compend\_estad/2006/7\_otras\_estad/7.1\_sismos/7.1.
  - 4 hist sismos.pdf
- Instituto Nacional de Estadística e Informática. (2018). Censos Nacionales 2017: XII de Población, VII de Vivienda y III de Comunidades Indígenas. Consultado el 07 de Agosto de 2020.

https://www.inei.gob.pe/media/MenuRecursivo/publicaciones digitales/Est/ Lib1541/cuadros/dpto04.xlsx

Ministerio de Transportes y Comunicaciones. (2017). Mapeo con imágenes del Satélite Peruano PERUSAT-1 y Clasificación de la Carretera Central. S/ed. Consultado el 07 de Agosto de 2020.

http://portal.mtc.gob.pe/transportes/caminos/normas\_carreteras/Imagen\_Sateli tal/4%20Mapeo\_Imag\_PeruSat-1\_PE-

22\_Pte\_Los\_Angeles\_Pte\_Ricardo\_Palma\_Set-2017.pdf

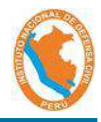

 Ministerio de Vivienda, Construcción y Saneamiento (2018). Reporte de Situación N°027-2018/22FEB2018 15:30 HORAS (Informe N°027). Accesado el 07 de Agosto de 2020.

http://www3.vivienda.gob.pe/grd/documentos/Reporte%20de%20Situaci%C3%B 3n%20N%C2%BA%20027-2018%20(Sismo%20en%20Arequipa%20-%2022Feb).pdf

- Rodriguez-Galiano, V.F. García-Soldado, M.J., Chica-Olmo, M., Pardo-Igúzquiza, E., Rigol-Sánchez J.P., Chica-Rivas, M. (2010). Análisis de cambios de usos del suelo en la "Vega de Granada": correcciones radiométricas y evaluación de cambios. Revista de Teledetección. España.
- Ruiz Fernández, LÁ. (2017). Métodos de detección de cambios en teledetección. Consultado el 07 de Agosto de 2020. http://hdl.handle.net/10251/83139
- Tavera, H. (2018). Instituto Geofisico del Peru. Obtenido de Sismo de Iomas

   Yauca del 14 de Enero del 2018 (Caravelí Arequipa): Aspectos sismológicos- Consultado el 07 de Agosto de 2020.
   https://repositorio.igp.gob.pe/handle/IGP/1067.
- United States Geological Survey. (2020). ShakeMap 4 Manual. Consultado el 07 de Agosto de 2020.

http://usgs.github.io/shakemap/manual4\_0/tg\_verification.html

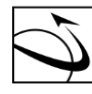

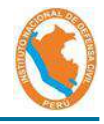

### ANEXOS

- Anexo 1. Manual de Procedimientos para el Análisis de Detección de Cambios
   Anexo 2. Validación de la metodología Caso de Estudio Detección de Cambios
- por Flujos en la Quebrada Huaycoloro
- Anexo 3. Fichas de Recopilación de Información en la localidad de Acarí

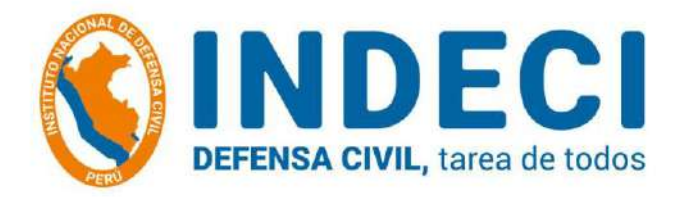

### ANEXO I

## MANUAL DE PROCEDIMIENTOS PARA EL ANÁLISIS DE

# **DETECCIÓN DE CAMBIOS**

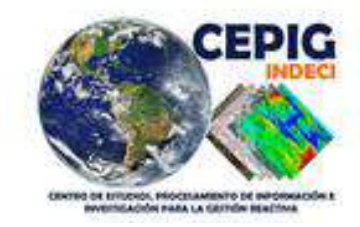

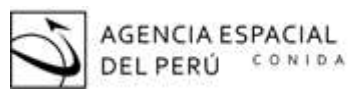

DIRECCIÓN DE GEOMÁTICA DIGEO

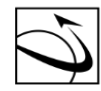

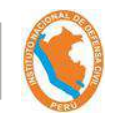

### ñadir Archivos y Guardar el Proyecto:

• Iniciar el programa de Geomática 2018.

DIRECCIÓN DE

GEOMÁTICA

DIGEO

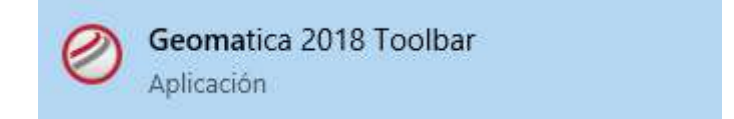

• Seleccionar el módulo "Focus".

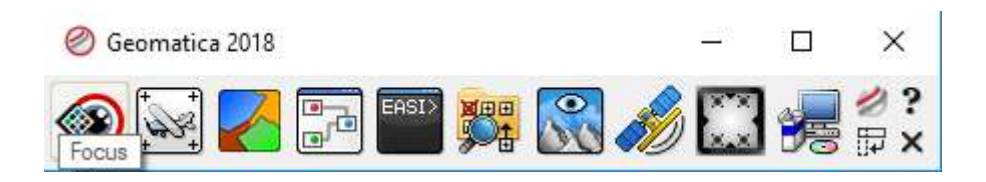

• Elegir la opción de añadir al aparecer la ventana principal del Módulo "Focus",

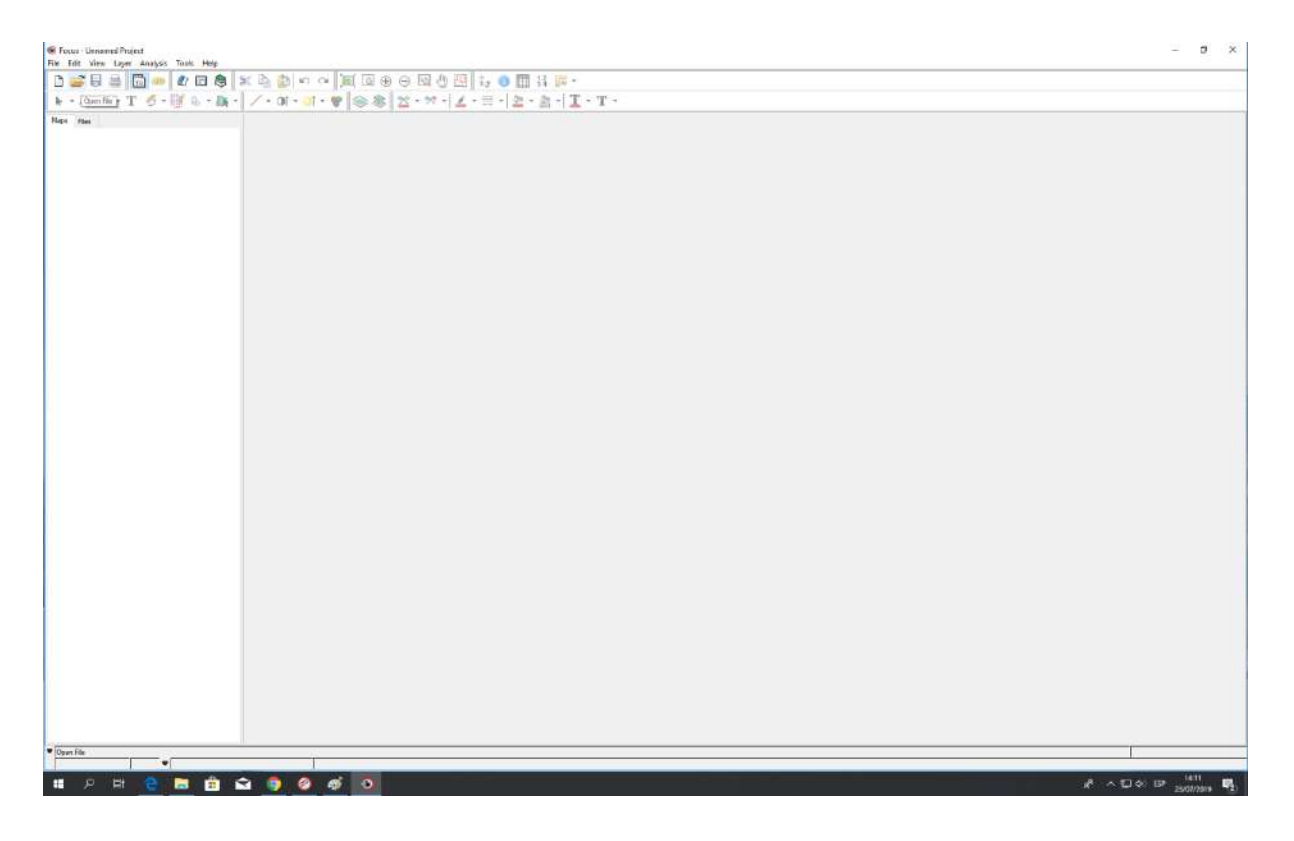

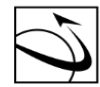

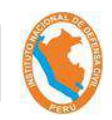

• Seleccionar el archivo de Imagen Multiespestral (MS) de interés en formato XML y luego la opción "open".

DIRECCIÓN DE

GEOMÁTICA

DIGEO

| File Selector                                             |                                                                                                    |                                                                                                    |                                                                                                    |                                                                                                    |                                                                                                    |                                                                                                    |        | ×                      |
|-----------------------------------------------------------|----------------------------------------------------------------------------------------------------|----------------------------------------------------------------------------------------------------|----------------------------------------------------------------------------------------------------|----------------------------------------------------------------------------------------------------|----------------------------------------------------------------------------------------------------|----------------------------------------------------------------------------------------------------|--------|------------------------|
| Look in:                                                  | IMG_PER1_OF                                                                                                    | RT_MS_000041 ~                                                                                                    | G 🤌 📂 🖪                                                                                                  | •                                                                                                    |                                                                                                    |                                                                                                    |        |                        |
| Acceso rápido<br>Escritorio<br>Bibliotecas<br>Este equipo | Nombre<br>LIBRARY<br>LINEAGE<br>DIM_PER1_20<br>DIM_PER1_20<br>ICON_PER1_20<br>IMG_PER1_20<br>IMG_PE | 180116153219_ORT_MS_000041<br>180116153219_ORT_MS_000041<br>180116153219_ORT_MS_000041<br>180116153219_ORT_MS_000041<br>180116153219_ORT_MS_000041<br>180116153219_ORT_MS_000041<br>180116153219_ORT_MS_000041<br>120180116153219_ORT_MS_00<br>1_20180116153219_ORT_MS_00 | XML.pox<br>Tipo: Document<br>Tamaño: 174 KB<br>Fecha de modifi<br>.TIF.aux<br>.TIF.ovr<br>00041<br>00041 | Fecha de modifica<br>10/07/2019 12:16<br>10/07/2019 12:16<br>17/07/2018 16:21<br>10/07/2019 18:35<br>to XML<br>cación: 17/07/2018 16:2<br>24/07/2018 13:20<br>24/07/2018 13:20<br>17/07/2018 16:21<br>17/07/2018 16:21<br>17/07/2018 16:21 | Tipo<br>Carpeta de archivos<br>Carpeta de archivos<br>Documento XML<br>Archivo POX<br>rchivo JPG<br>rchivo TFW<br>Archivo TFW<br>Archivo TIF<br>Documento XML<br>Archivo OVR<br>Chrome HTML Do<br>Archivo JPG<br>KMZ | Tamaño<br>175 KB<br>71 KB<br>2 KB<br>1 KB<br>589,897 KB<br>1 KB<br>81,383 KB<br>20 KB<br>35 KB<br>91 KB |        |                        |
| Red                                                       | File name:<br>Files of type:<br>Remote Data                                                                                                    | DIM_PER1_20180116153219_<br>All Files (*.*)<br>Choose Directory                                                                                                    | ORT_MS_000041                                                                                            |                                                                                                    |                                                                                                    |                                                                                                    | ×<br>× | Open<br>Cancel<br>Help |

 Elegir el archivo de Imagen Pancromática de interés de la misma escena en formato XML.

| File Selector |                                           |                          |                   |                     |              |        | ×      |
|---------------|-------------------------------------------|--------------------------|-------------------|---------------------|--------------|--------|--------|
| Look in:      | IMG_PER1_ORT_P                            | P_000041 ~               | G 🌶 🖻 🖽           |                     |              |        |        |
| 4             | Nombre                                    | ^                        | Fecha de modifica | Tipo                | Tamaño       |        |        |
|               | LIBRARY                                   |                          | 10/07/2019 12:17  | Carpeta de archivos |              |        |        |
| Acceso rapido | LINEAGE                                   |                          | 10/07/2019 12:17  | Carpeta de archivos |              |        |        |
|               | DIM_PER1_201801                           | 16153219_ORT_P_000041    | 17/07/2018 16:21  | Documento XML       | 171 KB       |        |        |
| ·             | DIM_PER1_201801                           | 16153219_ORT_P_000041.X  | 11/07/2019 11:06  | Archivo POX         | 71 KB        |        |        |
| Escritorio    | ICON_PER1_20180                           | 0116153219_ORT_P_000041  | 17/07/2018 16:21  | Archivo JPG         | 2 KB         |        |        |
| -             | IMG_PER1_201801                           | 16153219_ORT_P_000041.T  | 17/07/2018 16:21  | Archivo TFW         | 1 KB         |        |        |
| •             | IMG_PER1_201801                           | 16153219_ORT_P_000041    | 17/07/2018 16:21  | Archivo TIF         | 2,343,199 KB |        |        |
| Bibliotecas   | 🖹 IMG_PER1_201801                         | 16153219_ORT_P_000041.T  | 24/07/2018 13:12  | Documento XML       | 1 KB         |        |        |
|               | IMG_PER1_201801                           | 16153219_ORT_P_000041.T  | 24/07/2018 13:12  | Archivo OVR         | 338,191 KB   |        |        |
|               | INDEX                                     |                          | 17/07/2018 16:22  | Chrome HTML Do      | 20 KB        |        |        |
| Este equipo   | PREVIEW_PER1_20                           | )180116153219_ORT_P_000  | 17/07/2018 16:21  | Archivo JPG         | 28 KB        |        |        |
| ٠             | PREVIEW_PER1_20                           | )180116153219_ORT_P_000  | 17/07/2018 16:21  | KMZ                 | 85 KB        |        |        |
| Red           |                                           |                          |                   |                     |              |        |        |
|               |                                           |                          |                   |                     |              |        |        |
|               |                                           |                          |                   |                     |              |        |        |
|               |                                           |                          |                   |                     |              |        |        |
|               |                                           |                          |                   |                     |              |        |        |
|               |                                           |                          |                   |                     |              |        |        |
|               |                                           |                          |                   |                     |              |        |        |
|               | Dia anna an an an an an an an an an an an | M DED1 20100110152210 OD | T D 000041        |                     |              |        | 0      |
|               | rile name: Dir                            | W_FER1_20100116153219_OR | 1_P_000041        |                     |              | ~      | Open   |
|               | Files of type: All                        | Files (*.*)              |                   |                     |              | $\sim$ | Cancel |
|               | Remote Data Ch                            | oose Directory           |                   |                     |              |        | Help   |

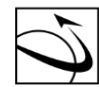

DIRECCIÓN DE GEOMÁTICA DIGEO

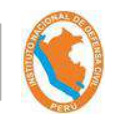

Cargar automáticamente y visualiza las 2 imágenes en el módulo "Focus".

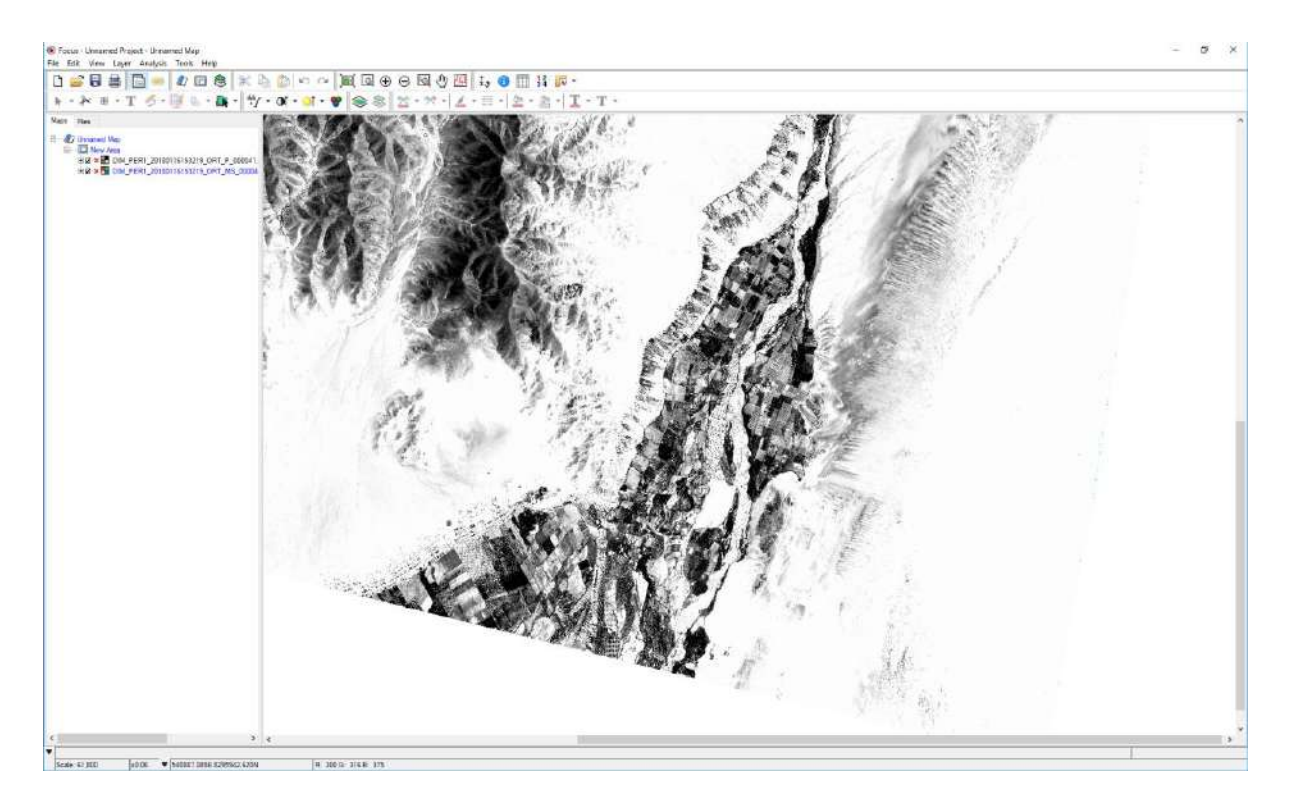

Elegir la opción "File" de la barra de Menu y luego la opción "Save Project As", para • grabar el proyecto,

| Pocus - Unnamed Project - Unnamed Map |              |          |          |           |          |      |        |
|---------------------------------------|--------------|----------|----------|-----------|----------|------|--------|
| File                                  | Edit         | View     | Layer    | Analysis  | Tools    | Help |        |
| ß                                     | New          | Project  |          |           |          |      | Ctrl+N |
|                                       | Oper         | ı        |          |           |          |      | Ctrl+0 |
|                                       | Save Project |          |          |           |          |      | Ctrl+S |
| 8                                     | Save         | Project  | As       |           |          |      |        |
|                                       | Utility      | у        |          |           |          |      | >      |
|                                       | Print        | Map      |          |           |          |      | Ctrl+P |
|                                       | Expo         | rt Map   |          |           |          |      |        |
| G                                     | Expo         | rt to Go | ogle Ear | th        |          |      |        |
|                                       | 1.D:\        | USUARI   | OS\CEP   | IG\MMO\   | 2017.gp  | r    |        |
|                                       | 2.D:\        | USUARI   | OS\CE    | \Compara  | cion.gpr |      |        |
|                                       | 3.D:\        | USUARI   | OS\CEP   | IG\MMO\   | 2018.gp  | r    |        |
|                                       | 4.D:\\       | USUARI   | OS\C\    | Prueba100 | 719.gpr  |      |        |
|                                       | Close        | Windo    | w        |           |          |      | Ctrl+W |
|                                       | Exit         |          |          |           |          |      |        |

and Designation

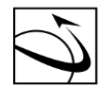

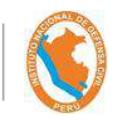

 Colocar el nombre de archivo en la ventana emergente. Para este ejemplo, se colocó el nombre: "2018".

| File Selector                                                    |                                       |                           |                                                                   | ×  |
|------------------------------------------------------------------|---------------------------------------|---------------------------|-------------------------------------------------------------------|----|
| Look in:                                                         |                                       | snodo 🕥 🌀 🏂 📴 🗔 🗸         |                                                                   |    |
| Acceso rápido<br>Escritorio<br>Bibliotecas<br>Este equipo<br>Red | Nombre<br>Geometric<br>Shapes<br>2017 |                           | Fecha<br>11/07/2019 11:00<br>11/07/2019 09:22<br>10/07/2019 16:21 |    |
|                                                                  | <                                     |                           |                                                                   | >  |
|                                                                  | File name:                            | 2018                      | ∽ Save                                                            | e  |
|                                                                  | Files of type:                        | Focus Project Files (gpr) | Canc                                                              | el |
|                                                                  |                                       |                           | Help                                                              |    |

### Correcciones de las imágenes PERU-SAT1:

- a) Corrección Atmosférica:
  - Elegir el menú "Analysis", luego la opción de Atmospheric Correction y después ATCOR Ground Reflectance.

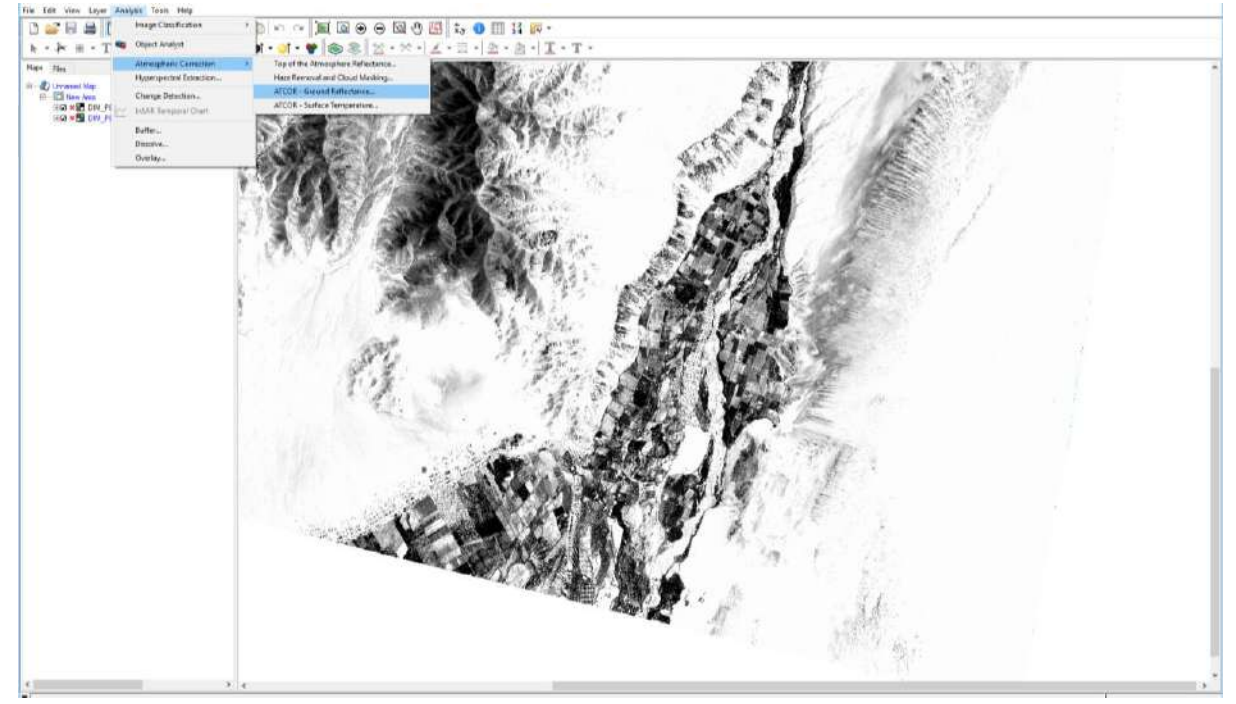

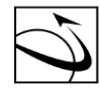

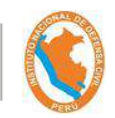

• Seleccionar la opción "Next" (siguiente), después de visualizar el Menú de la Corrección Atmosférica.

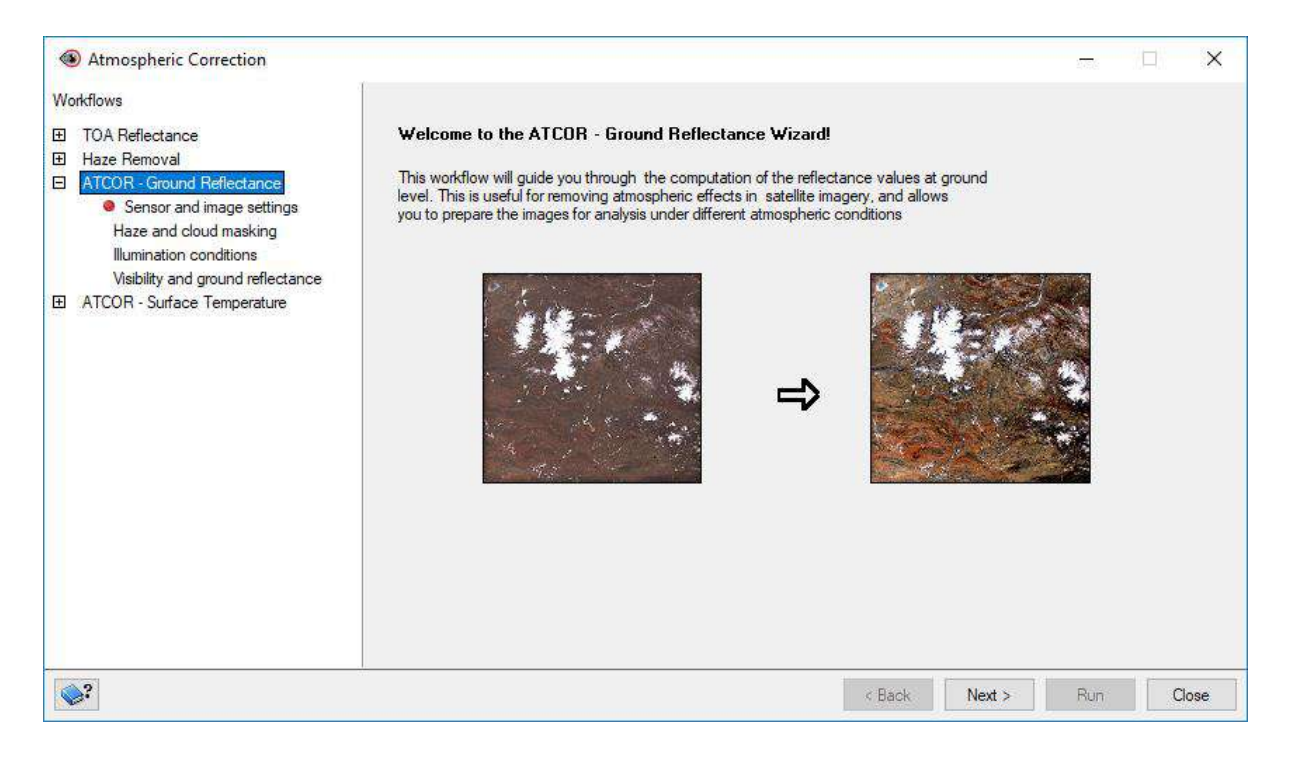

• Elegir la imagen multiespectral y la pancromática, colocar la ruta de exportación de archivos y elegir la opción siguiente.

| Atmospheric Correction                                                                                                    | -                                                                                                    |
|----------------------------------------------------------------------------------------------------|----------------------------------------------------------------------------------------------------|
| Workflows         □       TOA Reflectance         □       Haze Removal         □       ATCOR - Ground Reflectance         ●       Sensor and image settings         Haze and cloud masking         Illumination conditions         Visibility and ground reflectance         ●       ATCOR - Surface Temperature | Input Image Files         Multispectral:       D:\ARCHIVOS WORKSTATION\AGENCIA ESPACIAL DEL PERU\Arequipa_Marco\CO_1{ Browse         Panchromatic:       D:\ARCHIVOS WORKSTATION\AGENCIA ESPACIAL DEL PERU\Arequipa_Marco\CO_1{ Browse         Sensor Information |
| <b>\$</b> ?                                                                                                    | < Back Next > Run Close                                                                                                    |

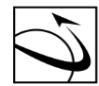

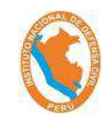

• Elegir las opciones de máscara de nubes, eligiendo la opción "Settings" al visualizar la siguiente ventana:

| Atmospheric Correction | -                                                                                                    |     | ×   |
|------------------------|----------------------------------------------------------------------------------------------------|-----|-----|
| Workflows              | Cloud Masking<br>© Compute using reflectance in the blue band (or green f blue is unavailable)<br>Seed 26 * % Lowest 20 * % Dilation 2 * pixels Settings<br>Import from file:<br>Layer:<br>Omit<br>Water Masking<br>Compute using reflectance in the NIR (0.8um) and SWIR (1.6um) bands<br>Highest in NIR 5 * % Highest in SWIR 3 * %<br>Import from file:<br>Layer:<br>Qomit<br>Haze Removal<br>Perform Haze Removal<br>Haze cover percentage 50 * % Apply haze correction for bands under 0.85 * micrometers |     |     |
| <b>\$</b> ?            | <back next=""> Run</back>                                                                                                    | Cle | ose |

• Regular los umbrales según lo que se puede apreciar en la imagen evaluada para el enmascaramiento de nubes. Al finalizar seleccionar la opción Ok.

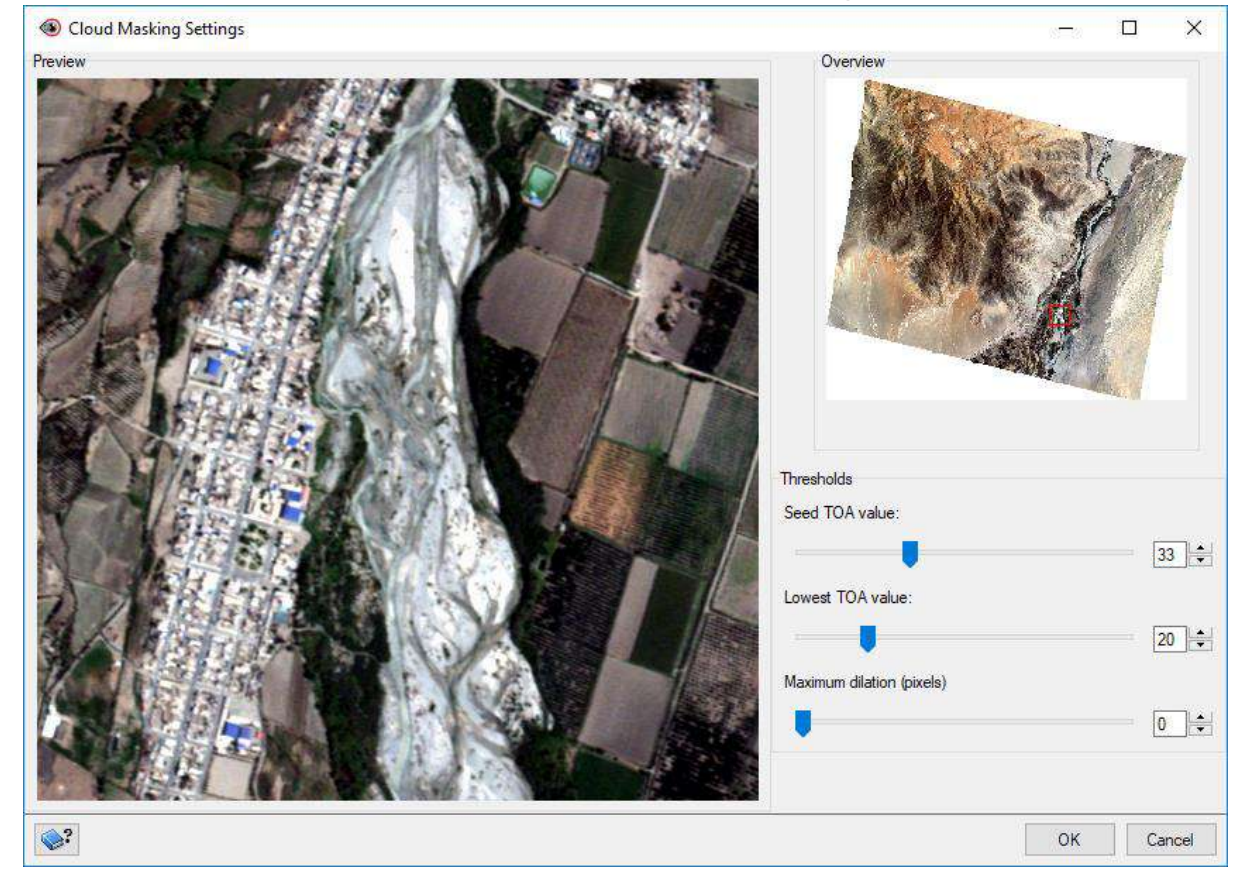

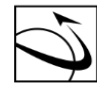

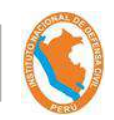

• Activar la opción de "Haze Removal" y elegir la opción "Next".

| Atmospheric Correction                                                           | -                         |   | ×    |
|----------------------------------------------------------------------------------|---------------------------|---|------|
| Workflows<br>☐ TOA Reflectance<br>☐ Haze Removal<br>☐ ATCOR - Ground Reflectance | Cloud Masking             | - |      |
| <b>\$</b> ?                                                                      | <back next=""> Run</back> | С | lose |

 Mantener la configuración de información de elevación por defecto. Elegir la opción "Next".

| Atmospheric Correction                                                                                                    |                                                                                          |             | ×   |
|----------------------------------------------------------------------------------------------------|------------------------------------------------------------------------------------------|-------------|-----|
| Workflows<br>TOA Reflectance<br>Haze Removal<br>ATCOR - Ground Reflectance<br>Sensor and image settings<br>Haze and cloud masking<br>Illumination conditions | Elevation Information Setup                                                              | EM Settings |     |
| Visibility and ground reflectance<br>☑ ATCOR - Surface Temperature                                                                                           | Calculate     From file:      Slope layer:      Aspect layer:      Skyview layer:      V |             |     |
|                                                                                                    | Illumination Map                                                                         | -           |     |
| <b>©</b> ?                                                                                                    | < Back Next >                                                                            | Run C       | ose |

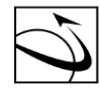

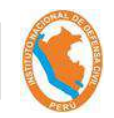

• Elegir la opción de tipo de Aerosol: Rural y Condición: Tropical; en la sección "Ouput", elegir la opción de "Pure Reflectance" y después la opción "Run".

| Atmospheric Correction                                                                                                    | -   |   | ×   |
|----------------------------------------------------------------------------------------------------|-----|---|-----|
| Workflows <ul> <li>TOA Reflectance</li> <li>Haze Removal</li> </ul> Atmospheric Information Aerosol type: Rural ♥ Condition: Irropical ♥             ATCOR - Ground Reflectance         Sensor and image settings         Haze and cloud masking           Imminiation conditions         Misbility and ground reflectance         Satellite Viewing Geometry           Sensor and image settings         Haze and cloud masking           Imminiation conditions         Misbility and ground reflectance           Misbility and ground reflectance         Is constant visibility:         30.0 ♥ km           Settings         Map         Imminiation conditions)         Settings           Imminiation conditions         Imminiation conditions         Imminiation conditions)         Settings           Map         Imminiation conditions         Imminiation conditions)         Settings         Imminiation conditions)           Imminiation conditions         Imminiation conditions         Imminiation conditions)         Settings         Imminiation conditions)           Imminiation conditions         Imminiation conditions         Imminiation conditions)         Settings         Imminiation conditions)           Imminiation conditions         Imminiation conditions         Imminiation conditions)         Settings         Imminiation condi |     |   |     |
| Seck Next >                                                                                                    | Run | a | ose |

• Esperar el término del Proceso de la corrección atmosférica.

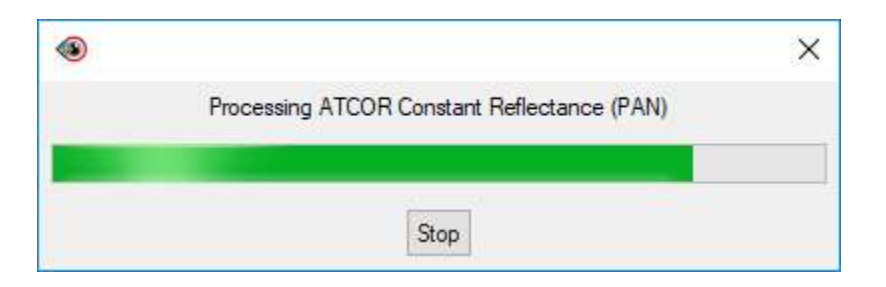

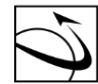

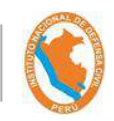

• Elegir la opción "Close", al terminar el proceso.

| Atmospheric Correction                                                                                                    | -                                                                                                    |    | ×   |
|----------------------------------------------------------------------------------------------------|----------------------------------------------------------------------------------------------------|----|-----|
| Workflows<br>TOA Reflectance<br>Haze Removal<br>ATCOR - Ground Reflectance<br>Sensor and image settings<br>Haze and cloud masking<br>Illumination conditions<br><u>Visibility and ground reflectance</u><br>ATCOR - Surface Temperature | Atmospheric Information Aerosol type: Rural  Condition: Tropical Satellite Viewing Geometry Sensor tilt angle (nadir=0): 0.3227, dec deg Visibility Map  Output Output reflectance units Pure Reflectance Correct bidirectional reflectance Correct bidirectional reflectance effects BRDF Settings Cutput reflectance units Pure Reflectance Correct bidirectional reflectance Correct bidirectional reflectance effects Cutput reflectance units Cutput reflectance units Correct or adjacency units Correct bidirectional reflectance Correct bidirectional reflectance effects Cutput reflectance units Correct or adjacency units Correct bidirectional reflectance Correct bidirectional reflectance effects Cutput reflectance units Correct or adjacency Correct bidirectional reflectance Correct bidirectional reflectance Correct Correct bidirectional Correct Correct Correc |    |     |
| <b>\$</b> ?                                                                                                    | Compute value added products.     Compute spectral classification.     (Back Next > Run                                                                                                    | Cl | ose |

 Finalmente, se obtienen diversos archivos adicionales en el módulo "Focus", correspondiente al resultado de la Corrección Atmosférica para las imágenes multiespectral y pancromática.

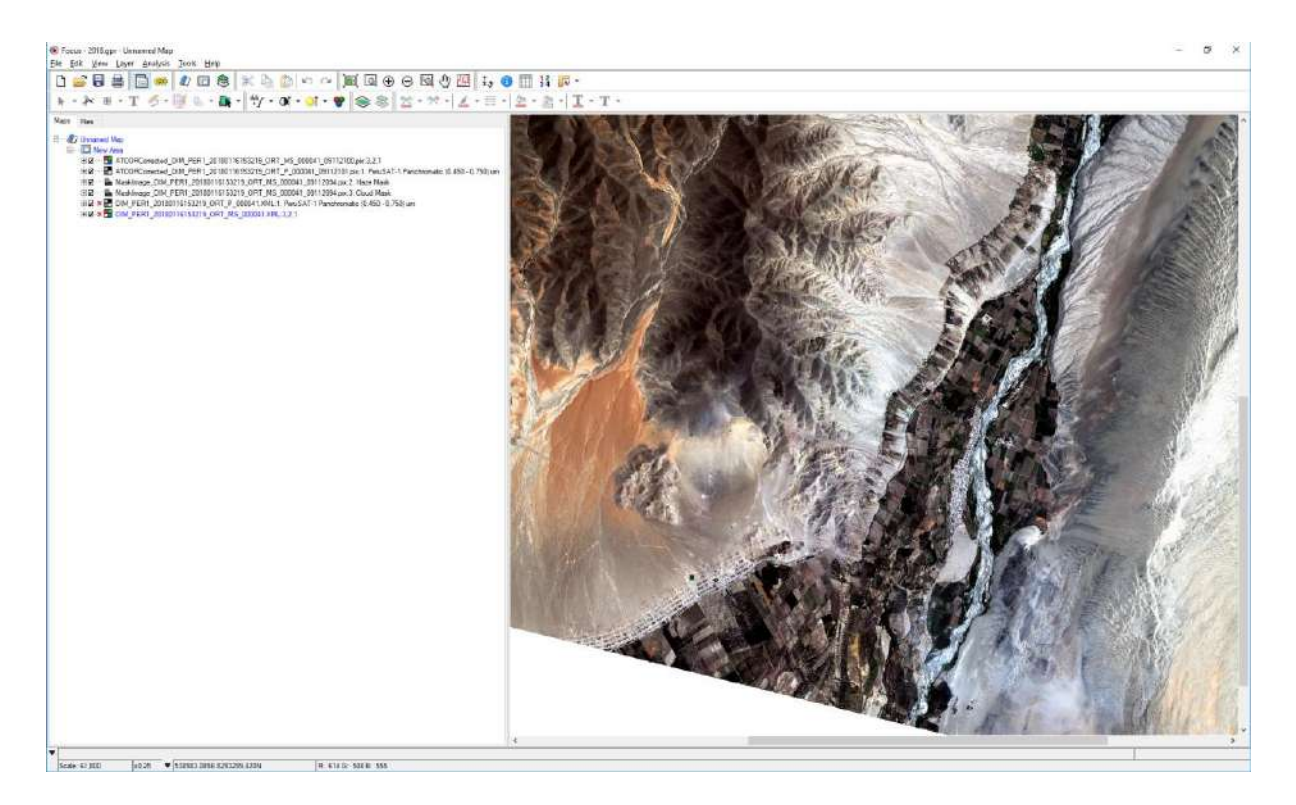

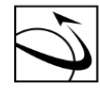

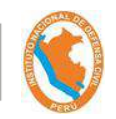

### Grabación del Proyecto:

• Una vez cargado todas las capas se elige la opción "File" y luego "Save Project".

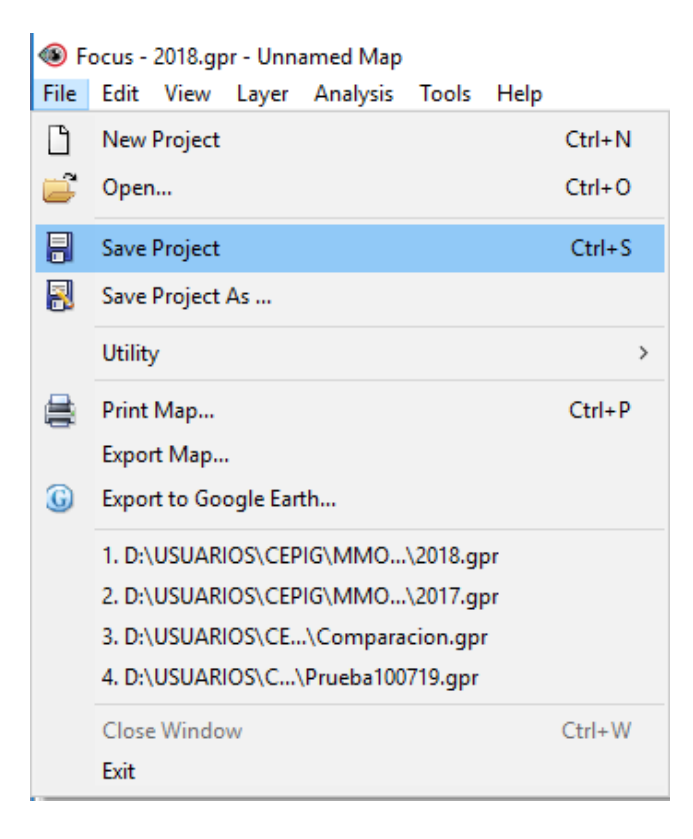

• Realizar la grabación, en el cual se pedirá que se direccione algunos archivos temporales. Finalmente, elegir cada una de las rutas solicitadas, el software procederá a guardarlos.

| 🛞 New It          | tem Detected (4 of 4)                                 | _      |         |         | ×   |
|-------------------|-------------------------------------------------------|--------|---------|---------|-----|
| Input<br>Layer: A | TCORCorrected_DIM_PER1_20180116153219_ORT_MS_000041_( | 09112  | 2100.pi | x:3,2,1 |     |
| Output            |                                                       |        |         |         |     |
| File:             | D:\USUARIOS\CEPIG\MMORENO\PCIPROCESSNODO\ATCOR(       | $\sim$ | Brows   | e       |     |
| Format:           | PCIDSK (.pix)                                         | ~      | Option  | s       |     |
| Layer:            | ATCORCorrected_DIM_PER1_20180116153219_ORT_MS_00004   | $\sim$ | Proper  | ties    |     |
| Layer:            | ATCORCorrected_DIM_PER1_20180116153219_ORT_MS_00004   | ~      | Proper  | ties    |     |
| Layer:            | ATCORCorrected_DIM_PER1_20180116153219_ORT_MS_00004   | $\sim$ | Proper  | ties    |     |
|                   |                                                       |        |         |         |     |
|                   | <back next=""></back>                                 | Sav    | /e      | Can     | cel |

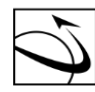

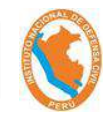

• De requerirse, crear nuevos canales. Continuar con la opción "Yes".

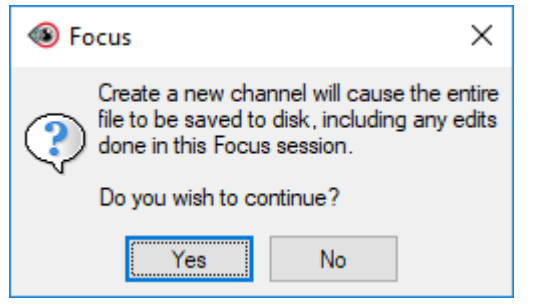

### Pansharpening:

• Seleccionar el módulo "Modeler" de la Barra de Menú de "Geomática".

| 🖉 Geomatica 2018 | -65 |   | ×                        |
|------------------|-----|---|--------------------------|
|                  |     | - | <b>⊘</b> ?<br><b>₽</b> × |

• Se cargan las ventanas de"Modeler" y "Module Librarian"

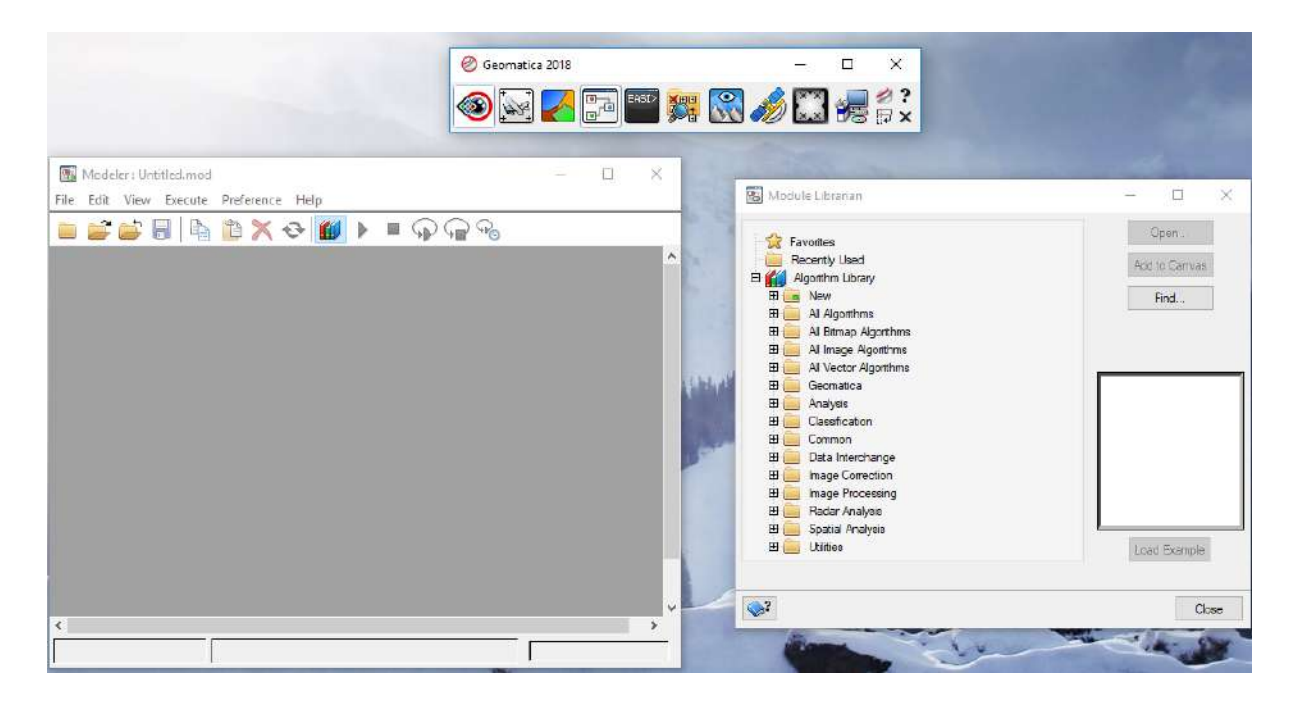
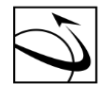

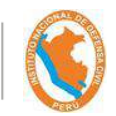

• Elegir la sección de "Image Processing" y luego "Data Fusion", para finalmente seleccionar la opción "PANSHARP2".

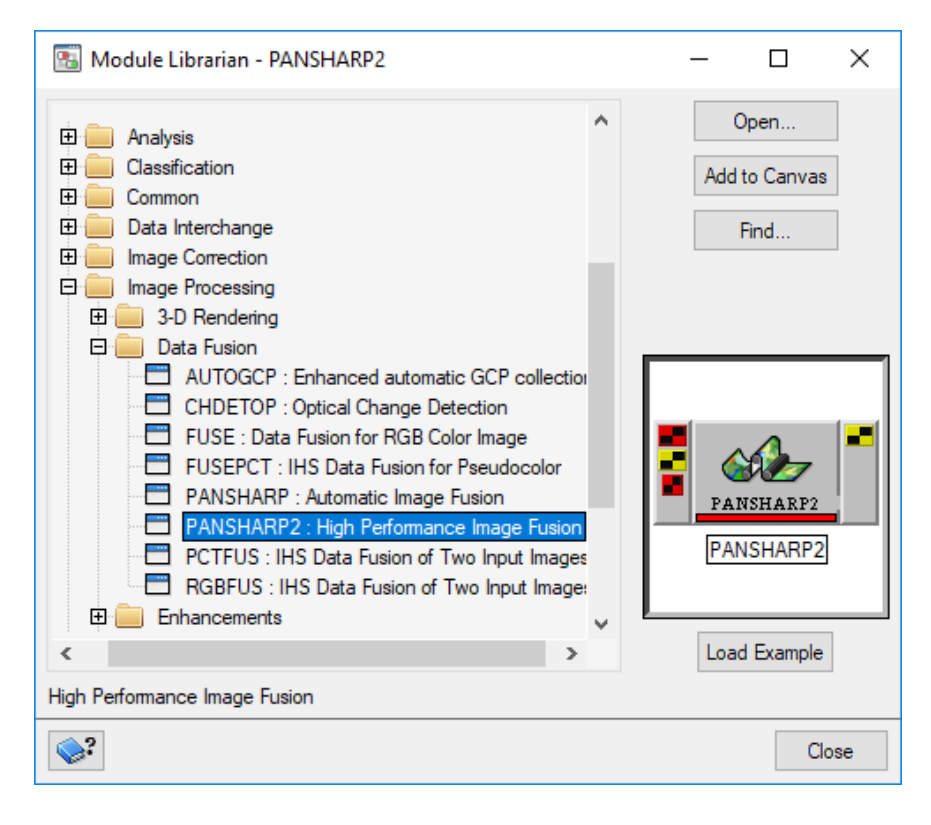

• Arrastrar la figura de Pansharp2 al módulo de "Modeler".

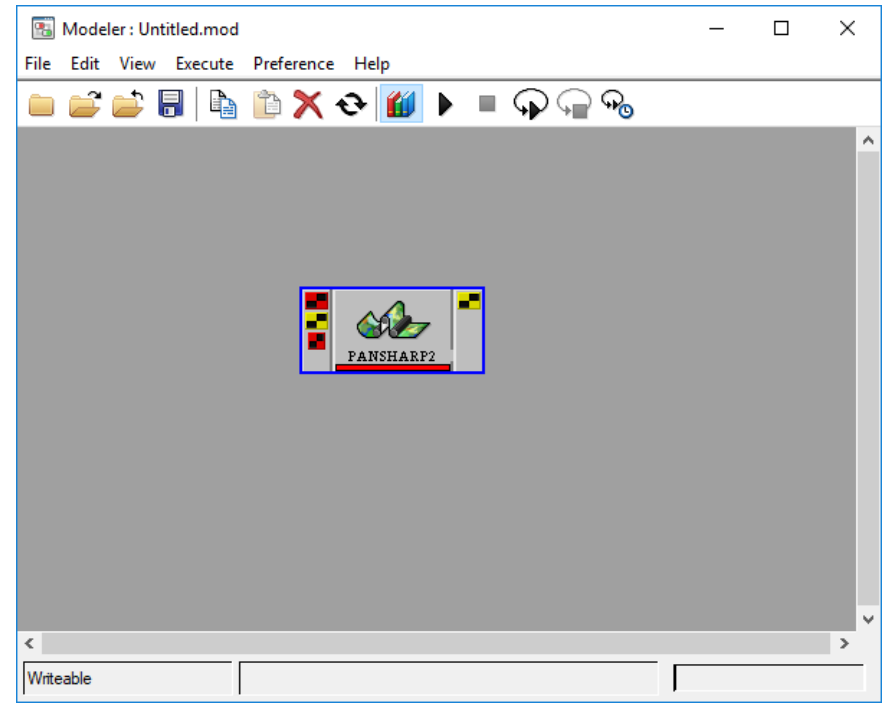

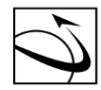

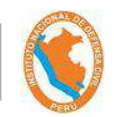

• Realizar click derecho en cualquier parte gris de la pantalla y seleccionar la opción "Common Modules" y luego "Import.

| <b>1</b> | Mode | ler : Un | ititled.mod |                |            |     |                      |   | _ | × |
|----------|------|----------|-------------|----------------|------------|-----|----------------------|---|---|---|
| File     | Edit | View     | Execute     | Preference     | Help       |     |                      |   |   |   |
|          | 2    |          |             | 🗈 🗙            | <b>€</b> 🚺 | ▶ I | ∎ ⊊ ⊊ <del>°</del> ₀ |   |   |   |
|          |      |          |             |                |            |     |                      |   |   | ^ |
|          |      | Г        | Duplicate   | e              |            | 1   |                      |   |   |   |
|          |      |          | Open M0     | CP(s)          |            |     |                      |   |   |   |
|          |      |          | Break Co    | onnection      |            |     |                      |   |   |   |
|          |      |          | View Cao    | che, 1 or 3 La | yers       |     |                      |   |   |   |
|          |      |          | View Pip    | e Contents     |            |     |                      |   |   |   |
|          |      |          | Commo       | n Modules      | >          |     | Import               |   |   |   |
|          |      |          | Select Al   | I              |            |     | ImportSAR            |   |   |   |
|          |      |          | Help        |                |            |     | Export               |   |   |   |
|          |      | _        |             |                |            |     | Viewer               |   |   |   |
|          |      |          |             |                |            |     | Merge                |   |   |   |
|          |      |          |             |                |            |     | TypeMerge            |   |   |   |
|          |      |          |             |                |            |     | Split                |   |   |   |
|          |      |          |             |                |            |     | TypeSplit            |   |   |   |
|          |      |          |             |                |            |     | Accumulate           |   |   |   |
| <        |      |          |             |                |            |     | Release              |   |   | > |
| Write    | able |          |             |                |            |     |                      | ſ |   |   |

• Colocar la opción "Import" en el módulo.

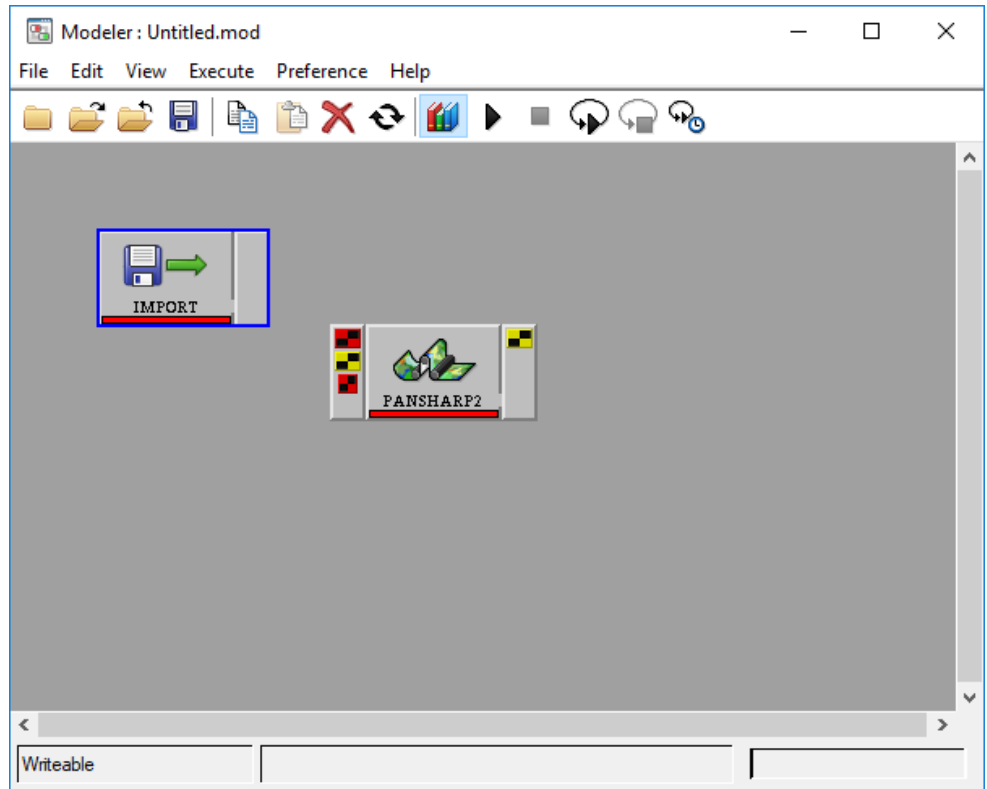

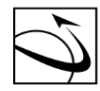

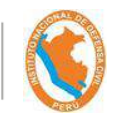

• Realizar doble click a la pestaña creada de "import", luego aparece una nueva ventana de panel de Control correspondiente a la opción seleccionada.

| IMPORT Module Control Panel | -      |       | ×     |
|-----------------------------|--------|-------|-------|
| IMPORT<br>Import data set   |        |       | ⇒     |
| Input Params 1 Log          |        |       |       |
| File                        |        | Brows | a     |
| Available Layers            |        |       |       |
|                             |        | Bat   | ch >> |
| <b>\$</b> ?                 | Accept | Car   | icel  |

Seleccionar el archivo Multiespectral a utilizar.

•

| 🔠 File Selector |                                                                                                    |                                                                     |                  |                                  |                  | Х  |  |
|-----------------|----------------------------------------------------------------------------------------------------|---------------------------------------------------------------------|------------------|----------------------------------|------------------|----|--|
| Look in:        | PCIPROCESSI                                                                                                    | NODO 🗸 🎯 🏂 📂 🛄 🗸                                                    |                  |                                  |                  |    |  |
| -               | Nombre                                                                                                    | ^                                                                   | Fecha            | Тіро                             | Tamaño           | ^  |  |
| Acceso rápido   | 2017.bak                                                                                                    |                                                                     | 10/07/2019 16:19 | Archivo BAK<br>Geomatica project | 214 KB<br>214 KB |    |  |
|                 | 2018.bak                                                                                                    |                                                                     | 30/07/2019 11:01 | Archivo BAK                      | 66 KB            |    |  |
| ·               | 2018                                                                                                    |                                                                     | 30/07/2019 11:36 | Geomatica project                | 152 KB           |    |  |
| Escritorio      | ATCORCorrect                                                                                                    | ted_DIM_PER1_20170324152716_ORT_MS_001277_10764042                  | 10/07/2019 12:34 | PCIDSK File                      | 885,109 KB       |    |  |
| -               | ATCORCorrect                                                                                                    | PCIDSK File                                                         | 3,279,726 KB     |                                  |                  |    |  |
|                 | ATCORCorrect                                                                                                    | ted_DIM_PER1_20180116153219_ORT_MS_000041_09112100                  | 30/07/2019 11:28 | PCIDSK File                      | 886,165 KB       |    |  |
| Bibliotecas     | ATCORCorrect                                                                                                    | ted_DIM_PER1_20180116153219_ORT_P_000041_09112101 Tipo: PCIDSK File | 30/07/2019 11:29 | PCIDSK File                      | 3,323,211 KB     |    |  |
|                 | ATCORCorrect                                                                                                    | ted_DIM_PER1_20180116153219_ORT_P_000041_09112101pix Tamaño: 865 MB | 30/07/2019 11:34 | PCIDSK File                      | 1,180,580 KB     |    |  |
|                 | ATCORCorrected_DIM_PER1_ORT_MS_001277_10764042     Fecha de modificación: 30/07/2019 11:28     10/07/2019 16:10     PCIDSK File |                                                                     |                  |                                  |                  |    |  |
| Este equipo     | HazeRemove                                                                                                    | d_PAN_DIM_PER1_20170324152716_ORT_P_001277_10764040                 | 10/07/2019 12:33 | PCIDSK File                      | 1,640,051 KB     |    |  |
|                 | HazeRemoved_PAN_DIM_PER1_20180116153219_ORT_P_000041_09112098 30/07/2019 11:28 PCIDSK File                                      |                                                                     |                  |                                  |                  |    |  |
| - <b>-</b>      | Maskimage [                                                                                                    | VIM PER1 20170324152716 ORT MS 001277 10764036                      | 10/07/2019 12:32 | PCIDSK File                      | 131.920 KB       | ×  |  |
| Red             | <                                                                                                    |                                                                     |                  |                                  | 2                | >  |  |
|                 | File name: ATCORCorrected_DIM_PER1_20180116153219_ORT_MS_000041_09112100                                                        |                                                                     |                  |                                  |                  | 1  |  |
|                 | Files of type:                                                                                                    | All Files (*.*)                                                     |                  | ~                                | Cance            | əl |  |
|                 | Remote Data                                                                                                    | Choose Directory                                                    |                  |                                  | Help             |    |  |

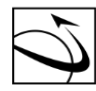

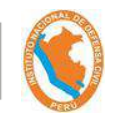

• Habilitar las características de "Raster" y se elige la opción de Aceptar.

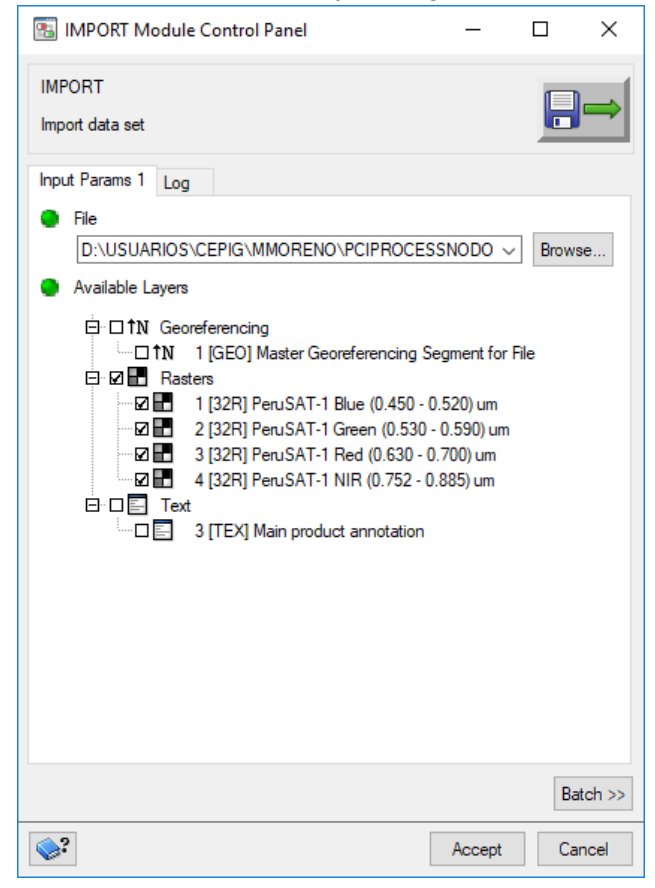

• Confirmar que la pestaña de "Import" se actualice de color: de rojo a verde.

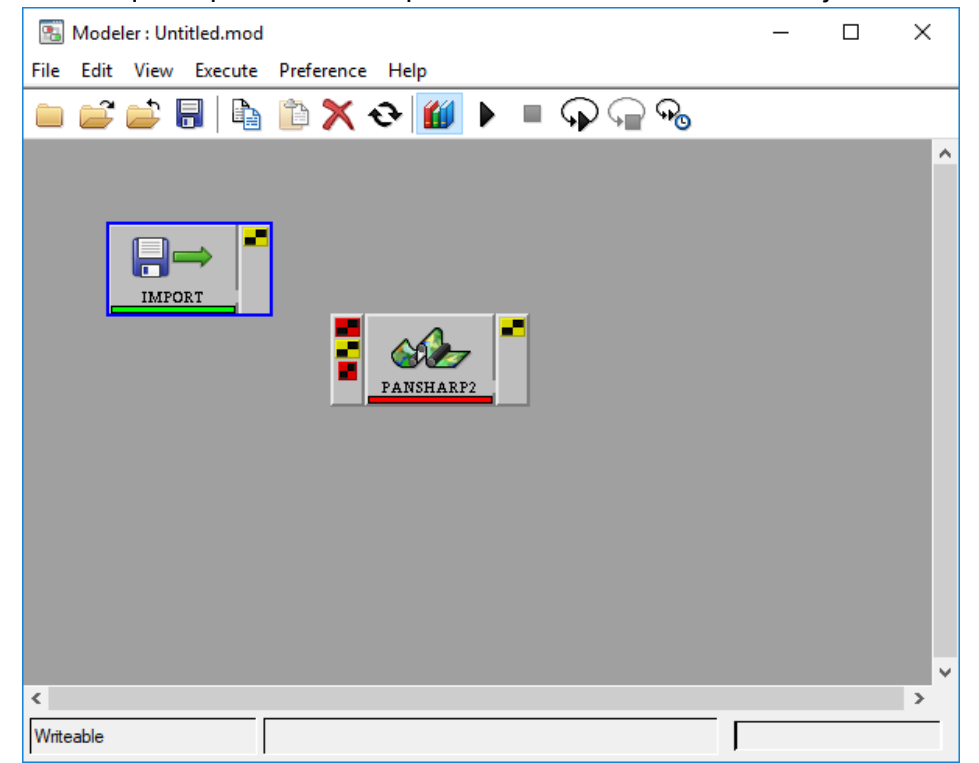

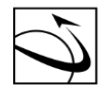

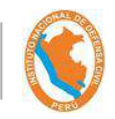

• Realizar click derecho a la pestaña "import" y duplicarlo 2 veces.

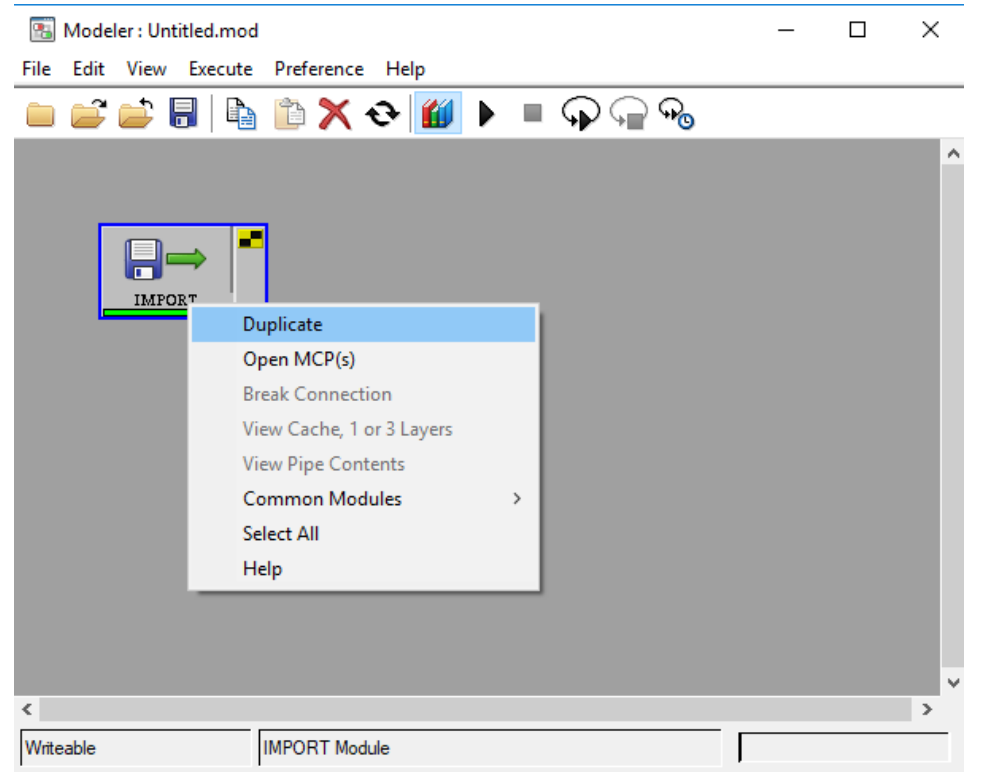

• Verificar que quede de la siguiente manera:

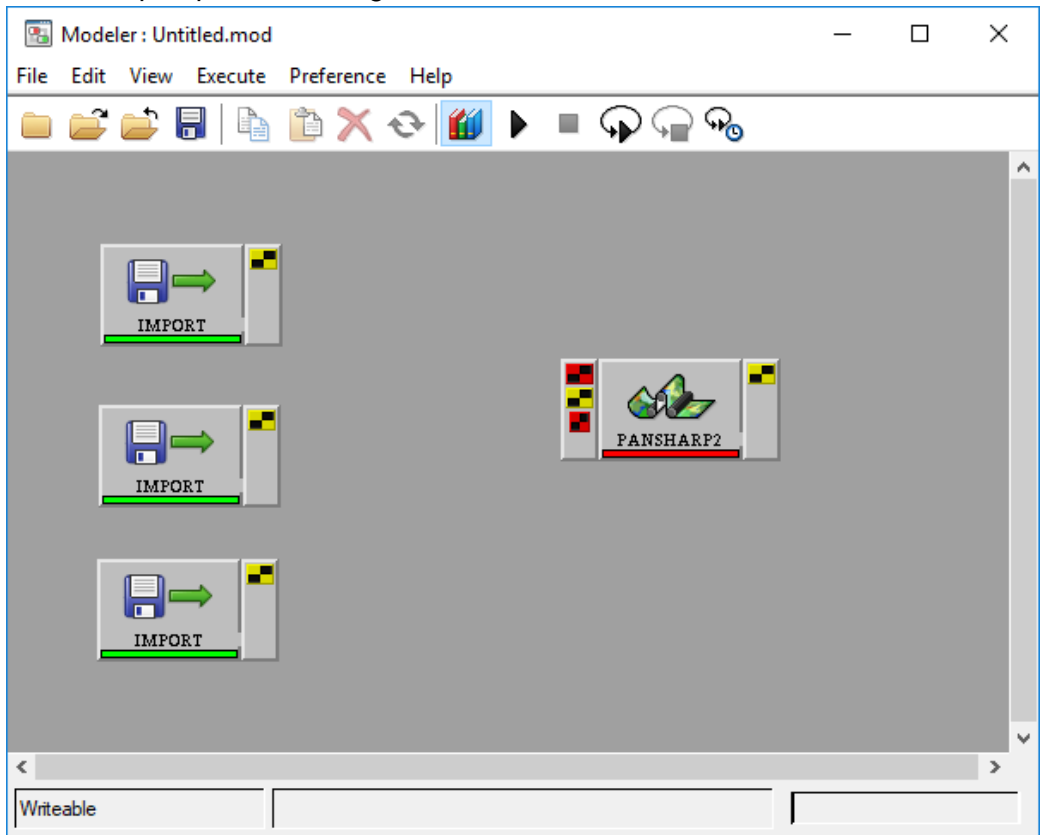

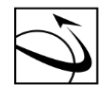

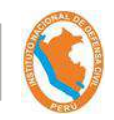

• Cambiar la imagen a la última pestaña duplicada, seleccionando la imagen pancromática.

| Look in       | PCIPROCESS     | SNODO 🛛 🗸 🧭 🇊 🔛 🖬                                            |                  |                     |              |    |
|---------------|----------------|--------------------------------------------------------------|------------------|---------------------|--------------|----|
| <b>3</b> L    | Nombre         | 10 k.                                                        | Fecha            | Tipo                | Tamaño       | Π  |
| *             | Geometric      |                                                              | 11/07/2019 11:00 | Carpeta de archivos |              |    |
| Acceso rápido | Shapes         |                                                              | 11/07/2019 09:22 | Carpeta de archivos |              |    |
|               | 2017.bak       |                                                              | 10/07/2019 16:19 | Archivo BAK         | 214 KB       |    |
|               | <b>10</b> 2017 |                                                              | 10/07/2019 16:21 | Geomatica project   | 214 KB       |    |
| Escritorio    | 2018.bak       |                                                              | 30/07/2019 11:01 | Archivo BAK         | 66 KB        |    |
| -             | <b>@</b> 2018  |                                                              | 30/07/2019 11:36 | Geomatica project   | 152 KB       |    |
| 100           | ATCORCorre     | cted_DIM_PER1_20170324152716_ORT_MS_001277_10764042          | 10/07/2019 12:34 | PCIDSK File         | 885,109 KB   |    |
| Bibliotecas   | ATCORCorre     | cted_DIM_PER1_20170324152716_ORT_P_001277_10764043           | 10/07/2019 12:35 | PCIDSK File         | 3,279,726 KB |    |
|               | ATCORCorre     | cted_DIM_PER1_20180116153219_ORT_MS_000041_09112100          | 30/07/2019 11:28 | PCIDSK File         | 886,165 KB   |    |
| _             | ATCORCorre     | cted_DIM_PER1_20180116153219_ORT_P_000041_09112101           | 30/07/2019 11:29 | PCIDSK File         | 3,323,211 KB | Ĩ  |
| Este equipo   | ATCORCorrel    | cted_DIM_PER1_20180116153219_ORT_P_000041_09112101pix1       | 30/07/2019 11:34 | PCIDSK File         | 1,180,580 KB |    |
|               | ATCORCorrel    | cted_DIM_PER1_ORT_MS_001277_10764042                         | 10/07/2019 16:10 | PCIDSK File         | 15,905,773   |    |
| 1             | HazeRemov      | ed PAN DIM PERI 20170324152716 ORT P 001277 10764040         | 10/07/2019 12:33 | PCIDSK File         | 1.640.051 KB |    |
| Red           | <              |                                                              |                  |                     |              | 2  |
|               | File name:     | ATCORCorrected_DIM_PER1_20180116153219_ORT_P_000041_09112101 |                  | ~                   | Оре          | 1  |
|               | Files of type: | All Files (*.*)                                              |                  | ~                   | Cano         | el |
|               | Remote Data    | Choose Directory                                             |                  |                     | Help         | T  |

• Habilitar todas las características y dar click en Aceptar.

| IMPORT Module Control Panel                                                                                                    | -                               |                 | ×      |
|----------------------------------------------------------------------------------------------------|---------------------------------|-----------------|--------|
| IMPORT<br>Import data set                                                                                                    |                                 |                 |        |
| Input Params 1 Log<br>File<br>D:\USUARIOS\CEPIG\MMORENO\PCIPROCE                                                                                                    | SSNODO ~                        | Brows           | se     |
| <ul> <li>Available Layers</li> <li>☑ ↑N Georeferencing</li> <li>☑ ↑N 1 [GEO] Master Georeferencing</li> <li>☑ ▲ Rasters</li> <li>☑ ▲ 1 [32R] PeruSAT-1 Panchromati</li> </ul> | Segment for I<br>c (0.450 - 0.7 | File<br>'50) um |        |
| □ I TEX] Main product annotation                                                                                                    | 1                               |                 |        |
|                                                                                                    |                                 |                 |        |
|                                                                                                    |                                 | Ba              | tch >> |
| <b>\$</b> ?                                                                                                    | Accept                          | Са              | ncel   |

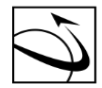

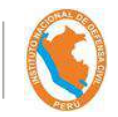

• Realizar click derecho en cualquier área gris de la pantalla y elegir la opción de "Common Modules" y luego "TypeMerge".

| -     | Mode | ler : Un | titled.mod |            |                   |            |              |       | _       | $\times$ |
|-------|------|----------|------------|------------|-------------------|------------|--------------|-------|---------|----------|
| File  | Edit | View     | Execute    | Preference | e Help            |            |              |       |         |          |
|       | Ê    | È        | 8   🖪      | i 🗙        | <del>રુ</del> 🚺 🕨 | ••         | G <b>_ G</b> | 9     |         |          |
|       |      |          |            |            |                   |            |              |       |         | ^        |
|       |      |          |            |            | Duplicate         |            |              |       |         |          |
|       |      |          | ⇒  *       |            | Open MCP(s)       |            |              |       |         |          |
|       |      | IMPO     | DRT        |            | Break Connectio   | on         |              |       |         |          |
|       |      |          |            |            | View Cache, 1 o   | r 3 Layers |              |       |         |          |
|       |      |          |            |            | View Pipe Cont    | ents       |              |       |         |          |
|       |      |          | ⇒  -       |            | Common Modu       | ules       | >            | Imp   | ort     |          |
|       |      | IMP      | UPT I      |            | Select All        |            |              | Imp   | ortSAR  |          |
|       |      |          |            | 1          | Help              |            |              | Expo  | ort     |          |
|       |      |          |            |            |                   |            |              | Viev  | ver     |          |
|       |      |          |            |            |                   |            |              | Mer   | ge      |          |
|       |      | IMPO     |            |            |                   |            |              | Тур   | eMerge  |          |
|       |      | 111110   | <u>**</u>  |            |                   |            |              | Split | t       |          |
|       |      |          |            |            |                   |            |              | Тур   | eSplit  |          |
|       |      |          |            |            |                   |            |              | Acc   | umulate | ~        |
| <     |      |          |            |            |                   |            |              | Rele  | ase     | >        |
| Write | able |          |            |            |                   |            |              |       |         | ·        |

 Realizar click derecho en cualquier área gris de la pantalla y elegir la opción de "Common Modules" y luego "Export"

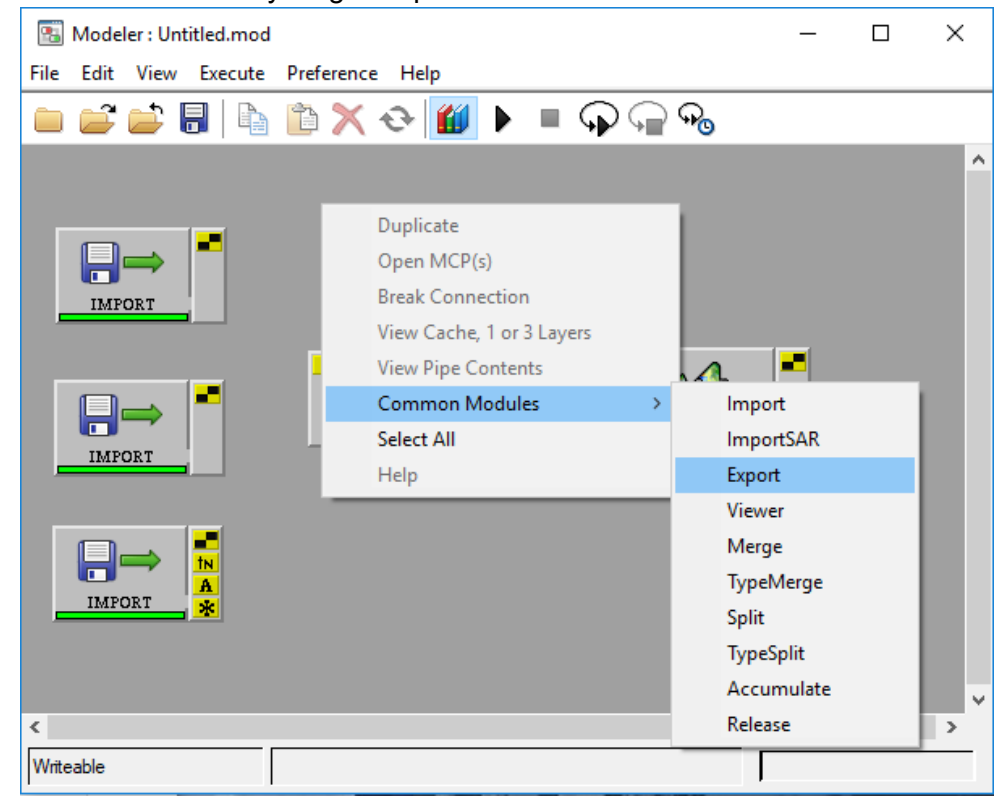

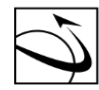

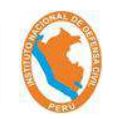

 Realizar doble click a la pestaña "export" y seleccionar la ruta y el nombre de archivo a grabar.

| Look in:   | PCIPROCES      | SSNODO 🗸 🧭 🎲 📂 🛄 🗸                                       |                  |                     |              |
|------------|----------------|----------------------------------------------------------|------------------|---------------------|--------------|
| 31         | Nombre         | <u>م</u>                                                 | Fecha            | Тіро                | Tamaño       |
| *          | Shapes         |                                                          | 11/07/2019 09:22 | Carpeta de archivos |              |
| eso rápido | ATCORCor       | rected_DIM_PER1_20170324152716_ORT_MS_001277_10764042    | 10/07/2019 12:34 | PCIDSK File         | 885,109 KB   |
| -          | ATCORCor       | rected_DIM_PER1_20170324152716_ORT_P_001277_10764043     | 10/07/2019 12:35 | PCIDSK File         | 3,279,726 KB |
|            | ATCORCor       | rected_DIM_PER1_20180116153219_ORT_MS_000041_09112100    | 30/07/2019 11:28 | PCIDSK File         | 886,165 KB   |
| scritorio  | ATCORCor       | rected_DIM_PER1_20180116153219_ORT_P_000041_09112101     | 30/07/2019 11:29 | PCIDSK File         | 3,323,211 KB |
| -          | ATCORCor       | rected_DIM_PER1_20180116153219_ORT_P_000041_09112101pix1 | 30/07/2019 11:34 | PCIDSK File         | 1,180,580 KB |
| <b>1</b>   | ATCORCor       | rected_DIM_PER1_ORT_MS_001277_10764042                   | 10/07/2019 16:10 | PCIDSK File         | 15,905,773   |
| oliotecas  | HazeRemo       | ved_PAN_DIM_PER1_20170324152716_ORT_P_001277_10764040    | 10/07/2019 12:33 | PCIDSK File         | 1,640,051 KB |
| -          | HazeRemo       | ved_PAN_DIM_PER1_20180116153219_ORT_P_000041_09112098    | 30/07/2019 11:28 | PCIDSK File         | 1,661,478 KB |
| 5          | Maskimage      | e_DIM_PER1_20170324152716_ORT_MS_001277_10764036         | 10/07/2019 12:32 | PCIDSK File         | 131,920 KB   |
| e equipo   | 🛞 Maskimag     | e_DIM_PER1_20180116153219_ORT_MS_000041_09112094         | 30/07/2019 11:26 | PCIDSK File         | 136,684 KB   |
| -          | Pansharp2      | 017                                                      | 10/07/2019 14:02 | PCIDSK File         | 15,906,013   |
| <b>.</b>   | <              |                                                          |                  |                     |              |
| Neu        | File name:     | panshar2018                                              |                  | ~                   | Save         |
|            | Files of type: | PCIDSK (pix)                                             |                  | Ý                   | Cano         |
|            |                |                                                          |                  |                     | Hab          |

• Finalmente, realizar las conexiones, quedando de la siguiente manera:

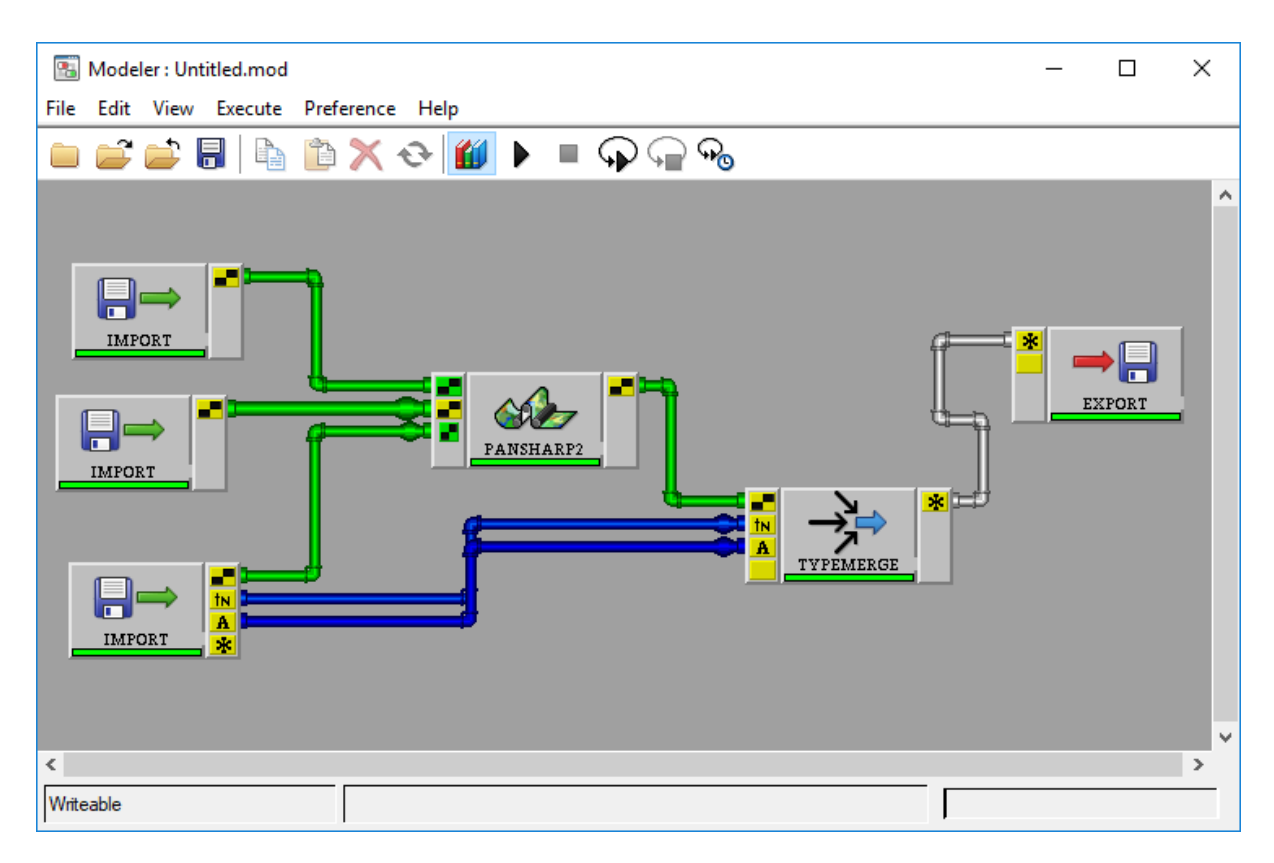

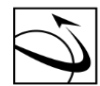

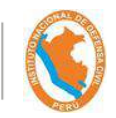

• Elegir la opción "Run" y se dará inicio al procesamiento de "Pansharpenin"

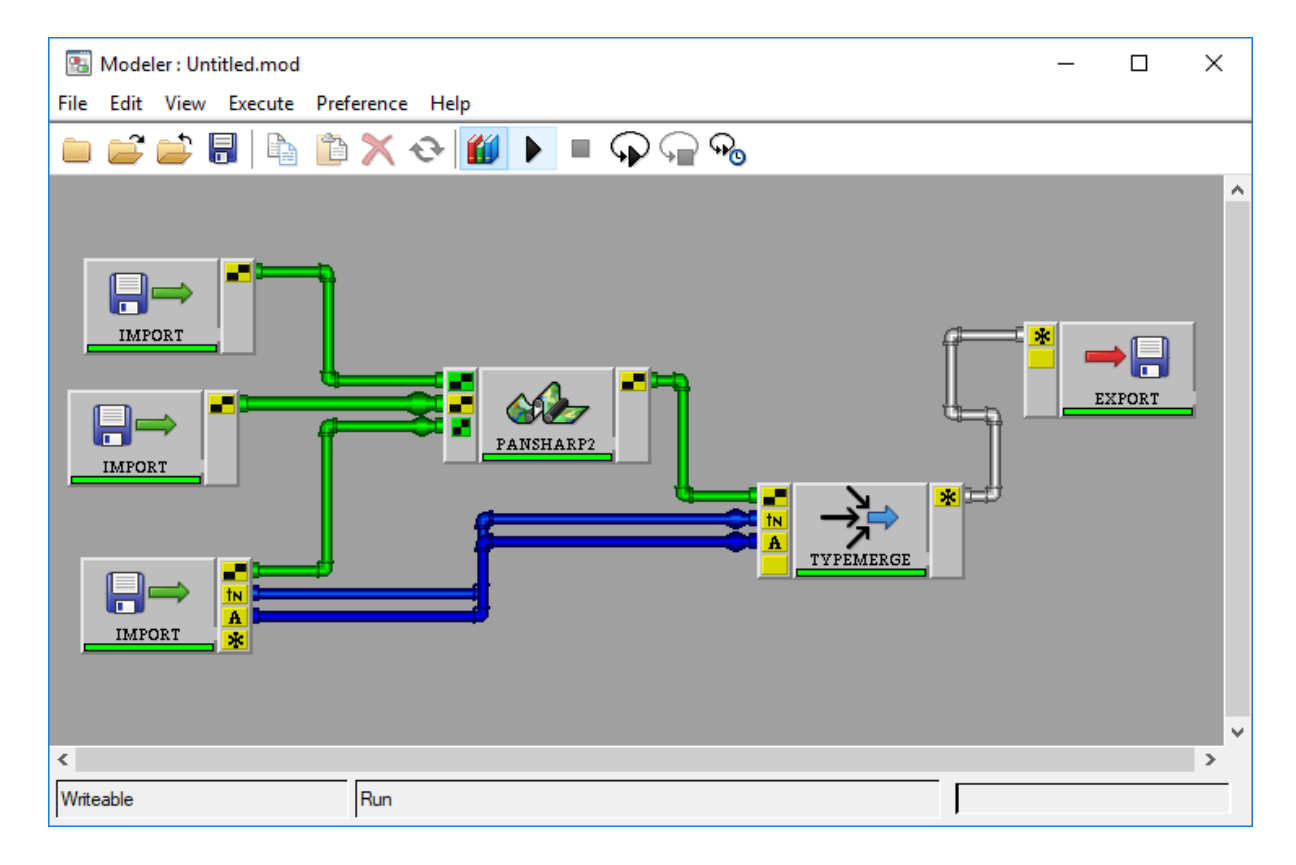

## • Guardar el modelo eligiendo la opción "File" y luego "Save Model As"

| 2     | Modeler : Untitled.mod            |        | - 🗆 X                                 |
|-------|-----------------------------------|--------|---------------------------------------|
| File  | Edit View Execute Preference Help |        |                                       |
|       | New Model                         | Ctrl+N |                                       |
|       | Open Model                        | Ctrl+0 |                                       |
|       | Open Model from PIX File          |        |                                       |
|       | Close Model                       | Ctrl+M |                                       |
|       | Save Model                        | Ctrl+S |                                       |
|       | Save Model As                     |        |                                       |
|       | Read Only                         |        |                                       |
|       | Utility                           |        | EXPORT                                |
|       | 1. D:\USUARIOS\CEP\Modelo2018.mod |        |                                       |
|       | 2. D:\USUARIOS\CEP\Modelo2017.mod |        |                                       |
|       | Close                             | Ctrl+W |                                       |
|       |                                   |        |                                       |
|       |                                   |        | · · · · · · · · · · · · · · · · · · · |
| <     |                                   |        | >                                     |
| Write | eable                             |        |                                       |

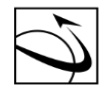

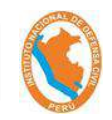

 Designar el nombre en la ventana emergente. Para este caso, se eligió el nombre "Modelo2018"

| Save Model                                                | As                                         |                             |                                                                   |                                                                   |                 | ×   |
|-----------------------------------------------------------|--------------------------------------------|-----------------------------|-------------------------------------------------------------------|-------------------------------------------------------------------|-----------------|-----|
| Look in                                                   |                                            | SSNODO 🗸 🧭 🎲 😕 🖽 🛪          |                                                                   |                                                                   |                 |     |
| Acceso rápido<br>Escritorio<br>Bibliotecas<br>Este equipo | Nombre<br>Geometric<br>Shapes<br>Modelo201 | 17                          | Fecha<br>11/07/2019 11:00<br>11/07/2019 09:22<br>10/07/2019 16:25 | Tipo<br>Carpeta de archivos<br>Carpeta de archivos<br>Archivo MOD | Tamaño<br>23 KE | Du  |
| Red                                                       | ۲.                                         |                             |                                                                   |                                                                   |                 | >   |
|                                                           | File name:                                 | Modelo 2018                 |                                                                   | ~                                                                 | Sav             | e   |
|                                                           | Files of type:                             | Modeler Model files (* mod) |                                                                   | Ý                                                                 | Cano            | lec |
|                                                           |                                            |                             |                                                                   |                                                                   | Help            |     |

# **CORRECCIÓN GEOMÉTRICA**

• Utilizar la herramienta "OrthoEngine".

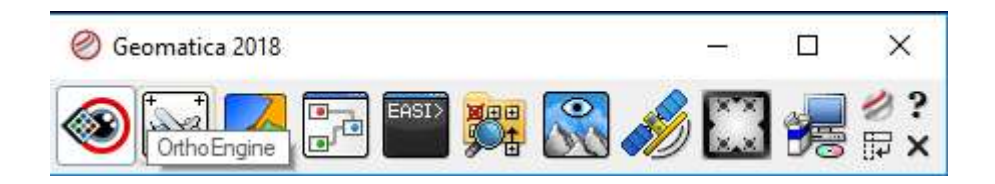

• Se carga la herramienta OrthoEngine

| 🥶 OrthoEngine        | _ | $\Box$ × |
|----------------------|---|----------|
| File View Tools Help |   |          |
| Processing step      |   |          |
|                      |   |          |

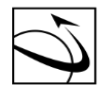

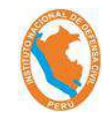

• Seleccionar "File", del menú de opciones, y luego se elige la opción "New".

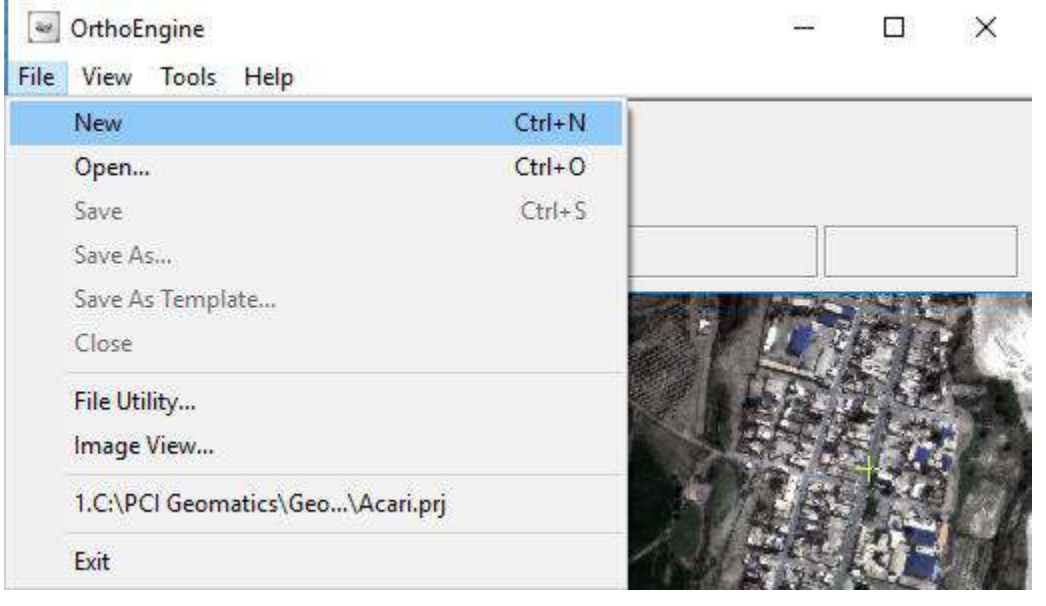

• Se carga la ventana de "Project Information".

| Project Information                                                                                                    | – 🗆 X     |
|----------------------------------------------------------------------------------------------------|-----------|
| Filename:                                                                                                    | Browse    |
| Name: New Project                                                                                                    |           |
| Description:                                                                                                    |           |
| Math Modelling Method<br>Aerial Photography<br>Optical Satellite Modelling<br>Radar Satellite Modelling<br>Polynomial<br>Thin Plate Spline<br>Adjust Orthos<br>None (mosaic only) |           |
| ?                                                                                                    | OK Cancel |

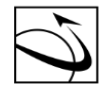

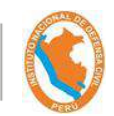

• Asignar un nombre al proyecto, así como sus características y método a elegir.

| 😻 Projec     | t Information                                        | _  |   | ×     |
|--------------|------------------------------------------------------|----|---|-------|
| Filename:    | C:\PCI Geomatics \Geomatica 2018\user\Geometrica.prj |    | B | owse  |
| Name:        | Geometric Correction                                 |    |   |       |
| Description: | Geometric Correction                                 |    |   |       |
| Math Mode    | lling Method                                         |    |   |       |
| O Aerial F   | Photography                                          |    |   |       |
| Optical      | Satellite Modelling                                  |    |   |       |
| O Radar      | Satellite Modelling                                  |    |   |       |
| Polynor      | mial                                                 |    |   |       |
| O Thin Pl    | ate Spline                                           |    |   |       |
| O Adjust     | Orthos                                               |    |   |       |
| O None (     | mosaic only)                                         |    |   |       |
|              |                                                      |    |   |       |
|              |                                                      |    |   |       |
|              |                                                      |    |   |       |
|              |                                                      |    |   |       |
|              |                                                      |    |   |       |
| <b>\$</b> ?  |                                                      | ОК | C | ancel |

• Se carga la ventana de "Set Projection".

| Set Projection                                                                                          | _      |                   | ×    |
|----------------------------------------------------------------------------------------------------|--------|-------------------|------|
| Output Projection<br>Meter  V Earth Model METER                                                         |        | More              |      |
| Output pixel spacing: Output line spacing:                                                              | m<br>m |                   |      |
| GCP Projection          Meter       ✓         Elevation unit:       Meters         Elevation reference: | Mean   | More<br>Sea Level | ~    |
| Set GCP Projection based on Output Projection                                                           | 1      |                   | -    |
| ?                                                                                                    | ОК     | Car               | ncel |

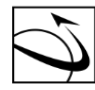

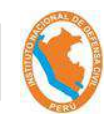

• Elegir la opción UTM

| Set Projection – 🗆 🗙                                                                 |
|--------------------------------------------------------------------------------------|
| Output Projection                                                                    |
| Meter V Earth Model METER More                                                       |
| Pixel UTM hacing: m Long/Lat Meter acing: m Foot                                     |
| GCSPCS<br>Other<br>Meter<br>Earth Model METER More                                   |
| Elevation unit: Meters $\checkmark$ Elevation reference: Mean Sea Level $\checkmark$ |
| Set GCP Projection based on Output Projection                                        |
| OK Cancel                                                                            |

• Se carga una ventana donde hay que colocar el código "D-000 - WGS84" al Datum

| a Earth Models                                                                                                    | -      |    | ×        |
|----------------------------------------------------------------------------------------------------|--------|----|----------|
| Datums Ellipsoids                                                                                                    |        |    |          |
| D-15 - Old Haveiien (USA, NADCON) [Haveii]<br>D-14 - NAD03 (Deprecated - use D122) [5t. Faul]<br>D-13 - NAD27 (USA, NADCON) [5t. Paul]<br>D-12 - NAD83 (Deprecated - use D122) [5t. Lavrence]<br>D-11 - NAD27 (USA, NADCON) [5t. Lavrence]<br>D-09 - NAD23 (Deprecated - use D122) [5t. George]<br>D-09 - NAD23 (Deprecated - use D122) [Alaska]<br>D-07 - NAD23 (Deprecated - use D122) [Alaska]<br>D-04 - NAD03 (Deprecated - use D122) [Canada]<br>D-03 - NAD23 (Capade, NTv1) [Canade]<br>D-02 - NAD03 (Deprecated - use D122) [Conterminous U.S.]<br>D-02 - NAD03 (Deprecated - use D122) [Conterminous U.S.]<br>D-01 - NAD23 (USA, NADCON) [closed Definition]<br><( |        | 3  | <b>^</b> |
| ⊗ <sup>2</sup>                                                                                                    | Accept | Ca | ancel    |

• Elegir la Zona UTM donde se encuentra la localidad de "Acarí", en este caso es Zona 18.

| 🛯 UT                                 | м                          |   | _                             |                            |                            | ]                                  | ×                |
|--------------------------------------|----------------------------|---|-------------------------------|----------------------------|----------------------------|------------------------------------|------------------|
| Zone<br>Zone<br>Zone<br>Zone<br>Zone | 12<br>13<br>14<br>15<br>16 |   | 114<br>108<br>102<br>96<br>90 | U<br>U<br>U<br>U<br>U<br>U | to<br>to<br>to<br>to<br>to | 108<br>102<br>96<br>90<br>84<br>70 |                  |
| Zone<br>Zone<br>Zone                 | 18<br>19<br>20             |   | 78<br>72<br>66                | W<br>W<br>W                | to<br>to<br>to             | 72<br>66<br>60                     | U<br>V<br>V      |
| Zone<br>Zone<br>Zone<br>Zone         | 21<br>22<br>23<br>24       |   | 60<br>54<br>48<br>42          | พ<br>พ<br>พ<br>พ           | to<br>to<br>to             | 54<br>48<br>42<br>36               | V<br>V<br>V<br>U |
| Zone<br>Zone                         | 25<br>26                   | - | 36<br>30                      | Ü<br>V                     | to<br>to                   | 30<br>24                           | ÿ~<br>>          |
| <b>?</b>                             |                            | [ | Acc                           | ept                        |                            | Can                                | cel              |

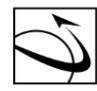

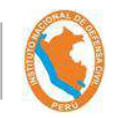

• Eligir el cuadrante, en este caso "L".

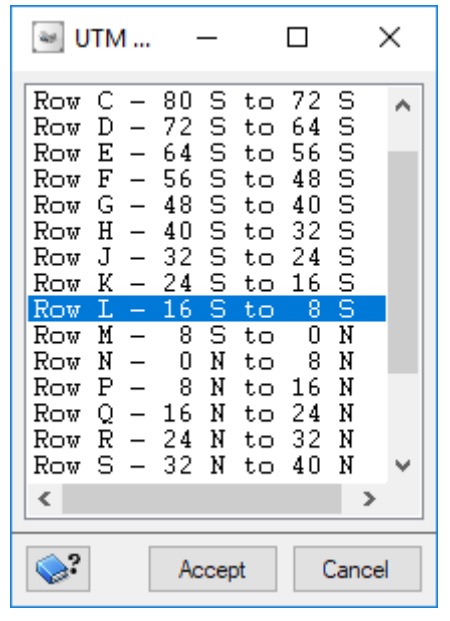

• Indicar la resolución. Para este caso, 0.7 m y luego se coloca la opción "Set GCP Projection based on Output Projection". Finalmente, click en Ok.

| Set Projection − □ ×                                                                 |
|--------------------------------------------------------------------------------------|
| Output Projection                                                                    |
| UTM V Earth Model UTM 18 L D000 More                                                 |
| Output pixel spacing: 0.7000000 m                                                    |
| Output line spacing: 0.7000000 m                                                     |
| GCP Projection                                                                       |
| UTM V Earth Model UTM 18 L D000 More                                                 |
| Elevation unit: Meters $\checkmark$ Elevation reference: Mean Sea Level $\checkmark$ |
| Set GCP Projection based on Output Projection                                        |
| OK Cancel                                                                            |

• Elegir al proceso "GCP Collection" y la opción de añadir imágen (primera opción)

| SthoEngine: Ortorectificación -                                                                                                    | - | × |
|----------------------------------------------------------------------------------------------------|---|---|
| File View Tools Help                                                                                                    |   |   |
| Processing step<br>$\begin{array}{c} \hline \hline \hline \hline \hline \hline \hline \hline \hline \hline \hline \hline \hline \hline \hline \hline \hline \hline \hline$ |   |   |
| Open a new or existing image                                                                                                    |   |   |

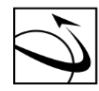

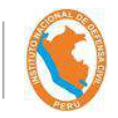

• Se carga la ventana "Open Image", al que se debe de añadir la imagen del "Pansharp2018".

| 🥶 Open Image                        |      | _         |      | $\times$ |
|-------------------------------------|------|-----------|------|----------|
| ● Uncorrected images ○ Ortho images |      |           |      |          |
|                                     |      |           |      |          |
|                                     |      |           |      |          |
|                                     |      |           |      |          |
|                                     |      |           |      |          |
|                                     |      |           |      |          |
|                                     |      |           |      |          |
|                                     |      |           |      |          |
| Display working image overlaps only |      |           |      |          |
| <b>\$</b> ?                         | Open | Add Image | Clos | se       |

• Se carga automáticamente la ventana de consulta, al cual se debe elegir la opción "Yes".

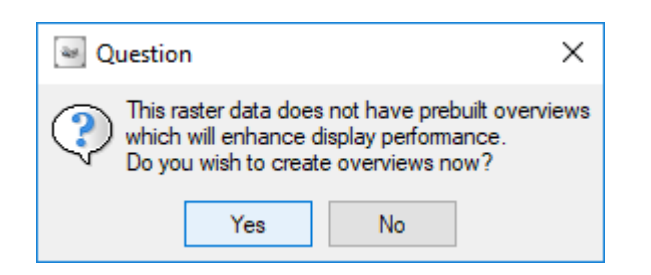

• Luego, se carga la ventana de progreso.

| 🗃 Open Image                                    | _         | $\Box$ $\times$ |
|-------------------------------------------------|-----------|-----------------|
| ● Uncorrected images ○ Ortho images             |           |                 |
| panshar2018: D:\USUARIOS\CEPIG\MMORENO\PCIPROCE | SSNODO\p  | anshar2018.pix  |
|                                                 |           |                 |
| a.                                              |           | $\times$        |
| Generating overview level: 2                    |           |                 |
|                                                 |           |                 |
|                                                 |           |                 |
|                                                 |           |                 |
| Display working image overlaps only             |           |                 |
| Open .                                          | Add Image | Close           |

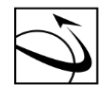

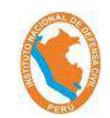

• Luego de finalizar el proceso, se carga la ventana de Viewer, mostrando 3 vistas de la imagen seleccionada.

<image>

• Seleccionar la herramienta de puntos de control

| 🔄 OrthoEngine: Ortorectificación — |             | × |
|------------------------------------|-------------|---|
| File View Tools Help               |             |   |
| Processing step<br>GCP Collection  |             |   |
| Collect GCPs Manually              | panshar2018 | } |

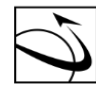

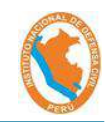

• En el cual, se carga la ventana GCP Collection

| GCP Collection for panshar2018 − □        | ×       |
|-------------------------------------------|---------|
| Ground control source: Manual entry       | ~       |
| Filename:                                 | Browse  |
| DEM:                                      | Browse  |
| No. of Coefficients: 3                    |         |
| Auto locate                               |         |
| Working Image:panshar2018                 |         |
| Point Projection: UTM 18 C D000           |         |
| Point ID: G0001 V GC                      | CP 🗸    |
| Image pixel: +/- 0.1 P                    |         |
| Image line: +/- 0.1 L                     |         |
| Easting (X): +/- 1.000 m                  |         |
| Northing (Y): +/- 1.000 m                 |         |
| MSL Elev (Z): +/- 1.000 m                 |         |
| Accept Delete New Point Extract Elevation |         |
| Reference Image GCPs and Candidates       |         |
| Image ID Status                           |         |
|                                           |         |
| Ope                                       | n Image |
| Close                                     | e Image |
|                                           |         |
|                                           |         |
| Accepted Points: 0 Total                  |         |
| Residual units: O Ground                  |         |
| Point ID Residual Res X Res Y Type        | Image ) |
|                                           |         |
|                                           |         |
|                                           |         |
|                                           |         |
|                                           |         |
| <                                         | >       |
|                                           |         |
| <b>\$</b> ?                               | Close   |

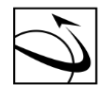

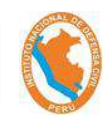

• Cambiar la opción de "Ground control source" a "Geocoded vectors", para poder georeferenciar la imagen con un archivo vector (Shapefile),

| GCP Colle              | ection for        | panshar20     | 18             | -      |             |  |
|------------------------|-------------------|---------------|----------------|--------|-------------|--|
| Ground control         | source:           | Manual entr   | /              |        | ~           |  |
| Filename:              | Manual entry      |               |                |        |             |  |
| riename.               | G                 | eocoded in    | iage<br>ectors |        |             |  |
| DEM:                   |                   | hip databas   | e              |        |             |  |
| No. of Coefficier      | nts: 3 💆          | IX/ Lext file |                |        |             |  |
| Auto locate            |                   |               |                |        |             |  |
| Working Image:         | panshar201        | 18            |                |        |             |  |
| Point Projecti         | on: UTM           | 18 C D000     |                |        |             |  |
| Point ID: G            | 0001              |               |                | ~      | GCP 🗸       |  |
| Image pixel:           |                   |               | +/- 0.1        | Р      |             |  |
| Image line:            |                   |               | +/- 0.1        | L      |             |  |
| Easting (X):           |                   |               | +/- 1.000      | m      |             |  |
| Northing (Y):          |                   |               | +/- 1.000      | m      |             |  |
| MSL Elev (Z)           | :                 |               | +/- 1.000      | m      |             |  |
| Accept [               | Delete            | ew Point      | Extract Ele    | vation |             |  |
| Reference Imag         | e GCPs and        | d Candidate   | es —           |        |             |  |
| In                     | nage ID           |               | Status         |        |             |  |
|                        |                   |               |                |        | One leave   |  |
|                        |                   |               |                | _      | Open image  |  |
|                        |                   |               |                | _      | Close Image |  |
|                        |                   |               |                |        |             |  |
|                        |                   |               |                |        |             |  |
| Accepted Points        | s: 0 Total –      |               |                |        |             |  |
| Residual unit:<br>RMS: | s: O Grou<br>X RM | nd            | els<br>Y RM:   | S:     |             |  |
| Point ID               | Residual          | Res X         | Res Y          | Туре   | Image )     |  |
|                        |                   |               |                |        | _           |  |
|                        |                   |               |                |        | _           |  |
|                        |                   |               |                |        |             |  |
|                        |                   |               |                |        |             |  |
|                        |                   |               |                |        | _           |  |
| <                      |                   |               |                |        | >           |  |
|                        |                   |               |                |        | -           |  |
|                        |                   |               |                |        |             |  |
|                        |                   |               |                |        | Close       |  |

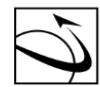

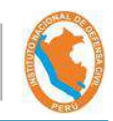

• Ubicar el archivo a utilizar:

| File Selector               |                |                           |                   |             |        | ×    |  |
|-----------------------------|----------------|---------------------------|-------------------|-------------|--------|------|--|
| Look in:                    | Shapes         | ~                         | G 🜶 📂 🗔 -         |             |        |      |  |
| Æ                           | Nombre         | ^                         | Fecha de modifica | Tipo        | Tamaño |      |  |
|                             | PrediosAcari   | luevo.shp                 | 11/07/2019 11:06  | Archivo SHP | 164 KB |      |  |
| Acceso rapido<br>Escritorio | Acceso rápido  |                           |                   | Archivo SHP | 12 KB  |      |  |
| Bibliotecas                 |                |                           |                   |             |        |      |  |
| Red                         |                |                           |                   |             |        |      |  |
|                             | File name:     | PrediosAcariNuevo         |                   |             | ~      | Open |  |
|                             | Files of type: | of type: Common Vectors ~ |                   |             |        |      |  |
|                             | Remote Data    | Choose Directory          |                   |             |        | Help |  |
|                             |                |                           |                   |             |        | ιů.  |  |

• Se carga la ventana para seleccionar el archivo. Después se elige la opción "Load & Close".

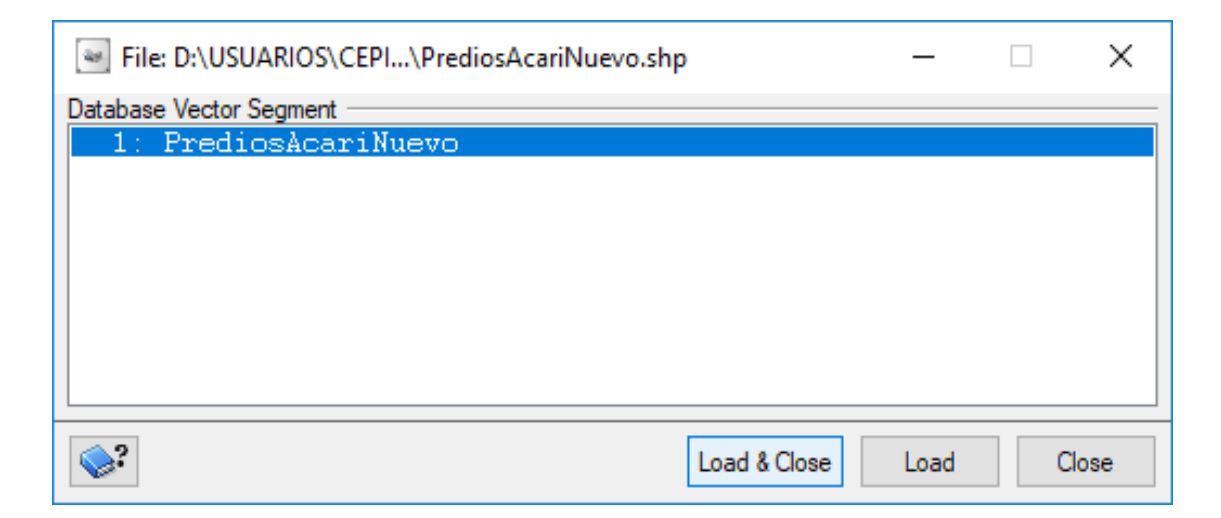

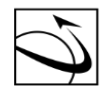

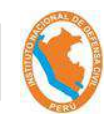

• Se carga automáticamente la segunda ventana de "Viewer", con el archivo de vector elegido.

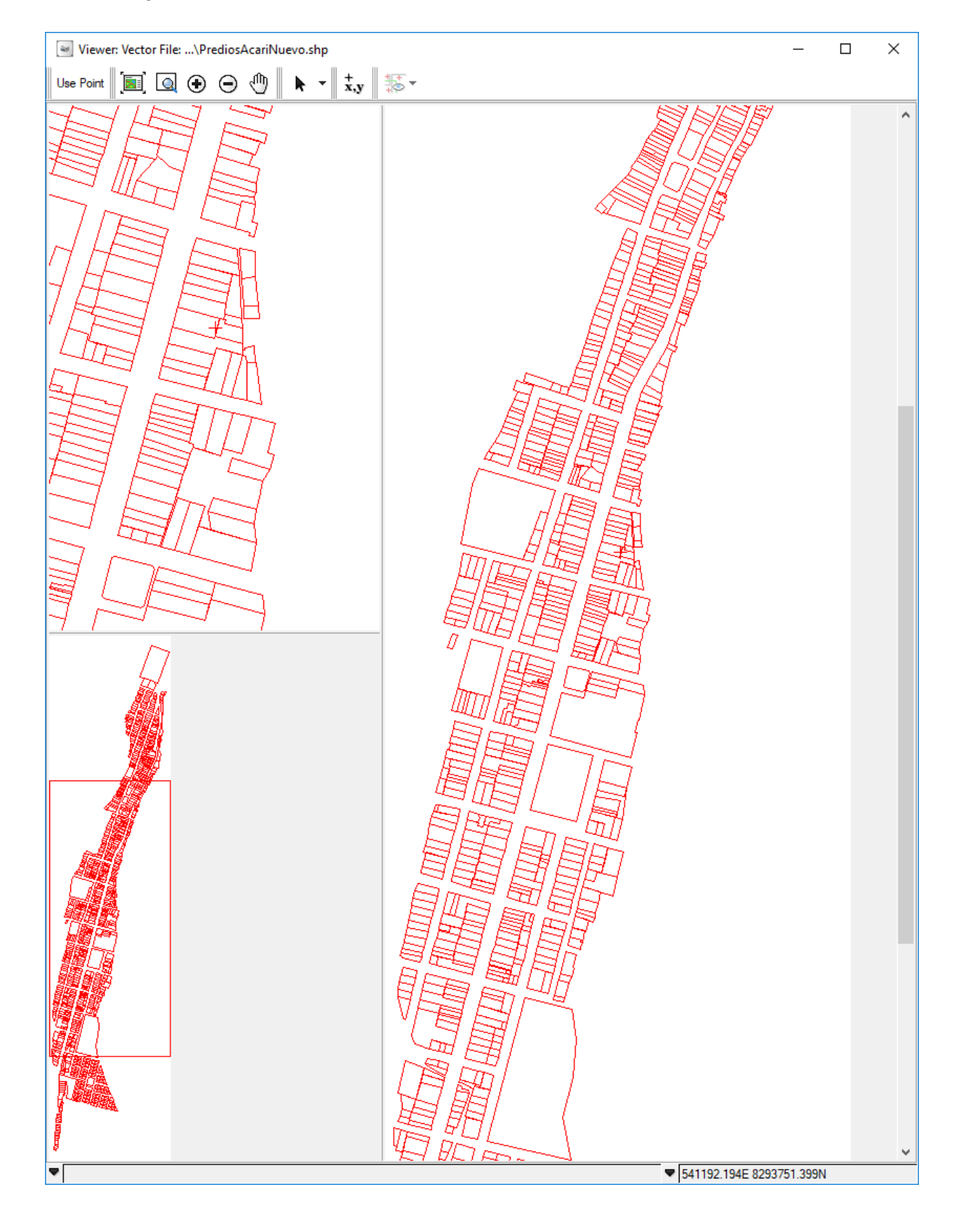

AGENCIA ESPACIAL DEL PERÚ CONIDA D I G E O

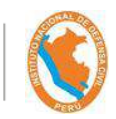

• Establecer puntos de control. Para eso, se recomienda tener la siguiente distribución.

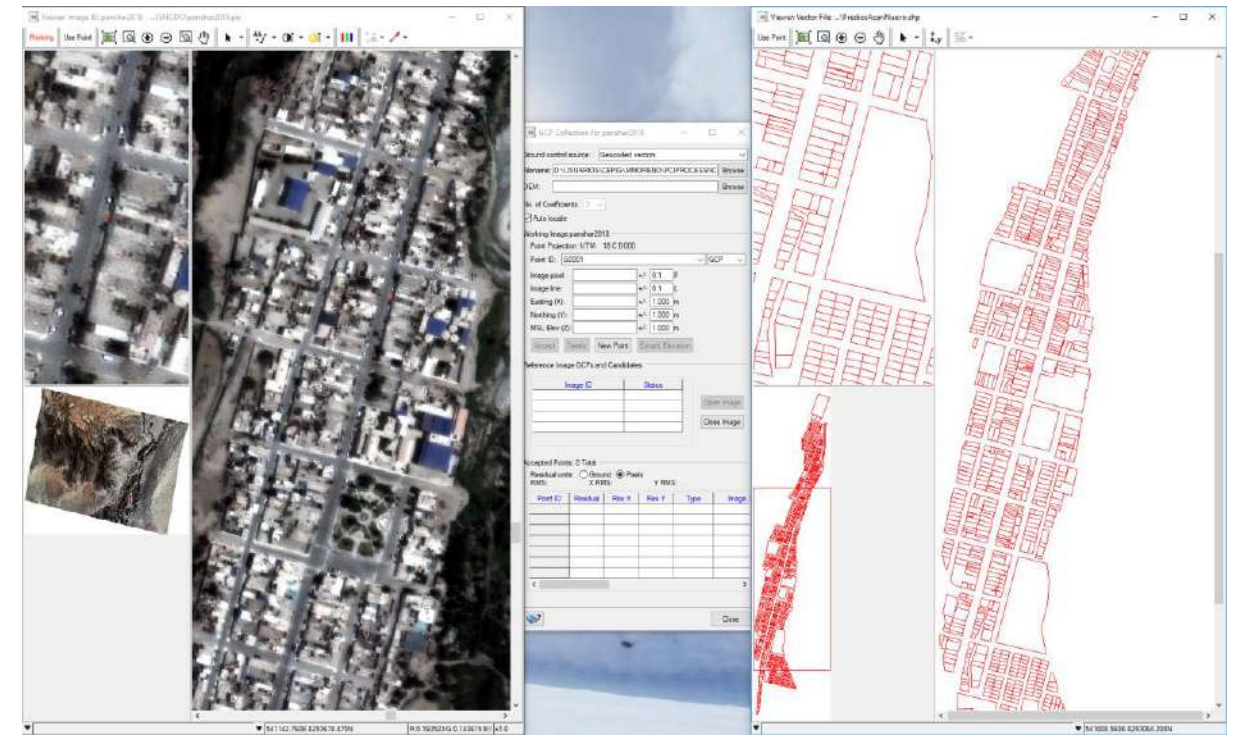

• Utilizar Use Point para ambas Vistas, luego de identificar los puntos de control

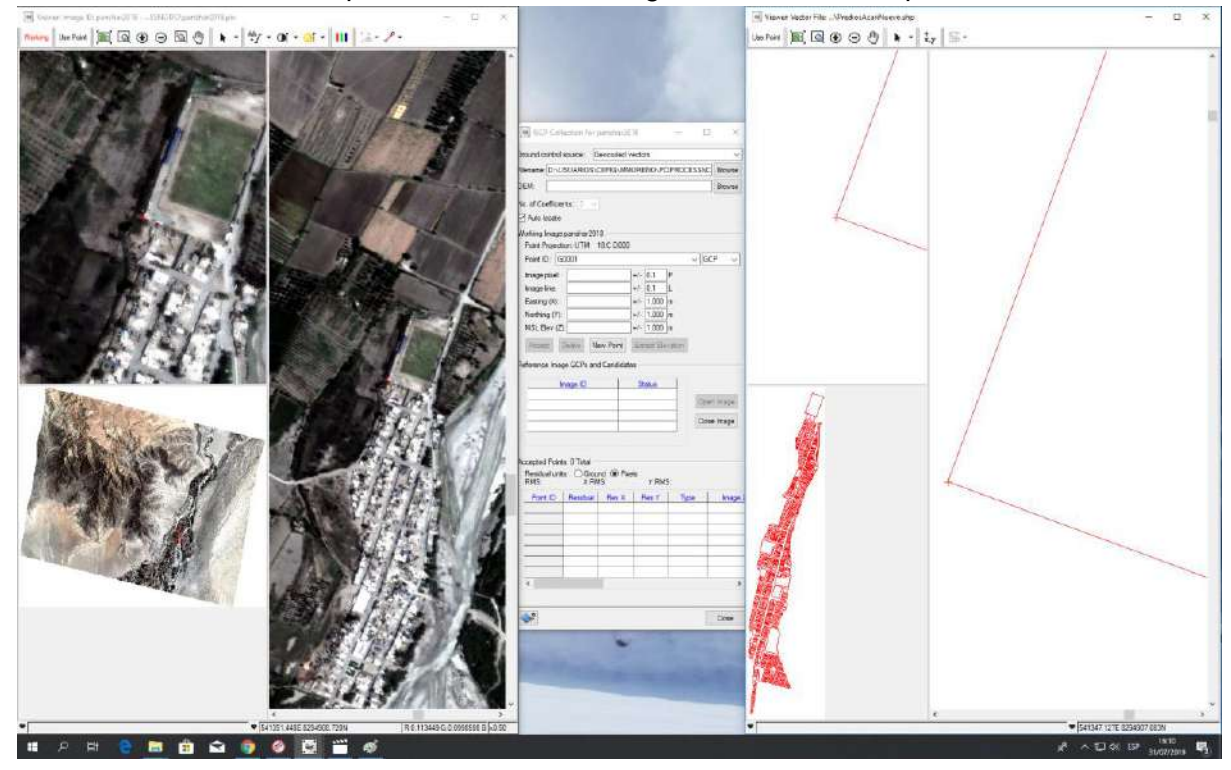

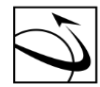

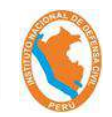

• Al finalizar el establecimiento del primer punto de control, debe quedar de la siguiente manera:

| GCP Colle                                              | ection for p   | oanshar20   | 18          | -      | o x         |  |  |  |  |  |
|--------------------------------------------------------|----------------|-------------|-------------|--------|-------------|--|--|--|--|--|
| Ground control source: Geocoded vectors                |                |             |             |        |             |  |  |  |  |  |
| ilename: D:\USUARIOS\CEPIG\MMORENO\PCIPROCESSNC Browse |                |             |             |        |             |  |  |  |  |  |
| DEM:                                                   |                |             |             |        | Browse      |  |  |  |  |  |
| No. of Coefficien                                      | its: 3 🗸       |             |             |        |             |  |  |  |  |  |
| Auto locate                                            |                |             |             |        |             |  |  |  |  |  |
| Working Image:                                         | panshar201     | 8           |             |        |             |  |  |  |  |  |
| Point Projectio                                        | on: UTM 1      | 18 C D000   |             |        |             |  |  |  |  |  |
| Point ID: G0                                           | 001            |             |             | ~      | GCP 🗸       |  |  |  |  |  |
| Image pixel:                                           | 23587.1        |             | +/- 0.1     | Р      |             |  |  |  |  |  |
| Image line:                                            | 22205.5        |             | +/- 0.1     | L      |             |  |  |  |  |  |
| Easting (X):                                           | 541347.12      | 27          | +/- 1.000   | m      |             |  |  |  |  |  |
| Northing (Y):                                          | 8294907.0      | )83         | +/- 1.000   | m      |             |  |  |  |  |  |
| MSL Elev (Z):                                          | 0              |             | +/- 1.000   | m      |             |  |  |  |  |  |
| Accept D                                               | elete Ne       | ew Point    | Extract Ele | vation |             |  |  |  |  |  |
| Reference Imag                                         | e GCPs and     | d Candidate | es          |        |             |  |  |  |  |  |
| Im                                                     | age ID         |             | Status      |        |             |  |  |  |  |  |
|                                                        | ago io         |             | otatao      |        |             |  |  |  |  |  |
|                                                        |                |             |             | 0      | Open Image  |  |  |  |  |  |
|                                                        |                |             |             | - 0    | Close Image |  |  |  |  |  |
|                                                        |                |             |             |        |             |  |  |  |  |  |
|                                                        |                |             |             |        |             |  |  |  |  |  |
| Accepted Points                                        | : 0 Total —    |             |             |        |             |  |  |  |  |  |
| Residual units<br>RMS:                                 | C Grou<br>X RM | nd          | els<br>YRMS | S:     |             |  |  |  |  |  |
| Point ID                                               | Residual       | Res X       | Res Y       | Туре   | Image )     |  |  |  |  |  |
|                                                        |                |             |             |        |             |  |  |  |  |  |
|                                                        |                |             |             |        |             |  |  |  |  |  |
|                                                        |                |             |             |        |             |  |  |  |  |  |
|                                                        |                |             |             |        |             |  |  |  |  |  |
|                                                        |                |             |             |        |             |  |  |  |  |  |
| <                                                      |                |             |             |        | >           |  |  |  |  |  |
|                                                        |                |             |             |        |             |  |  |  |  |  |
| <b>\$</b> ?                                            |                |             |             |        | Close       |  |  |  |  |  |

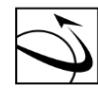

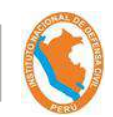

• Elegir la opción de Aceptar y se continúa el llenado de los siguientes puntos de control.

# a) Segundo Punto

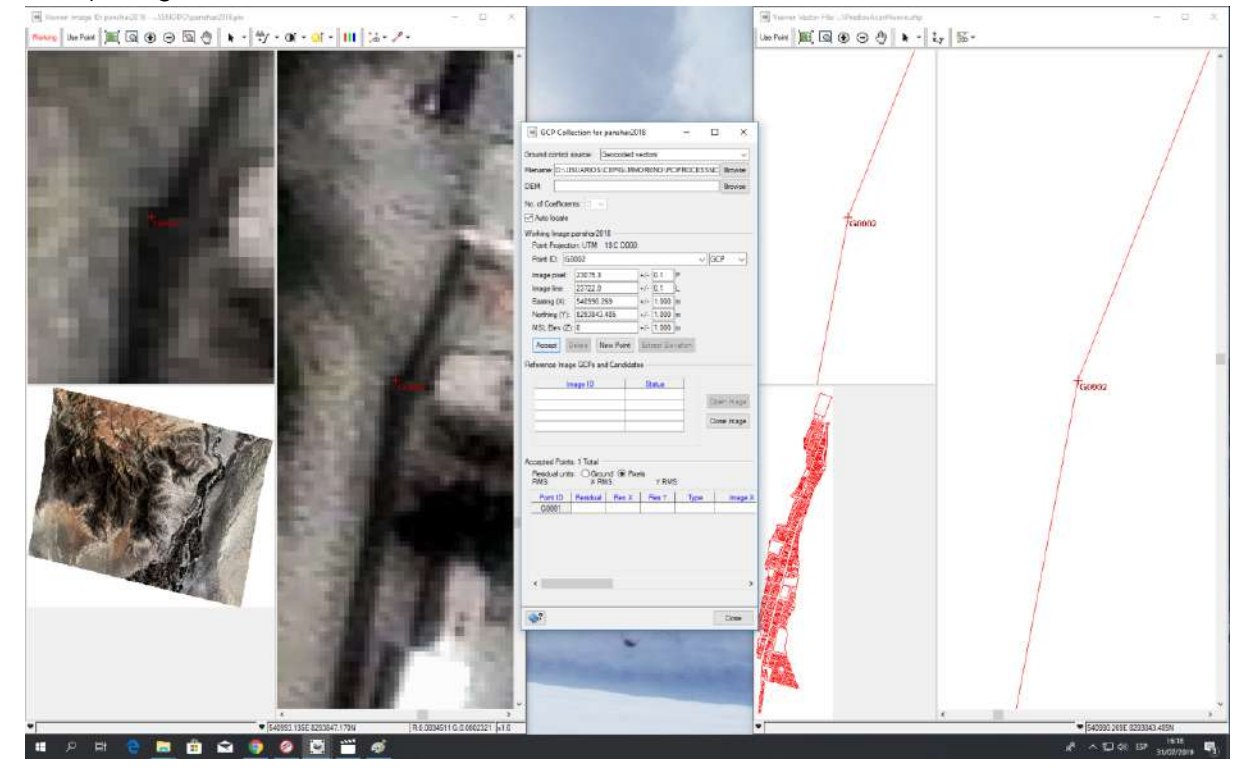

## b) Tercer Punto

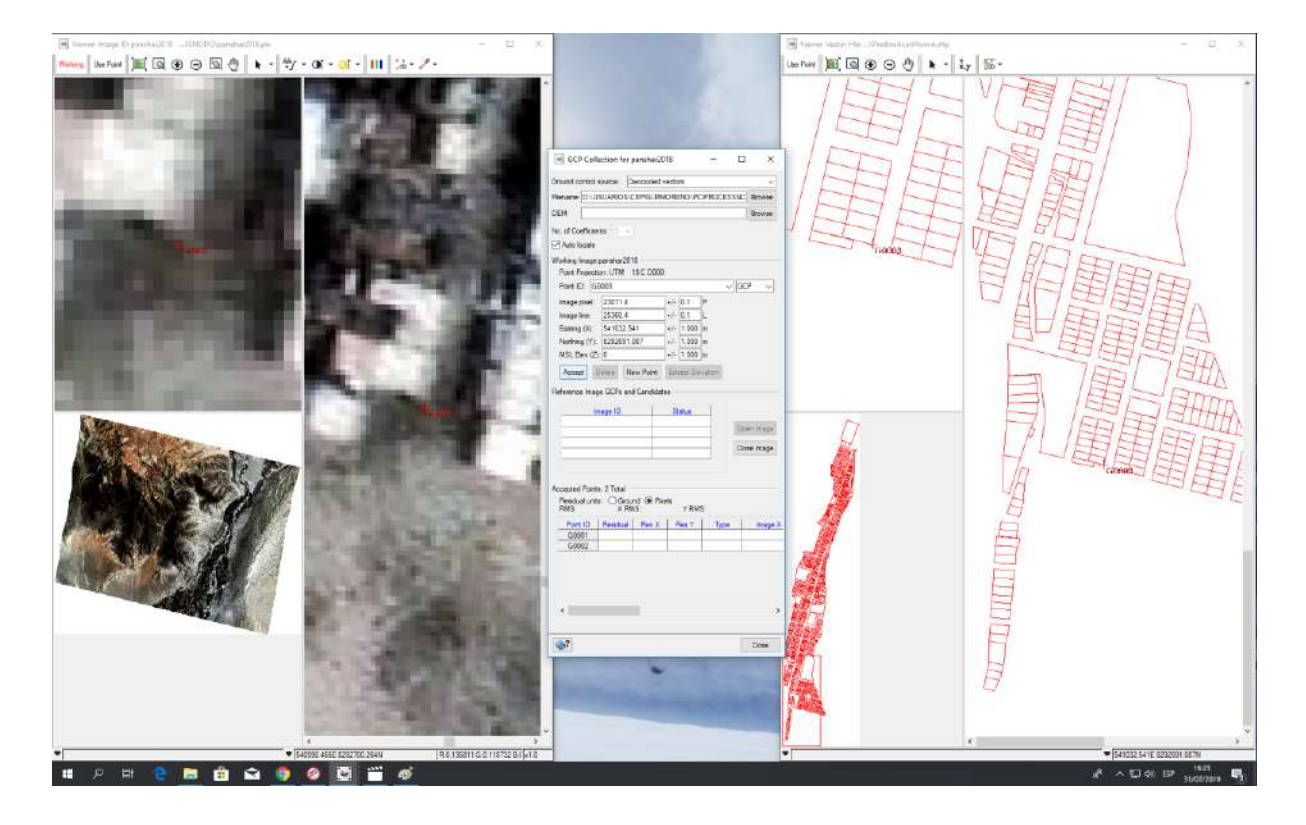

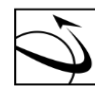

AGENCIA ESPACIAL DEL PERÚ <sup>CONIDA</sup> DIRECCIÓN DE GEOMÁTICA DIGEO

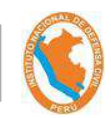

#### c) Cuarto Punto

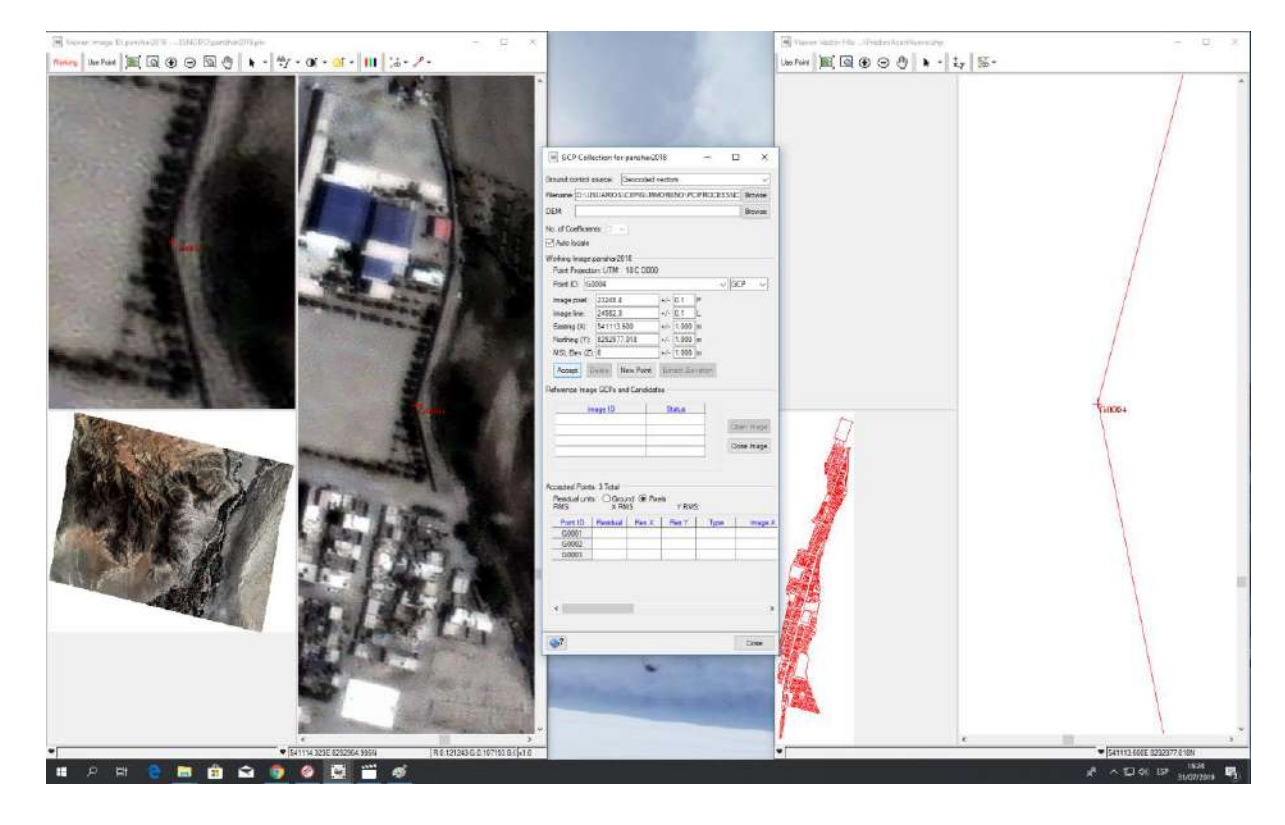

d) Quinto Punto

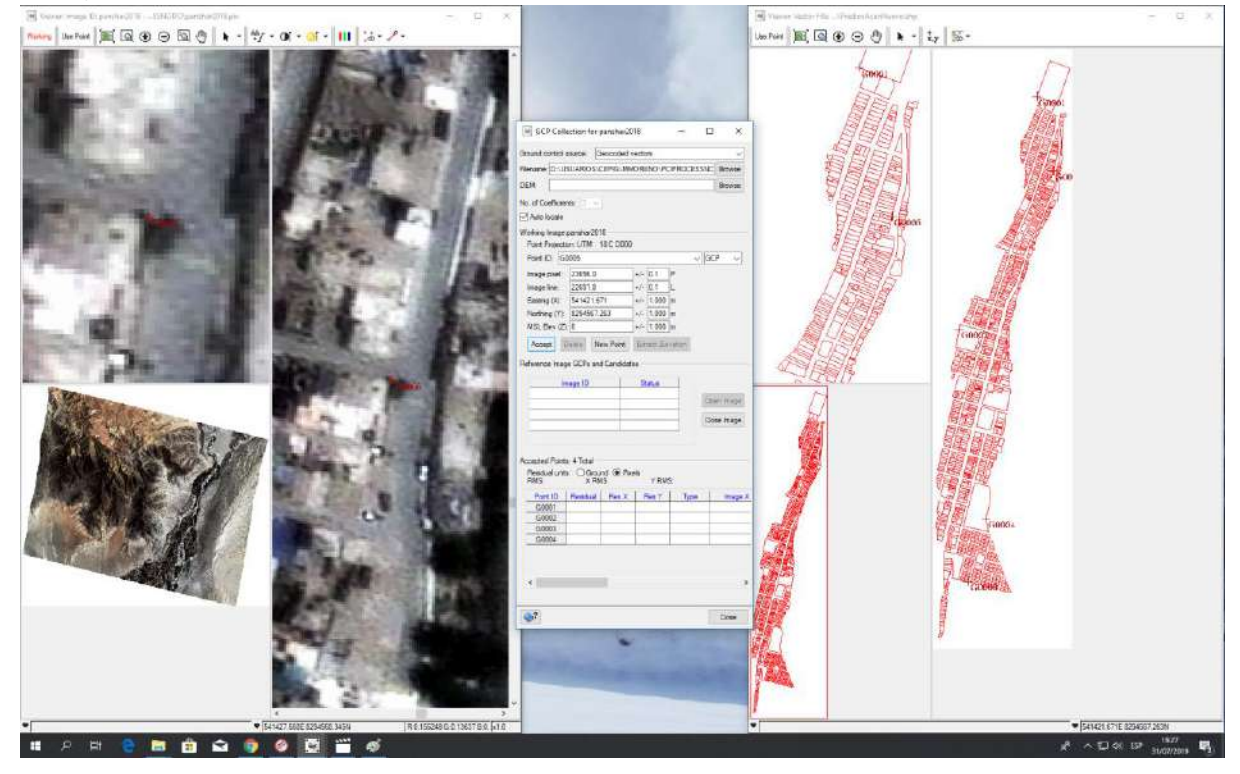

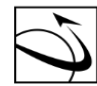

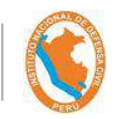

• Finalmente de establecer los puntos de control, queda de la siguiente manera:

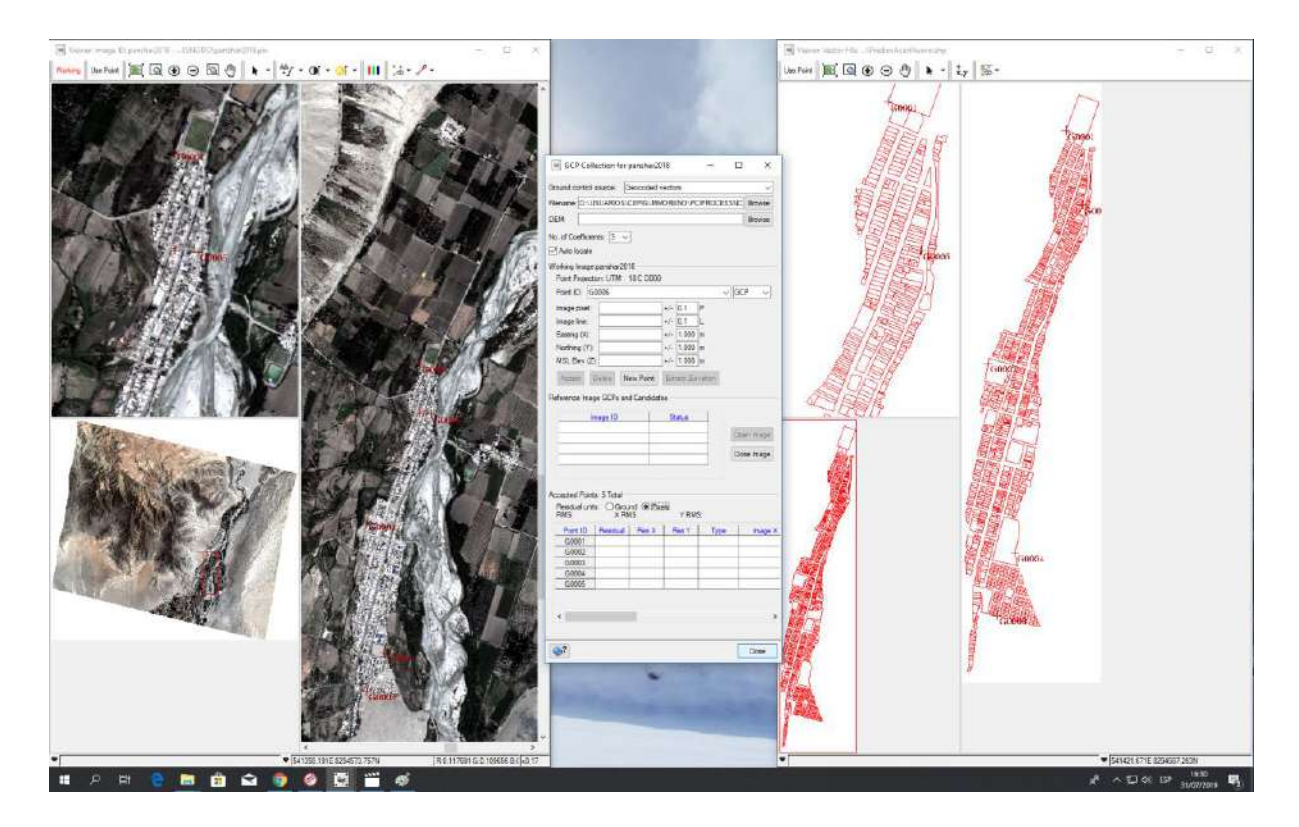

• Elegir la opción Close (de la ventana de puntos de control), cerrar las 3 ventanas y guardar el proyecto.

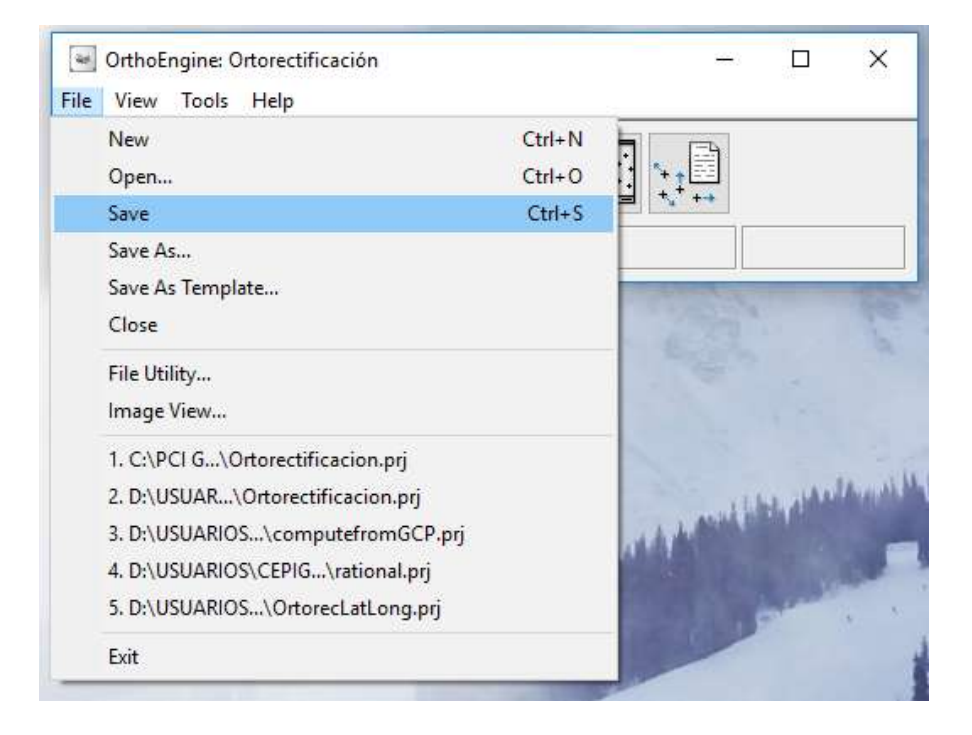

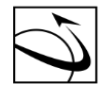

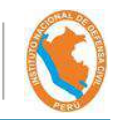

• Elegir el procesamiento: "Geometric Correction".

DIRECCIÓN DE

GEOMÁTICA

DIGEO

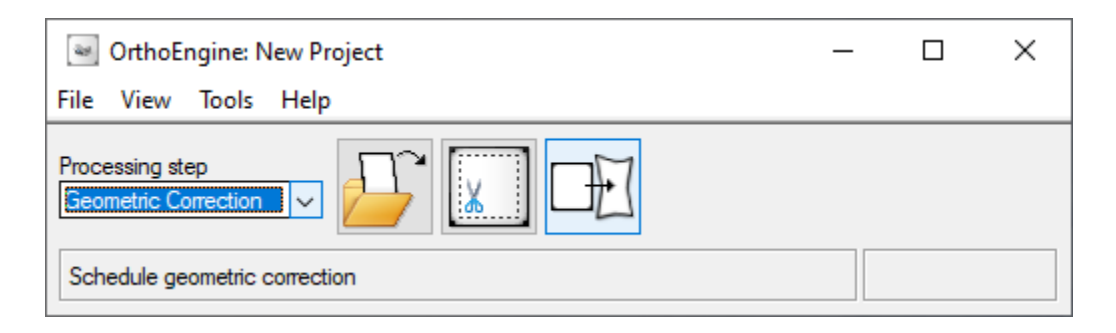

• Elegir la opción "Shedule Geometric Correction", en el cual aparece la siguiente ventana

| Geometric Corrected Image Production                                                                                                    | - 🗆 X                                                                                                    |   |
|----------------------------------------------------------------------------------------------------|----------------------------------------------------------------------------------------------------|---|
| Available images:                                                                                                    | Images to process:                                                                                                    |   |
| panshar2018: No Ortho                                                                                                    |                                                                                                    |   |
| Image information for panshar2018                                                                                                    |                                                                                                    | _ |
| Uncorrected Image<br>Image: D:\USUARIOS\\panshar2018.pix<br>Status: Model up-to-date<br>Input channels:<br><ul> <li>All</li> <li>Channels</li> <li>Apply input channel selection to all files</li> </ul> | Corrected Image         File:       D:\USUARIOS\CEPIG\MMORENO\PCIPRC \>       Browse         Status:       No ortho generated         New file will be CREATED.       Output NoData:         Size:       4 x 36899 x 33425 32 bit real (18820 MB) (Estimate)         Upper left:       524632.5000       X         Lower right:       550461.8000       X         8287213.2000       Y |   |
| Correction Options  Elevation Information  Constant Height:  DEM File:  DEM Settings  Apply DEM options to all images                                                                                    | Processing Options         Sampling interval:         1         Resampling:         Cubic         Shaping Window:         PARABOLA         Beta:         Filter Size:         X3         Y3         © Start now         Start at (hhmm)         12         00         pm.                                                                                                    |   |
| ?                                                                                                    | Correct Images Close                                                                                                    |   |

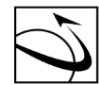

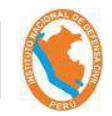

• Elegir la imagen y luego se escoge el botón "->", quedando de la siguiente manera:

| Geometric Corrected Image Production                                                                    |                                                                                                    | – 🗆 X                                                                                                    |
|----------------------------------------------------------------------------------------------------|----------------------------------------------------------------------------------------------------|----------------------------------------------------------------------------------------------------|
| Available images:                                                                                       | Images to process:                                                                                                    |                                                                                                    |
|                                                                                                    | panshar2018: Creation of the second second s | ate new file                                                                                                    |
| Image information for panshar2018                                                                       |                                                                                                    |                                                                                                    |
| Uncorrected Image<br>Image: D:\USUARIOS\\panshar2018.pix<br>Status: Model up.to-date<br>Input channels: | Corrected Image           File:         D:\USUARIOS\CEPIG\MMORENO\PCIPRO           Status:         No ortho generated<br>New file will be CREATED.           Size:         4 x 36899 x 33425 32 bit real (18820 MB) (Es           Upper left:         524632 5000         X [8310610.7000]                                                                                                    | C ✓ Browse Format: PCIDSK (pix) ✓ Options<br>Output NoData: 0<br>Automatic edge clip: 0 ÷ %<br>✓ Apply format options to all images                                           |
| Apply input channel selection to all files                                                              | Lower right: 550461.8000 X 8287213.2000                                                                                                    | Y C                                                                                                    |
| Correction Options                                                                                      |                                                                                                    |                                                                                                    |
| Elevation Information  Constant Height: m  DEM File:  DEM Settings  Apply DEM options to all images     | Processing Options<br>Sampling interval: 1<br>Resampling: Cubic<br>Shaping Window: PARABOLA<br>Filter Size: X3<br>Y3                                                                                                    | True Orthorectification Information<br>Generate true ortho images<br>Building model file:<br>True Ortho Settings<br>Processing Start Time<br>(a.m.)<br>12 - 00 - a.m.<br>p.m. |
|                                                                                                    |                                                                                                    | Correct Images Close                                                                                                    |

• Dar el nombre y establecer la ruta de grabación.

| File Selector |                |                  |                                               |                            |        | ×      |
|---------------|----------------|------------------|-----------------------------------------------|----------------------------|--------|--------|
| Look in:      | Geometric      | ~                | G 🗊 📂 🗔 -                                     |                            |        |        |
| Acceso rápido | Nombre         | ^<br>Ningún elem | Fecha de modifica<br>ento coincide con el cri | Tipo<br>terio de búsqueda. | Tamaño |        |
| Red           | File name:     | 2018Geometric    |                                               |                            | ~      | Save   |
|               | Files of type: | PCIDSK (.pix)    |                                               |                            | ~      | Cancel |
|               | Remote Data    |                  |                                               |                            |        | Help   |

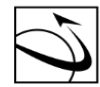

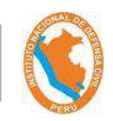

# • Elegir la opción "Correct Images".

| Geometric Corrected Image Production                                                                                                    | - 🗆 X                                                                                                    |
|----------------------------------------------------------------------------------------------------|----------------------------------------------------------------------------------------------------|
| Available images:                                                                                                    | Images to process:                                                                                                    |
|                                                                                                    | Image: panshar2018: Create new file       Image: constraint of the panshar2018: Create new file       Image: constraint of the panshar2018: Create new file                                                                                                    |
| Image information for panshar2018<br>Uncorrected Image<br>Image: D:\USUARIOS\\panshar2018.pix<br>Status: Model up-to-date<br>Input channels: | Corrected Image         File:       D:\USUARIOS\CEPIG\MMORENO\PCIPRC →       Browse         Status:       No ortho generated       Output NoData:       0         Size:       4 x 36899 x 33425 32 bit real (18820 MB) (Estimate)       Automatic edge clip:       0       %         Upper left:       524632.5000       X       8310610.7000       Y       ✓       Apply format options to all images         Lower right:       550461.8000       X       8287213.2000       Y       ✓ |
| Correction Options  Elevation Information  Constant Height: m  DEM File:  DEM Settings  Apply DEM options to all images                      | Processing Options         Sampling interval:         1         Processing interval:         Cubic         Shaping Window:         PARABOLA ∨ Beta:         Filter Size:       X 3 * Y 3 *         Processing Start Time         Image: Start now O Start at (hh.mm)         12 * 00 * on                                                                                                    |
| <b>\$</b> ?                                                                                                    | Correct Images Close                                                                                                    |

• Se carga automáticamente la siguiente ventana:

| Geometric Correction Progress                                                      | -      |         | ×       |
|------------------------------------------------------------------------------------|--------|---------|---------|
| Processing image panshar2018                                                       |        |         | 1 of 1  |
|                                                                                    |        |         |         |
| Generating Ortho for image panshar2018                                             |        | 31% ca  | omplete |
| Generating Ortho for image panshar2018<br>Creating D:\USUARIOS\CEPIG\MMORENO\PCIPR | OCESSN | IODO\Ge | eon ^   |
|                                                                                    |        |         |         |
|                                                                                    |        |         |         |
|                                                                                    |        |         | $\sim$  |
| <                                                                                  |        |         | >       |
|                                                                                    |        | Car     | ncel    |

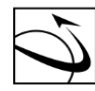

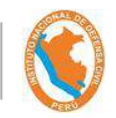

• Finalmente, se carga la ventana de progreso con el tiempo de procesamiento.

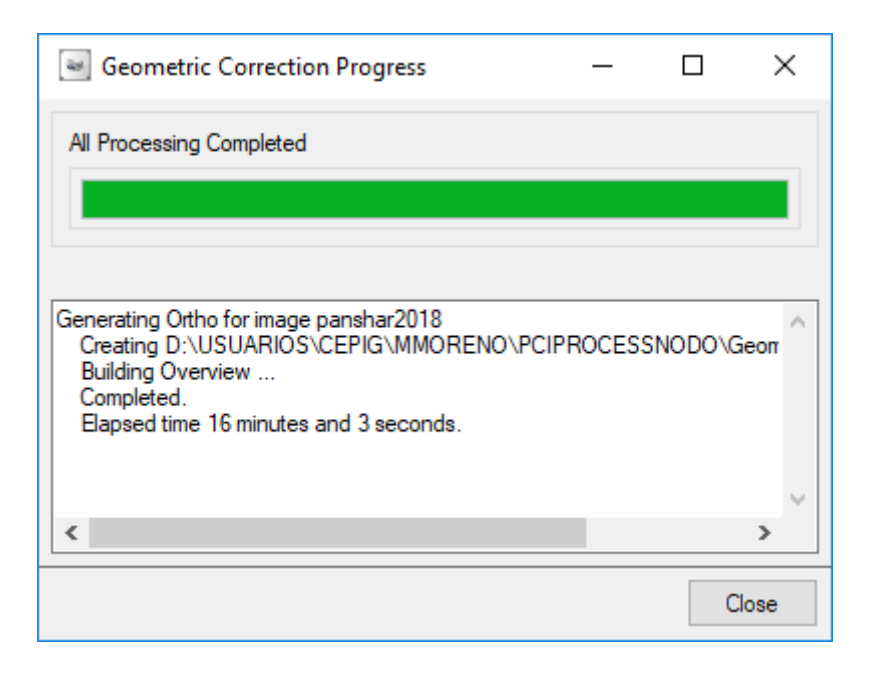

# CLIP

• Elegir la opción "Tools" de la barra de Menús y luego la opción "Clipping/Subseting..."

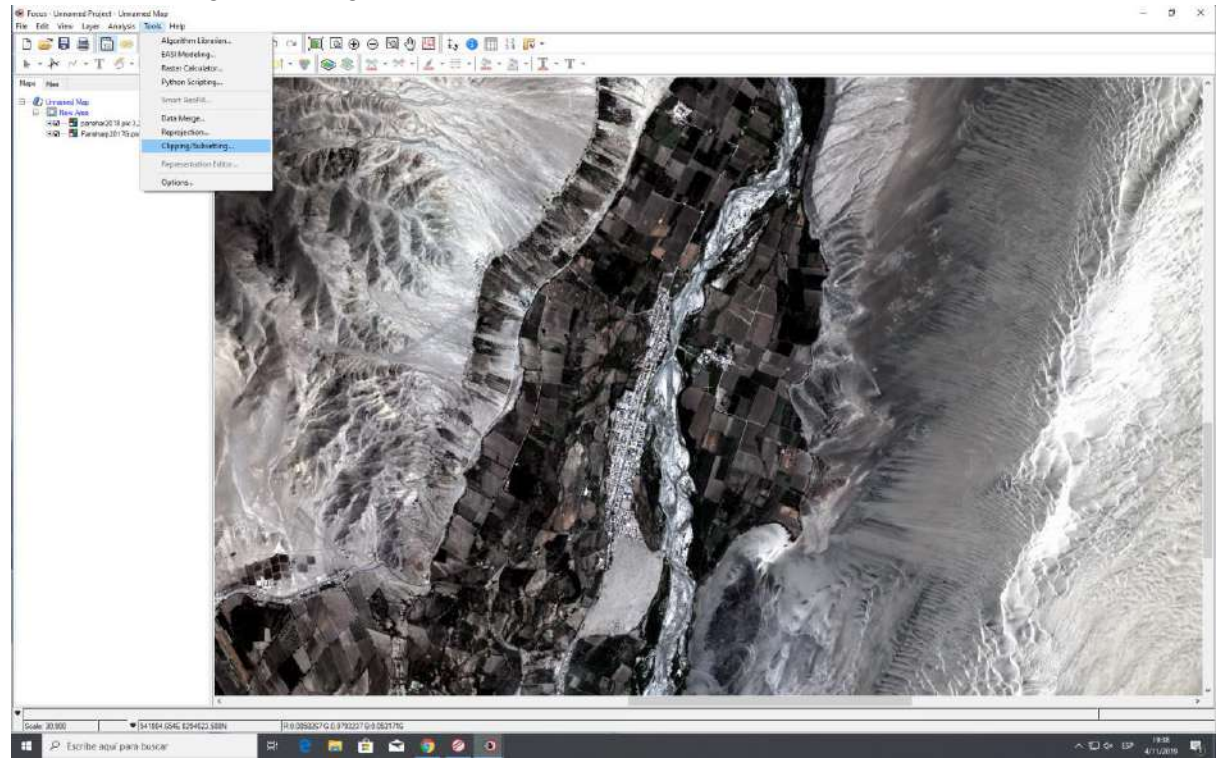

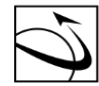

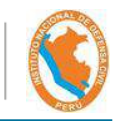

#### Se carga la siguiente ventana automáticamente

| Clipping/Subsetting                                                                                                    |         | च्छार                                      |                              |
|----------------------------------------------------------------------------------------------------|---------|--------------------------------------------|------------------------------|
| - Input                                                                                                    |         | Define clip region                         |                              |
| File: H:\USUARIOS\MMORENO\Geometric\Pansharp2017G.pix ~                                                                                                    | Browse  | Definition Method: Use Current View ~      |                              |
| Available Layers:                                                                                                    |         |                                            |                              |
| <ul> <li>☑ ■ Rasters</li> <li>☑ ■ 1 [32R] PeruSAT-1 Blue (0.450 - 0.520) um</li> <li>☑ ② ■ 2 [32R] PeruSAT-1 Green (0.530 - 0.590) um</li> <li>☑ ■ 3 [32R] PeruSAT-1 Red (0.630 - 0.700) um</li> <li>☑ ■ 4 [32R] PeruSAT-1 NIR (0.752 - 0.885) um</li> </ul> |         | Output Raster Size Pixel: 12600 Line: 7888 | Square<br>Overview<br>Bisect |
| Output                                                                                                    |         |                                            |                              |
| File:                                                                                                    | Browse  |                                            |                              |
| Format: PCIDSK (.pix)                                                                                                    | Options |                                            |                              |
| Initialization Value(Applied to all rasters): 0                                                                                                    |         |                                            |                              |
| Set as No Data Value                                                                                                    |         |                                            | Tile Output >>               |
| Output Clip Boundary Vector                                                                                                    |         |                                            |                              |
| <b>\$</b> 2                                                                                                    |         | Clip                                       | Close                        |

 Elegir la opción más conveniente para definir la región de corte, para este caso, se se utilizó "Current View".

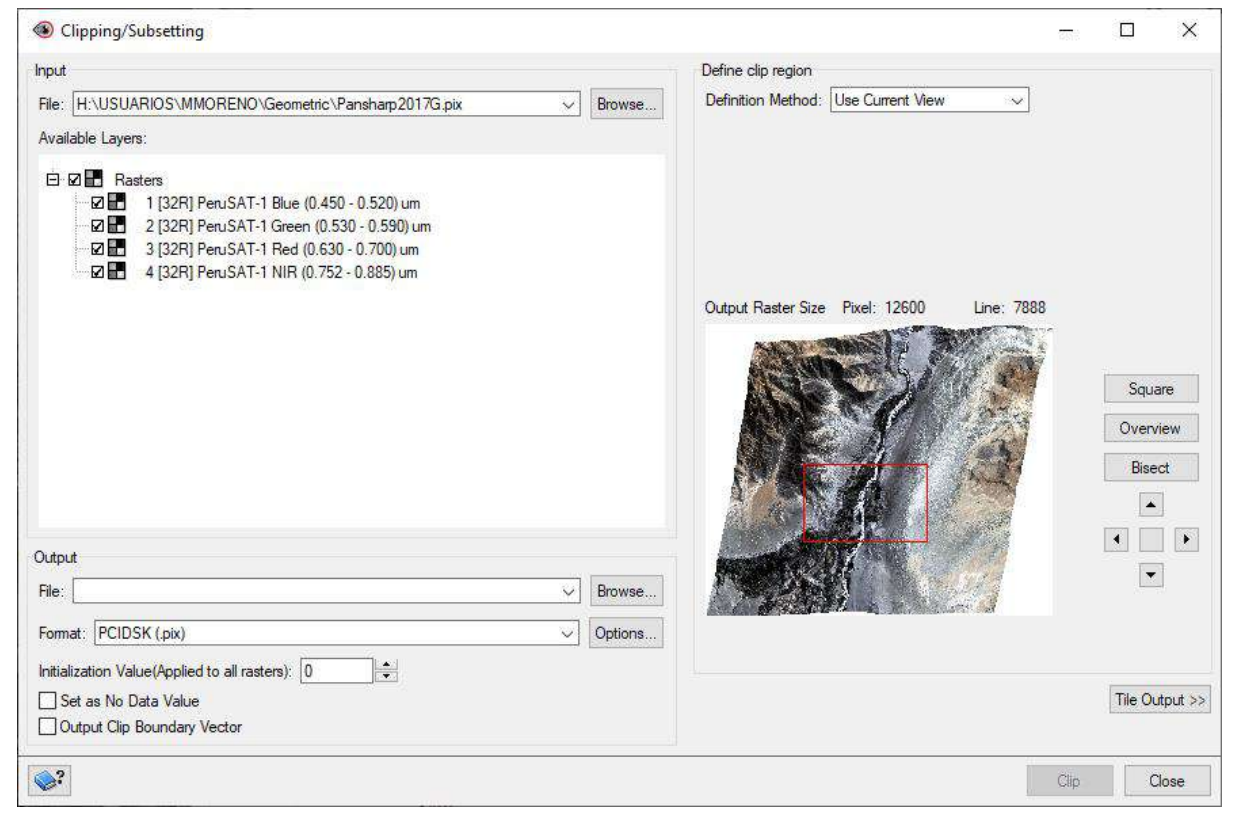

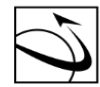

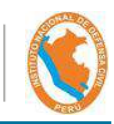

• Luego elegir la ruta donde se va a guardar el archivo.

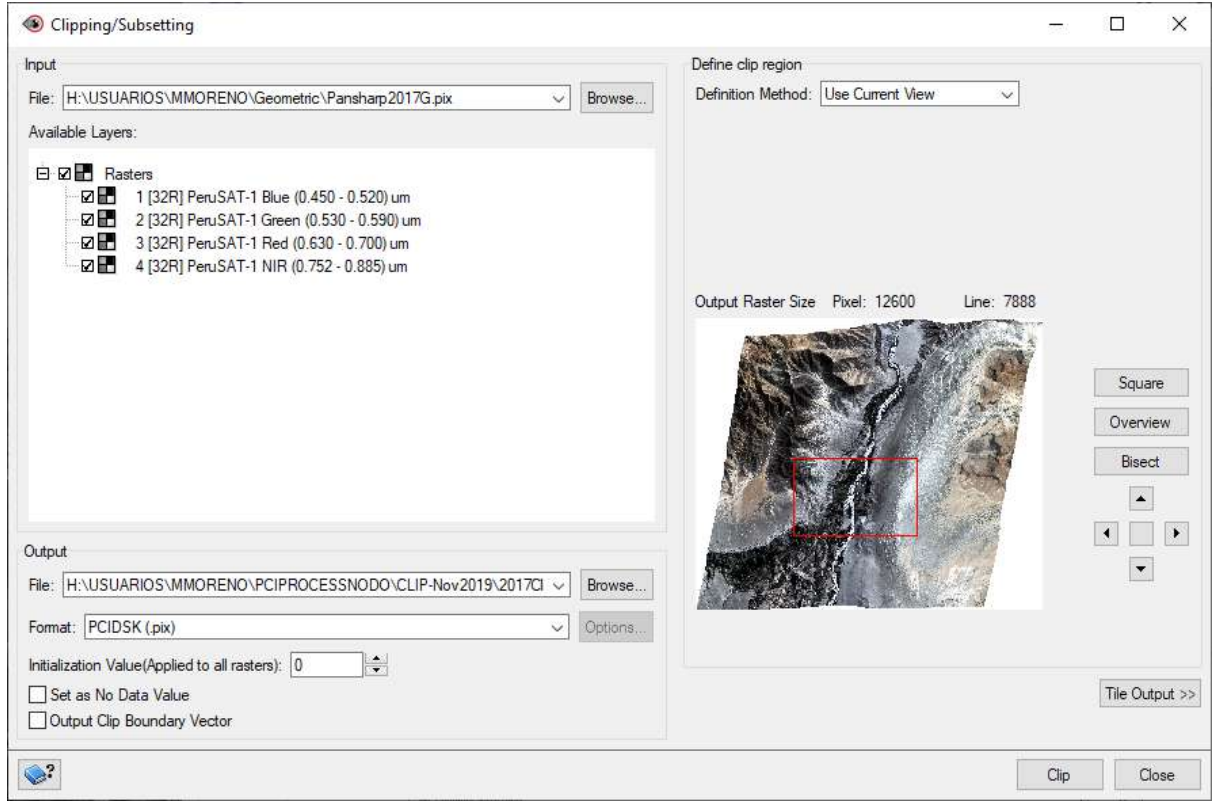

• Luego, de realizarse el corte para las imágenes a comparar, se debe añadir las imágenes cortadas:

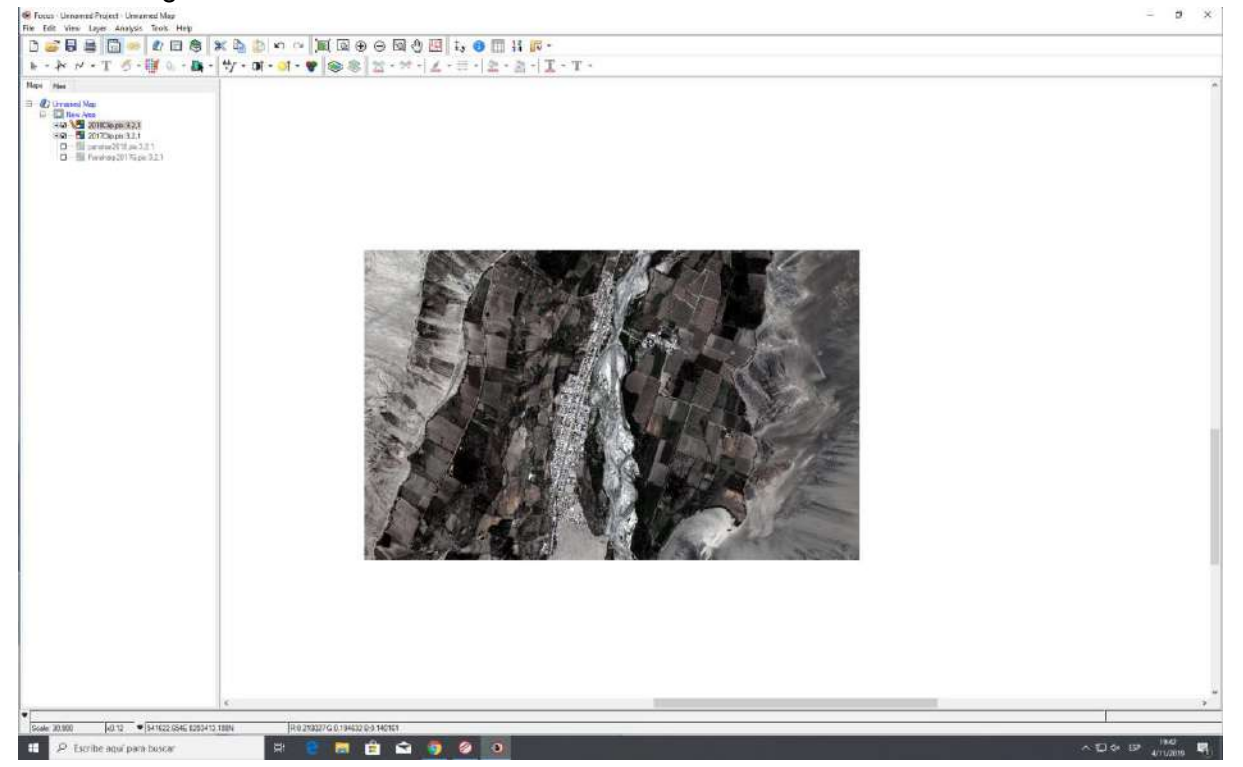

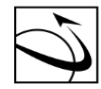

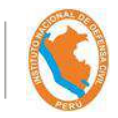

## **DETECCIÓN DE CAMBIOS**

• Elegir el Menú "Analysis" y luego "Change detection"

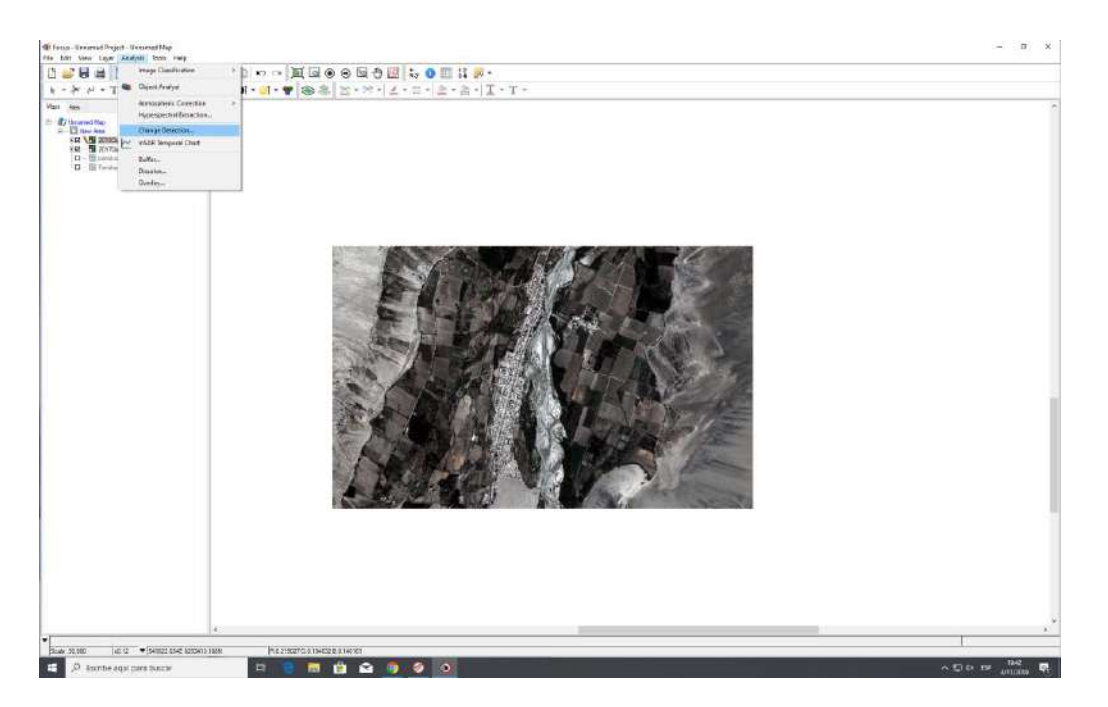

- Se carga la ventana de "Change Detection" y luego elegir las siguientes características:
  - Working raster (A): Imagen Post Evento
  - Reference Raster (B): Imagen Pre Evento
  - Algorithm: Ratio (A/B)
  - Output Display: RGB
- Click en Run.

| 🛞 Cha                                             | nge Det                                         | ection      |       |           | _       |         | ×      |  |  |  |
|---------------------------------------------------|-------------------------------------------------|-------------|-------|-----------|---------|---------|--------|--|--|--|
| Setup                                             | Masks                                           |             |       |           |         |         |        |  |  |  |
| Workin                                            | g raster                                        | (A)         |       |           |         |         |        |  |  |  |
| File:                                             | File: H:\USUARIOS\MMORENO\PCIPROCESSNO ~ Browse |             |       |           |         |         |        |  |  |  |
| Layer:                                            | All                                             |             |       |           |         |         | ~      |  |  |  |
| Referer                                           | nce raste                                       | er (B)      |       |           |         |         |        |  |  |  |
| File:                                             | H:\US                                           | UARIOS\MMC  | DRENO | PCIPROCES | sno ~   | Brows   | se     |  |  |  |
| Layer:                                            | All                                             |             |       |           |         |         | $\sim$ |  |  |  |
| AL                                                |                                                 |             |       |           |         |         |        |  |  |  |
| Algorith                                          | m:                                              | Ratio (A/B) | ~     | Absolute  | value [ | _ Perce | entile |  |  |  |
| Output display: RGB  V Overwrite previous results |                                                 |             |       |           |         |         |        |  |  |  |
| <b>\$</b> ?                                       |                                                 |             |       |           | Run     | C       | lose   |  |  |  |

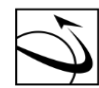

CENTRO DE ESTUDIOS, PROCESAMIENTO DE INFORMACIÓN E INVESTIGACIÓN PARA LA GESTIÓN REACTIVA - CEPIG

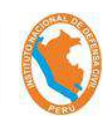

• Luego, aparece el siguiente resultado

![](_page_104_Picture_6.jpeg)

# CLASIFICACIÓN NO SUPERVISADA

• Guardar el archivo obtenido.

![](_page_104_Picture_9.jpeg)

![](_page_105_Picture_0.jpeg)

![](_page_105_Picture_4.jpeg)

• Se carga la siguiente ventana, en el cual debe de rutearse y dar click en Save.

| 🚳 Save            | As                             | _      |            | ×   |
|-------------------|--------------------------------|--------|------------|-----|
| Input<br>Layer: ( | Change Layer: ABS (A/B): 1,2,3 |        |            |     |
| Output            |                                |        |            |     |
| File:             |                                | $\sim$ | Browse     |     |
| Format:           | PCIDSK (.pix)                  | ~      | Options    | ]   |
| Layer:            | Change Layer: ABS (A/B): 1,2,3 | ~      | Properties |     |
| Layer:            | Change Layer: ABS (A/B): 1,2,3 | ~      | Properties |     |
| Layer:            | Change Layer: ABS (A/B): 1,2,3 | ~      | Properties |     |
| <b>\$</b> ?       |                                | Save   | Cano       | cel |

• Luego click derecho en el raster de detección de cambios y realizar la clasificación no supervisada.

![](_page_105_Picture_8.jpeg)

![](_page_106_Picture_0.jpeg)

![](_page_106_Picture_4.jpeg)

• Dar click en "New Session" al cargar la siguiente ventana

| Session S       | election |        | _            |   | $\times$ |
|-----------------|----------|--------|--------------|---|----------|
| Sessions availa | ble:     |        |              |   |          |
|                 |          |        |              |   |          |
|                 |          |        |              |   |          |
| <b>\$</b> ?     | ОК       | Cancel | New Session. | F | ile      |

• Se carga la ventana "Session Configuration" el cual hay que seleccionar la opción "Add Layer".

| ٩     | Sessi   | on Co        | onfigur      | ration       |                   |                   |           |        |     |      |        |    | —     |       | ×    |
|-------|---------|--------------|--------------|--------------|-------------------|-------------------|-----------|--------|-----|------|--------|----|-------|-------|------|
| Desci | riptior | n: Cla       | sificaci     | ón No        | Supervisa         | da                |           |        |     |      |        |    |       | Add L | ayer |
| Cha   | nnel    | Red          | Green        | Blue         | Input<br>Channels | Output<br>Channel | Image Cha | nnels  |     |      |        |    |       |       |      |
| 1     | 1       | $\checkmark$ |              |              |                   |                   | Change    | Layer: | ABS | (A∕B | ): 1,2 | ,3 |       |       |      |
| 2     | 2       |              | $\checkmark$ |              |                   |                   | Change    | Layer: | ABS | (A/B | ): 1,2 | ,3 |       |       |      |
| 3     | 3       |              |              | $\checkmark$ |                   |                   | Change    | Layer: | ABS | (A⁄B | ): 1,2 | ,3 |       |       |      |
|       |         |              |              |              |                   |                   |           |        |     |      |        |    |       |       |      |
|       |         |              |              |              |                   |                   |           |        |     |      |        |    |       |       |      |
|       |         |              |              |              |                   |                   |           |        |     |      |        |    |       |       |      |
|       |         |              |              |              |                   |                   |           |        |     |      |        |    |       |       |      |
|       |         |              |              |              |                   |                   |           |        |     |      |        |    |       |       |      |
|       |         |              |              |              |                   |                   |           |        |     |      |        |    |       |       |      |
|       |         |              |              |              |                   |                   |           |        |     |      |        |    |       |       |      |
|       |         |              |              |              |                   |                   |           |        |     |      |        |    |       |       |      |
| <     |         |              |              |              |                   |                   |           |        |     |      |        |    |       |       | >    |
|       | ?       |              |              |              |                   |                   |           |        | OK  |      | Cancel |    | Reset | Sessi | ions |

• Añadir 3 bandas en el tipo "32 Bit Real" y click en Add

| Add Image Chann       | iels to: 201 | _      |            | ×        |
|-----------------------|--------------|--------|------------|----------|
| Channel types:        | Existing:    | Channe | els to add | ł:       |
| 8 bit                 | 0            | 0      |            | <b>•</b> |
| 16 bit signed         | 0            | 0      |            | <b>•</b> |
| 16 bit unsigned       | 0            | 0      |            | -<br>-   |
| 32 bit real           | 4            | 3      |            | <b>•</b> |
| 16 bit signed complex | 0            | 0      |            | <b>•</b> |
| 32 bit real complex   | 0            | 0      |            | <b>•</b> |
| <b>\$</b> ?           |              | Add    | Clos       | e        |

![](_page_107_Picture_0.jpeg)

![](_page_107_Picture_4.jpeg)

• Elegir las 3 bandas (Canales 1, 2 y 3) como Input y el canal 4 como Output, quedando de la siguiente manera

| Session Configuration – |              |              |              |                   |                   |                                |       |       | $\times$ |
|-------------------------|--------------|--------------|--------------|-------------------|-------------------|--------------------------------|-------|-------|----------|
| Description:            |              |              |              |                   |                   |                                |       |       |          |
| Channel                 | Red          | Green        | Blue         | Input<br>Channels | Output<br>Channel | Image Channels                 |       |       |          |
| 1                       | $\checkmark$ |              |              | $\checkmark$      |                   | Change Layer: ABS (A/B): 1,2,3 |       |       |          |
| 2                       |              | $\checkmark$ |              | $\checkmark$      |                   | Change Layer: ABS (A/B): 1,2,3 |       |       |          |
| 3                       |              |              | $\checkmark$ |                   |                   | Change Layer: ABS (A/B): 1,2,3 |       |       |          |
| 4                       |              |              |              |                   | 4                 | Contents Not Specified         |       |       |          |
| 5                       |              |              |              |                   |                   | Contents Not Specified         |       |       |          |
| 6                       |              |              |              |                   |                   | Contents Not Specified         |       |       | _        |
|                         |              |              |              |                   |                   |                                |       |       |          |
|                         |              |              |              |                   |                   |                                |       |       |          |
|                         |              |              |              |                   |                   |                                |       |       |          |
|                         |              |              |              |                   |                   |                                |       |       |          |
|                         |              |              |              |                   |                   |                                |       |       |          |
| <                       |              |              |              |                   |                   |                                |       |       | >        |
| <b>?</b>                |              |              |              |                   |                   | OK Cancel                      | Reset | Sessi | ons      |

• Seleccionar "OK" y Elegir la opción "K-Means Parameters"

| Onsupervised Classification –                                                                                                    |                     |           |       |  |  |  |  |  |  |  |  |  |
|----------------------------------------------------------------------------------------------------|---------------------|-----------|-------|--|--|--|--|--|--|--|--|--|
| Algorithm:                                                                                                    | K-Means parameters: |           |       |  |  |  |  |  |  |  |  |  |
| K-Means                                                                                                    | Parameter           | Valu      | Value |  |  |  |  |  |  |  |  |  |
| Fuzzy K-Means                                                                                                    | Max Class           | 64        |       |  |  |  |  |  |  |  |  |  |
| ◯ IsoData                                                                                                    | Max Iteration       | 1         |       |  |  |  |  |  |  |  |  |  |
|                                                                                                    | Min Threshold       | 0.0010000 | )     |  |  |  |  |  |  |  |  |  |
|                                                                                                    | Max Sample Size     | 262144    |       |  |  |  |  |  |  |  |  |  |
|                                                                                                    | Background          |           |       |  |  |  |  |  |  |  |  |  |
|                                                                                                    |                     |           |       |  |  |  |  |  |  |  |  |  |
| Classification Options                                                                                                    |                     |           |       |  |  |  |  |  |  |  |  |  |
| ✓ Show report       Save signatures       Create PCT         Use bitmap as mask:       None       ✓         Classify region:       Inside Bitmap       ✓ |                     |           |       |  |  |  |  |  |  |  |  |  |
|                                                                                                    |                     |           |       |  |  |  |  |  |  |  |  |  |

• Finalmente, Seleccionar "Ok".
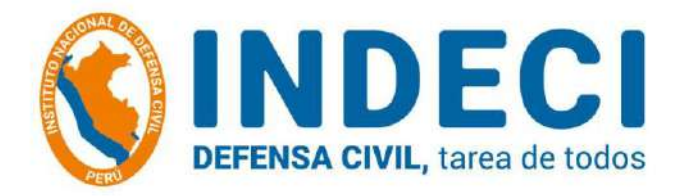

ANEXO II

# VALIDACIÓN DE LA METODOLOGÍA – QUEBRADA: HUAYCOLORO LIMA - PERÚ

CASO DE ESTUDIO: IMPACTO POR FLUJOS (HUAYCOS)

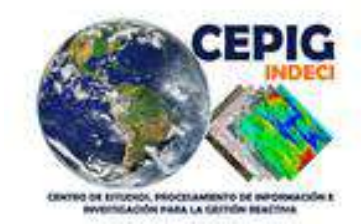

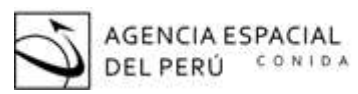

DIRECCIÓN DE GEOMÁTICA DIGEO

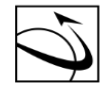

DIRECCIÓN DE GEOMÁTICA DIGEO CENTRO DE ESTUDIOS, PROCESAMIENTO DE INFORMACIÓN E INVESTIGACIÓN PARA LA GESTIÓN REACTIVA - CEPIG

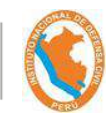

## POSTER DE DETECCIÓN DE CAMBIOS – CASO APLICATIVO: IMPACTO POR FLUJOS

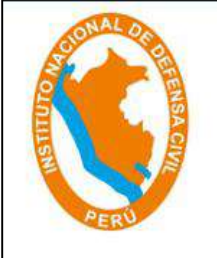

#### WORKSHOP INTERNACIONAL

"LECCIONES APRENDIDAS PERUSAT1"

#### DETECCIÓN DE CAMBIOS

#### CASO APLICATIVO: IMPACTO POR FLUJOS (HUAYCOS)

<sup>1</sup> M, Moreno ;<sup>1</sup> S, Passuni ; <sup>1</sup> W, Caballero <sup>1</sup> Centro de Estudios, Procesamiento de Información e Investigación Para la Gestión Reactiva – CEPIG/INDECI <sup>2</sup> Dirección de Geomática - CONIDA

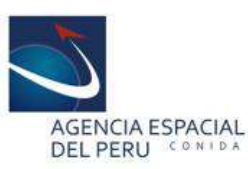

## I. Introducción

#### **IV. Resultados**

La técnica de detección de cambios mediante imágenes satelitales de alta resolución, utilizada en el marco de la Gestión del Riesgo de Desastres, permite identificar áreas de afectación, elementos impactados (viviendas, equipamiento urbano y rural, áreas agrícolas y ecosistemas), desplazamientos, crecimiento urbano, cambio de morfología, entre otros. En ese sentido, la presente investigación explora las técnicas de detección de cambios para la identificación de áreas de impacto por flujos (huaycos) ocurridos el 31 de enero de 2017 en la quebrada Huaycoloro - Lima, utilizando imágenes satelitales del PERUSAT-1.

### II. Objetivo General

Identificar la potencial área de impacto por flujos (Huaycos) mediante la técnica de Detección de cambios utilizando imágenes satelitales de alta resolución del PERUSAT-1.

## III. Metodología

Se identificaron escenas previas y posteriores al evento de flujos en la quebrada Huaycoloro (31 de enero de 2017). Luego se priorizó el área con menor ruido (i.e. nubosidad). Finalmente se llevó a cabo la técnica de detección de cambios con la finalidad de identificar áreas potencialmente impactadas ante eventos de flujos.

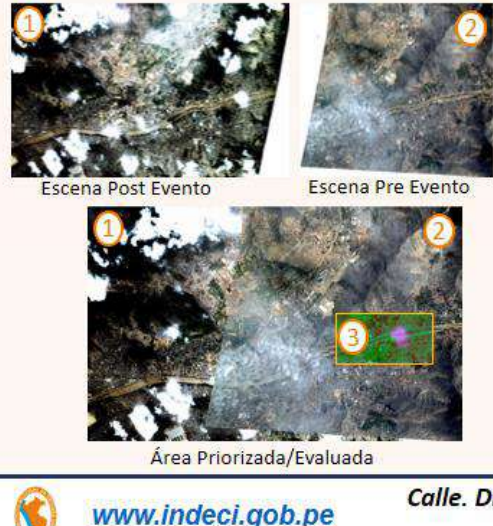

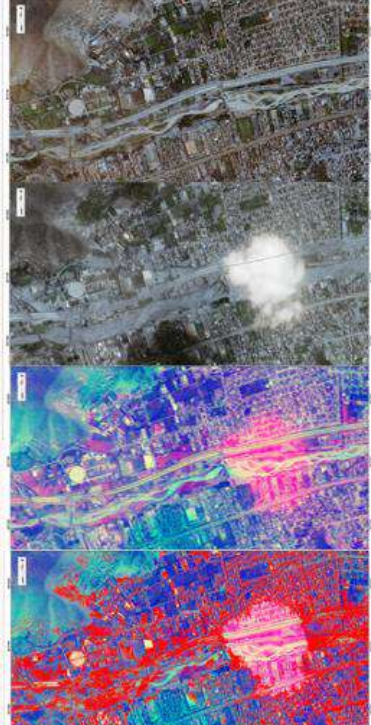

#### 1) Pre Evento

Identificación de potenciales elementos expuestos

#### 2) Post Evento

Identificación del área impactada y cuantificación preliminar de los daños.

#### 3) Detección de cambios

Identificación del potencial área de impacto

#### 4) Clasificación

Evaluación, categorización e identificación del área de impacto.

### V. Conclusiones

Se identificaron las potenciales áreas de impacto por flujos mediante técnica de detección de cambios utilizando imágenes satelitales del PERUSAT-1. De la etapa de clasificación, se identificó que el 90% del área obtenida aproximadamente representa el impacto real.

De diversas metodologías comparadas, la técnica de Detección de Cambios mediante la evaluación del cociente de la imagen posterior al evento sobre la imagen previa, así como la evaluación óptica automática, permite un mejor resultado con respecto a la comparación diferencial, ya que no generan mucho ruido y/o falsos positivos en su evaluación.

Calle. Dr. Ricardo Angulo # 694– Urb. Córpac – San Isidro, Lima – Perú +51 (01) 225 9898

#### Página 110 | 122

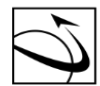

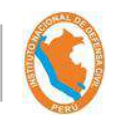

## POSTER DE DETECCIÓN DE CAMBIOS PRESENTADO EL 26 DE NOVIEMBRE DE 2019 EN WORKSHOP INTERNACIONAL "LECCIONES APRENDIDAS PERUSAT-1"

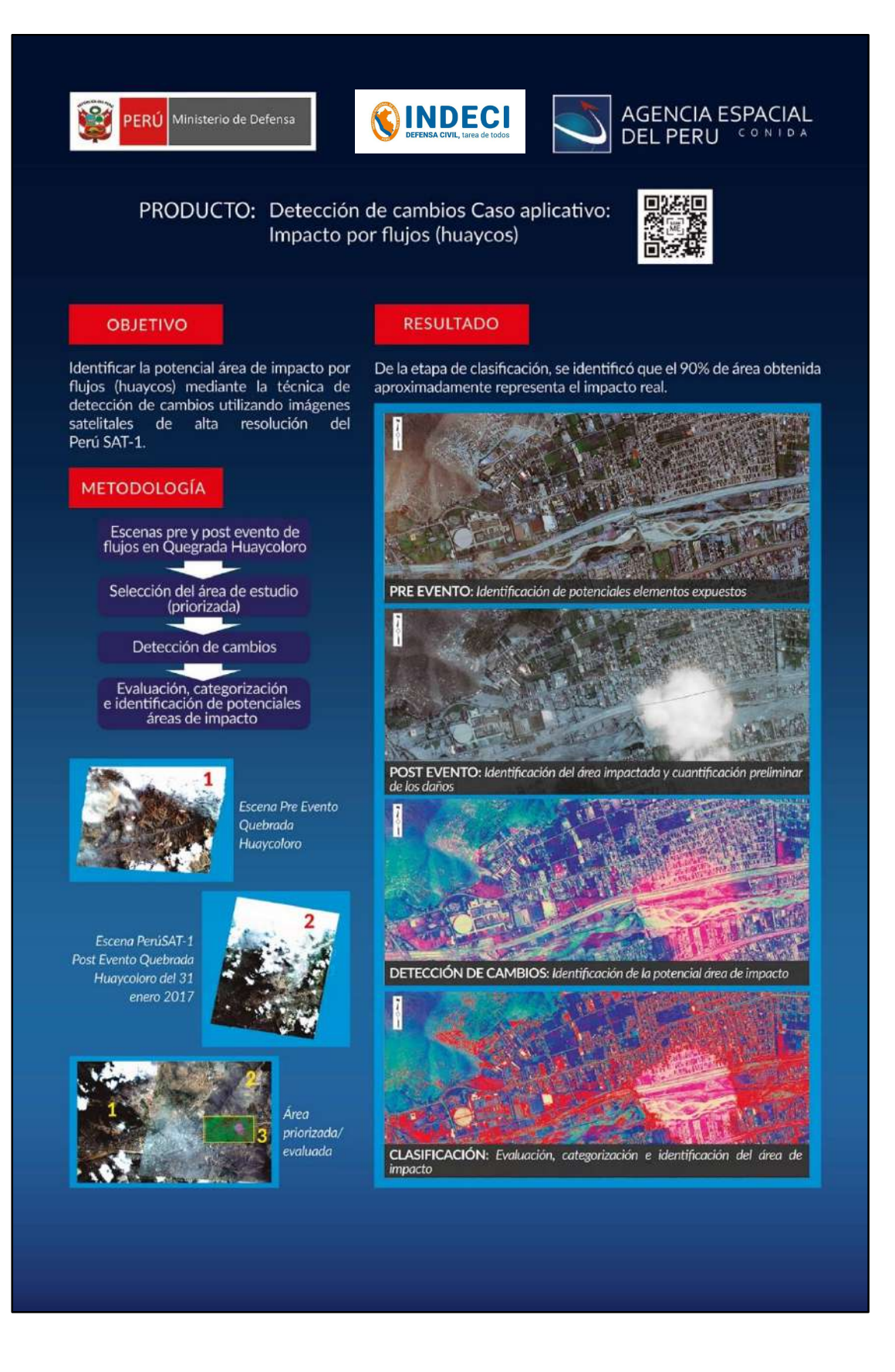

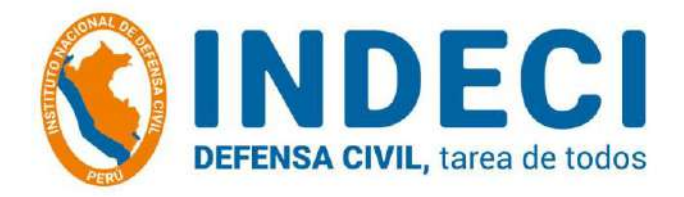

## ANEXO III

## FICHA DE LEVANTAMIENTO DE INFORMACIÓN

\_

# RESULTADOS DEL LEVANTAMIENTO DE INFORMACIÒN

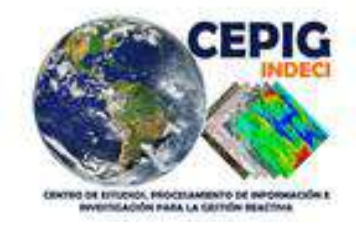

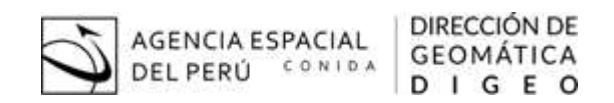

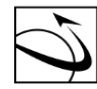

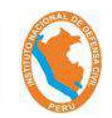

## FICHA DE LEVANTAMIENTO DE INFORMACIÓN UTILIZADA EN CAMPO

| FICHA DE LEVANTAMIENTO DE INFORMACIÓN<br>DETECCIÓN DE CAMBIOS POR SISMOS<br>ACARI, CARAVELI - AREQUIPA<br>Fecha del evento sísmico 14 de enero de 2018 | PIG<br>NORCE |
|----------------------------------------------------------------------------------------------------|--------------|
| 1. CODIGO DE FICHA 2. FOTO.                                                                                                    |              |
| 3. DIRECCION:                                                                                                    |              |
| 4. MANZANA CATASTRAL: 5. LOTE:                                                                                                    |              |
| 6. NOMBRE DE LA PERSONA DE CONTACTO:                                                                                                    |              |
| 7. TELEFONO DE REFERENCIA:                                                                                                    |              |
| 8. TIPO DE MATERIAL DE TECHO PRE EVENTO:                                                                                                    |              |
| 9. TIPO DE MATERIAL DE TECHO POST EVENTO:                                                                                                    |              |
| 10. TIPO DE MATERIAL DE PARED PRE EVENTO:                                                                                                    |              |
| 11. TIPO DE MATERIAL DE PARED POST EVENTO.                                                                                                    |              |
| 12. DIAGNOSTICO DE DETECCION DE CAMBIOS: Marcar con una "X" donde corresponda                                                                          |              |
| a. vivienda totalmente colapsada                                                                                                    |              |
| b. vivienda potencialmente construida                                                                                                    |              |
| c. no detectado                                                                                                    |              |
| 13. COMENTARIOS:                                                                                                    |              |
|                                                                                                    |              |

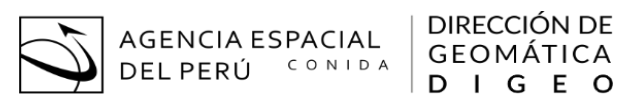

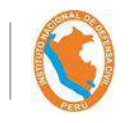

## **RESULTADOS DEL LEVANTAMIENTO DE INFORMACIÓN MEDIANTE FICHAS**

| FICHA<br>DE<br>CAMPO | código<br>de lote | CÓDIGO DE<br>MANZANA | Área<br>(m²) | X         | Y          | DIRECCIÓN                        | TIPO DE<br>MATERIAL<br>DE TECHO<br>PRE EVENTO | TIPO DE<br>MATERIAL<br>TECHO POST<br>EVENTO | TIPO DE<br>MATERIAL<br>PARED PRE<br>EVENTO | TIPO DE<br>MATERIAL<br>PARED POST<br>EVENTO |
|----------------------|-------------------|----------------------|--------------|-----------|------------|----------------------------------|-----------------------------------------------|---------------------------------------------|--------------------------------------------|---------------------------------------------|
| 4                    | 2C                | 2                    | 59.09        | 541415.3  | 8294793.2  | Calle Miguel<br>Grau S/N         | Adobe                                         | Adobe                                       | Adobe                                      | Adobe                                       |
| 5                    | 7A                | 3                    | 91.01        | 541382    | 8294769.73 | Calle Miguel<br>Grau S/N         | Adobe                                         | Adobe                                       | Adobe                                      | Adobe                                       |
| 6                    | 2                 | 3                    | 299.45       | 541391.32 | 8294819.33 | Calle Francisco<br>Bolognesi S/N | Adobe                                         | No cuenta<br>con techo                      | Adobe                                      | No cuenta<br>con Pared                      |
| 7                    | 9                 | 4                    | 265.56       | 541326.06 | 8294768.44 | Calle Francisco<br>Bolognesi S/N | Adobe                                         | No cuenta<br>con techo                      | Adobe                                      | No cuenta<br>con Pared                      |
| 8                    | 1B                | 8                    | 91.83        | 541346.47 | 8294724    | Calle Manuel<br>Ugarte S/N       | Adobe                                         | No cuenta<br>con techo                      | Adobe                                      | No cuenta<br>con Pared                      |
| 9                    | 5                 | 8                    | 270.93       | 541343.52 | 8294692.13 | Calle Francisco<br>Bolognesi S/N | Adobe                                         | No cuenta<br>con techo                      | Adobe                                      | No cuenta<br>con Pared                      |

| DIRECCIÓN DE<br>GEOMÁTICA<br>D. L. G. F. O | CENTRO DE ESTUDIOS, PROCESAMIENTO DE INFORMACIÓN E<br>INVESTIGACIÓN PARA LA GESTIÓN REACTIVA - CEPIG |
|--------------------------------------------|----------------------------------------------------------------------------------------------------|
| DIGEO                                      | INVESTIGACION PARA LA GESTION REACTIVA - CEPIG                                                       |

AGENCIA ESPACIAL DEL PERÚ <sup>CONIDA</sup>

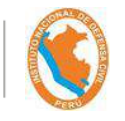

| FICHA<br>DE<br>CAMPO | CÓDIGO<br>DE LOTE | CÓDIGO DE<br>MANZANA | Área<br>(m²) | х         | Y          | DIRECCIÓN                        | TIPO DE<br>MATERIAL<br>DE TECHO<br>PRE EVENTO | TIPO DE<br>MATERIAL<br>TECHO POST<br>EVENTO | TIPO DE<br>MATERIAL<br>PARED PRE<br>EVENTO | TIPO DE<br>MATERIAL<br>PARED POST<br>EVENTO |
|----------------------|-------------------|----------------------|--------------|-----------|------------|----------------------------------|-----------------------------------------------|---------------------------------------------|--------------------------------------------|---------------------------------------------|
| 10                   | 6A                | 8                    | 296.14       | 541338.87 | 8294683.71 | Calle Francisco<br>Bolognesi S/N | Adobe                                         | No cuenta<br>con techo                      | Adobe                                      | No cuenta<br>con Pared                      |
| 11                   | 3                 | 9                    | 237.59       | 541293.83 | 8294683.57 | Calle Francisco<br>Bolognesi S/N | Caña                                          | Caña (una<br>parte)                         | Adobe                                      | Adobe (una<br>parte)                        |
| 12                   | 1                 |                      | 193.49       | 541311.21 | 8294595.56 | Calle San<br>Martín S/N          | Adobe                                         | No cuenta<br>con techo                      | Adobe                                      | No cuenta<br>con Pared                      |
| 13                   | 3                 | 11                   | 534.37       | 541399.85 | 8294492.51 | Av. Sebastián<br>Barranca 210    | Torta de<br>Barro                             | No cuenta<br>con techo                      | Adobe                                      | Adobe                                       |
| 14                   | 10                | 12                   | 288.69       | 541327.92 | 8294509.7  | Calle Ricardo<br>Palma S/N       | Terreno                                       | -                                           | Terreno                                    | -                                           |
| 15                   | 10                | 16                   | 144.59       | 541252.77 | 8294323.04 | Calle Ricardo<br>Palma S/N       | Torta de<br>Barro                             | Torta de<br>Barro (un<br>sector)            | Adobe                                      | Adobe                                       |

| CENTRO DE ESTUDIOS,   | PROCESAMIENTO           | DE     | INFORMACIÓN | Ε |
|-----------------------|-------------------------|--------|-------------|---|
| INVESTIGACIÓN PARA LA | <b>GESTIÓN REACTIVA</b> | ۰ - Cl | PIG         |   |

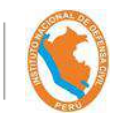

| FICHA<br>DE<br>CAMPO | CÓDIGO<br>DE LOTE | CÓDIGO DE<br>MANZANA | Área<br>(m²) | х         | Y          | DIRECCIÓN                                                            | TIPO DE<br>MATERIAL<br>DE TECHO<br>PRE EVENTO       | TIPO DE<br>MATERIAL<br>TECHO POST<br>EVENTO | TIPO DE<br>MATERIAL<br>PARED PRE<br>EVENTO | TIPO DE<br>MATERIAL<br>PARED POST<br>EVENTO |
|----------------------|-------------------|----------------------|--------------|-----------|------------|----------------------------------------------------------------------|-----------------------------------------------------|---------------------------------------------|--------------------------------------------|---------------------------------------------|
| 16                   | 18                | 15                   | 146.31       | 541305.04 | 8294341.99 | Calle La Mar<br>S/N                                                  | Caña<br>aligerada<br>(Techo<br>aligerado y<br>caña) | No cuenta<br>con techo                      | Adobe                                      | Adobe                                       |
| 17                   | 18                | 16                   | 416.49       | 541226.95 | 8294273.01 | Calle Ricardo<br>Palma S/N                                           | Caña                                                | Caña                                        | Adobe                                      | Adobe                                       |
| 18                   | 17                | 19                   | 290.08       | 541234.32 | 8294161.34 | Calle Ricardo<br>Palma S/N                                           | Adobe                                               | No cuenta<br>con techo                      | Adobe                                      | No cuenta<br>con Pared                      |
| 19                   | 23                | 21                   | 473.5        | 541080.19 | 8293984.18 | Calle Tupac<br>Amaru S/N                                             | Totora                                              | Totora y<br>Calamina                        | Adobe                                      | Adobe                                       |
| 20                   | 18                | 24                   | 305.83       | 541091.92 | 8293942.76 | Calle<br>Mariátegui S/N                                              | Adobe                                               | No cuenta<br>con techo                      | Adobe                                      | No cuenta<br>con Pared                      |
| 21                   | 11B               | 24                   | 148.26       | 541070.31 | 8293872.96 | Calle<br>Mariátegui S/N<br>(Calle<br>Francisco<br>Bolognesi<br>(S/N) | Caña                                                | No cuenta<br>con techo                      | Adobe                                      | Estera                                      |

DIRECCIÓN DE GEOMÁTICA DIGEO

AGENCIA ESPACIAL DEL PERÚ <sup>CONIDA</sup>

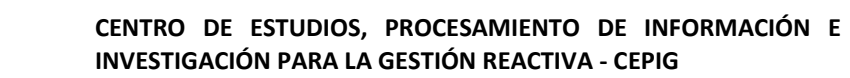

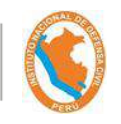

AGENCIA ESPACIAL DEL PERÚ CONIDA DEL PERÚ CONIDA D I G E O

| FICHA<br>DE<br>CAMPO | código<br>de lote | CÓDIGO DE<br>MANZANA | Área<br>(m²) | х         | Y          | DIRECCIÓN                       | TIPO DE<br>MATERIAL<br>DE TECHO<br>PRE EVENTO | TIPO DE<br>MATERIAL<br>TECHO POST<br>EVENTO | TIPO DE<br>MATERIAL<br>PARED PRE<br>EVENTO | TIPO DE<br>MATERIAL<br>PARED POST<br>EVENTO |
|----------------------|-------------------|----------------------|--------------|-----------|------------|---------------------------------|-----------------------------------------------|---------------------------------------------|--------------------------------------------|---------------------------------------------|
| 22                   | 31                | 21                   | 398.87       | 541037.22 | 8293904.4  | Calle<br>Mariátegui S/N         | Adobe                                         | No cuenta<br>con techo                      | Adobe                                      | No cuenta<br>con Pared                      |
| 23                   | 6B                | 24                   | 149.21       | 541103.68 | 8293881.29 | Av. Ricardo<br>Palma S/N        | Caña                                          | Caña                                        | Adobe                                      | Adobe                                       |
| 24                   | 5A                | 22                   | 183.17       | 541205.8  | 8293851.37 | Calle Sebastían<br>Barranca S/N | Adobe                                         | No cuenta<br>con techo                      | Adobe                                      | No cuenta<br>con Pared                      |
| 25                   | 7                 | 25                   | 416.77       | 541179.35 | 8293754.76 | Calle Sebastían<br>Barranca S/N | Adobe                                         | No cuenta<br>con techo                      | Adobe                                      | No cuenta<br>con Pared                      |
| 26                   | 2                 | 28                   | 337.45       | 541207.48 | 8293678.96 | Calle San<br>Javier S/N         | Torta de<br>Barro                             | No cuenta<br>con techo                      | Adobe                                      | No cuenta<br>con Pared                      |
| 27                   | 3                 | 35                   | 503.81       | 541174.42 | 8293406.56 | Plaza de Armas<br>- Pasaje S/N  | Caña                                          | No cuenta<br>con techo                      | Adobe                                      | No cuenta<br>con Pared                      |
| 28                   | 12                | 28                   | 340.57       | 541153.44 | 8293650.38 | Av. Sebastián<br>Barranca       | Caña                                          | No cuenta<br>con techo                      | Adobe                                      | No cuenta<br>con Pared                      |
|                      |                   |                      |              |           |            |                                 |                                               |                                             |                                            |                                             |

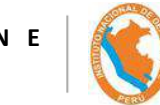

| FICHA<br>DE<br>CAMPO | código<br>De lote | CÓDIGO DE<br>MANZANA | Área<br>(m²) | X         | Y          | DIRECCIÓN                 | TIPO DE<br>MATERIAL<br>DE TECHO<br>PRE EVENTO | TIPO DE<br>MATERIAL<br>TECHO POST<br>EVENTO | TIPO DE<br>MATERIAL<br>PARED PRE<br>EVENTO | TIPO DE<br>MATERIAL<br>PARED POST<br>EVENTO |
|----------------------|-------------------|----------------------|--------------|-----------|------------|---------------------------|-----------------------------------------------|---------------------------------------------|--------------------------------------------|---------------------------------------------|
| 29                   | 7A                | 29                   | 194.51       | 541100.37 | 8293659.7  | Av. Sebastián<br>Barranca | Adobe                                         | No cuenta<br>con techo                      | Adobe                                      | No cuenta<br>con Pared                      |
| 30                   | 4B                | 31                   | 323.38       | 540978.99 | 8293691.61 | Calle Mariano<br>Melgar   | Caña                                          | No cuenta<br>con techo                      | Adobe                                      | No cuenta<br>con Pared                      |
| 31                   | 4A                | 31                   | 597.57       | 540983.53 | 8293706.02 | Calle Mariano<br>Melgar   | Caña                                          | No cuenta<br>con techo                      | Adobe                                      | No cuenta<br>con Pared                      |
| 32                   | 15                | 12                   | 300.23       | 541311.74 | 8294462.41 | Av. Ricardo<br>Palma S/N  | Caña                                          | No cuenta<br>con techo                      | Adobe                                      | No cuenta<br>con Pared                      |
| 33                   | 6A                | 30                   | 299.17       | 541036.04 | 8293651.68 | Av. Miguel<br>Grau S/N    | Terreno                                       | Terreno                                     | Terreno                                    | Terreno                                     |
| 34                   | 4                 | 6                    | 322.56       | 541427.37 | 8294666.79 | Av. Ricardo<br>Palma S/N  | Caña                                          | No cuenta<br>con techo                      | Adobe                                      | No cuenta<br>con Pared                      |
| 35                   | 6                 | 20                   | 435.83       | 541222.35 | 8294040.23 | Av. Sebastían<br>Barranca | Adobe                                         | No cuenta<br>con techo                      | Adobe                                      | No cuenta<br>con Pared                      |
| 36                   | 11                |                      | 143.08       | 540963.45 | 8293628.52 | Av. Sebastían<br>Barranca | Adobe                                         | No cuenta<br>con techo                      | Adobe                                      | No cuenta<br>con Pared                      |

|         | DIRECCIÓN DE<br>GEOMÁTICA |
|---------|---------------------------|
| DELPERU |                           |

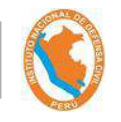

| FICHA<br>DE<br>CAMPO | código<br>de lote | CÓDIGO DE<br>MANZANA | Área<br>(m²) | X         | Y          | DIRECCIÓN                                         | TIPO DE<br>MATERIAL<br>DE TECHO<br>PRE EVENTO | TIPO DE<br>MATERIAL<br>TECHO POST<br>EVENTO | TIPO DE<br>MATERIAL<br>PARED PRE<br>EVENTO | TIPO DE<br>MATERIAL<br>PARED POST<br>EVENTO |
|----------------------|-------------------|----------------------|--------------|-----------|------------|---------------------------------------------------|-----------------------------------------------|---------------------------------------------|--------------------------------------------|---------------------------------------------|
| 37                   | 1                 | 18                   | 418.79       | 541084.2  | 8293599.31 | Calle Daniel<br>Alcides Carrión                   | Estera                                        | No cuenta<br>con techo                      | Estera                                     | No cuenta<br>con Pared                      |
| 38                   | 3                 | 32                   | 284.29       | 541169.68 | 8293570.1  | Calle Daniel<br>Alcides Carrión                   | Adobe                                         | No cuenta<br>con techo                      | Adobe                                      | No cuenta<br>con Pared                      |
| 39                   | 23                | 28                   | 313.85       | 541204.49 | 8293625.98 | Av. Sebastian<br>Barranca<br>(frente a<br>parque) | Adobe                                         | No cuenta<br>con techo                      | Adobe                                      | No cuenta<br>con Pared                      |
| 40                   | 16                | 37                   | 141.43       | 541041.61 | 8293492.82 | Calle los Laufi<br>S/N                            | Adobe                                         | No cuenta<br>con techo                      | Adobe                                      | No cuenta<br>con Pared                      |
| 41                   | 5                 | 38                   | 409          | 540973.23 | 8293470.24 | Calle<br>Guillermo Bost                           | Caña con<br>barro                             | No cuenta<br>con techo                      | Adobe                                      | No cuenta<br>con Pared                      |
| 42                   | 7                 | 48                   | 294.69       | 540914.54 | 8293228.93 | Calle Ricardo<br>Palma S/N                        | Caña con<br>barro                             | No cuenta<br>con techo                      | Adobe                                      | No cuenta<br>con Pared                      |

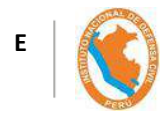

| FICHA<br>DE<br>CAMPO | código<br>de lote | CÓDIGO DE<br>MANZANA | Área<br>(m²) | х         | Y          | DIRECCIÓN                   | TIPO DE<br>MATERIAL<br>DE TECHO<br>PRE EVENTO | TIPO DE<br>MATERIAL<br>TECHO POST<br>EVENTO | TIPO DE<br>MATERIAL<br>PARED PRE<br>EVENTO | TIPO DE<br>MATERIAL<br>PARED POST<br>EVENTO |
|----------------------|-------------------|----------------------|--------------|-----------|------------|-----------------------------|-----------------------------------------------|---------------------------------------------|--------------------------------------------|---------------------------------------------|
| 43                   | 5B                | 39                   | 186.99       | 541152.55 | 8293308.82 | Calle Ricardo<br>Palma S/N  | Adobe                                         | No cuenta<br>con techo                      | Adobe                                      | No cuenta<br>con Pared                      |
| 44                   | 14B               | 41                   | 52.5         | 541088.82 | 8293328.71 | Calle Ricardo<br>Palma S/N  | Adobe                                         | No cuenta<br>con techo                      | Adobe                                      | No cuenta<br>con Pared                      |
| 45                   | 9                 |                      | 276.52       | 541111.66 | 8293273.19 | Calle Augusto<br>B. Leguía  | Adobe                                         | No cuenta<br>con techo                      | Adobe                                      | No cuenta<br>con Pared                      |
| 46                   | 14A               | 46                   | 134.31       | 541042.62 | 8293237.52 | Av. Mariscal<br>Orbegoso    | Torta de<br>Barro                             | No cuenta<br>con techo                      | Adobe                                      | No cuenta<br>con Pared                      |
| 47                   | 14B               |                      | 167.79       | 541042.15 | 8293232.38 | Calle Mariscal<br>Orbegoso  | Adobe (caña<br>con barro)                     | No cuenta<br>con techo                      | Adobe                                      | No cuenta<br>con Pared                      |
| 48                   | 13                |                      | 296.07       | 541039.91 | 8293224.97 | Calle Enrique<br>Brylka S/N | Adobe                                         | No cuenta<br>con techo                      | Adobe                                      | No cuenta<br>con Pared                      |
| 49                   | 12                | 46                   | 305.25       | 541037.48 | 8293215.33 | Calle Enrique<br>Brylka S/N | Adobe                                         | No cuenta<br>con techo                      | Adobe                                      | No cuenta<br>con Pared                      |

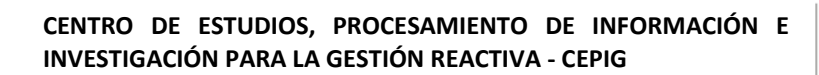

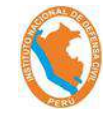

AGENCIA ESPACIAL DEL PERÚ CONIDA DEL PERÚ CONIDA D I G E O

| FICHA<br>DE<br>CAMPO | código<br>de lote | CÓDIGO DE<br>MANZANA | Área<br>(m²) | х         | Y          | DIRECCIÓN                   | TIPO DE<br>MATERIAL<br>DE TECHO<br>PRE EVENTO | TIPO DE<br>MATERIAL<br>TECHO POST<br>EVENTO | TIPO DE<br>MATERIAL<br>PARED PRE<br>EVENTO | TIPO DE<br>MATERIAL<br>PARED POST<br>EVENTO |
|----------------------|-------------------|----------------------|--------------|-----------|------------|-----------------------------|-----------------------------------------------|---------------------------------------------|--------------------------------------------|---------------------------------------------|
| 50                   | 6C                | 46                   | 73.44        | 541044.09 | 8293165.62 | Calle Enrique<br>Brylka S/N | Caña                                          | Caña                                        | Adobe                                      | Adobe                                       |
| 51                   | 6                 | 51                   | 113.86       | 540959.23 | 8293115.76 | Calle Enrique<br>Brylka S/N | Caña                                          | No cuenta<br>con techo                      | Adobe                                      | No cuenta<br>con Pared                      |
| 52                   | 10A               | 51                   | 124.73       | 540957.75 | 8293070.61 | Calle Enrique<br>Brylka S/N | Bambú con<br>Barro                            | No cuenta<br>con techo                      | Adobe                                      | No cuenta<br>con Pared                      |
| 53                   | 7                 |                      | 135.54       | 541020.48 | 8293065.64 | Av. Mariscal<br>Orbegoso    | Torta de<br>Barro                             | No cuenta<br>con techo                      | Adobe                                      | No cuenta<br>con Pared                      |
| 54                   | 8                 | 53                   | 161.57       | 540964.29 | 8292970.2  | Calle Enrique<br>Brylka S/N | Adobe                                         | No cuenta<br>con techo                      | Adobe                                      | No cuenta<br>con Pared                      |
| 55                   | 6                 | 78                   | 223.16       | 540914.25 | 8292520.62 | Av. Ricardo<br>Reyes S/N    | Torta de<br>Barro                             | No cuenta<br>con techo                      | Adobe                                      | No cuenta<br>con Pared                      |
| 56                   | 1                 | 76                   | 146.86       | 540939.94 | 8292678.12 | Calle Enrique<br>Brylka S/N | Caña                                          | No cuenta<br>con techo                      | Adobe                                      | No cuenta<br>con Pared                      |
| 57                   | 1                 | 74                   | 162          | 541033.85 | 8292736.47 | Calle La Torre              | Torta de<br>Barro                             | No cuenta<br>con techo                      | Adobe                                      | No cuenta<br>con Pared                      |
|                      |                   |                      |              |           |            |                             |                                               |                                             |                                            |                                             |

| AGENCIA ESPACIAL<br>DEL PERÚ CONIDA<br>DEL PERÚ CONIDA<br>DIGEO |                      |                   |                      |              | CENTRO DE ESTUDIOS, PROCESAMIENTO DE INFORMACIÓN E<br>INVESTIGACIÓN PARA LA GESTIÓN REACTIVA - CEPIG |            |                                |                                               |                                             |                                            |                                             |
|-----------------------------------------------------------------|----------------------|-------------------|----------------------|--------------|----------------------------------------------------------------------------------------------------|------------|--------------------------------|-----------------------------------------------|---------------------------------------------|--------------------------------------------|---------------------------------------------|
|                                                                 | FICHA<br>DE<br>CAMPO | CÓDIGO<br>DE LOTE | CÓDIGO DE<br>MANZANA | Área<br>(m²) | x                                                                                                    | Y          | DIRECCIÓN                      | TIPO DE<br>MATERIAL<br>DE TECHO<br>PRE EVENTO | TIPO DE<br>MATERIAL<br>TECHO POST<br>EVENTO | TIPO DE<br>MATERIAL<br>PARED PRE<br>EVENTO | TIPO DE<br>MATERIAL<br>PARED POST<br>EVENTO |
|                                                                 | 58                   | 3                 | 58                   | 144          | 541059.26                                                                                            | 8292835.47 | Av. José<br>Antonio de<br>Zela | Adobe                                         | No cuenta<br>con techo                      | Adobe                                      | No cuenta<br>con Pared                      |
|                                                                 | 59                   | 4                 | 45                   | 294.52       | 541095.57                                                                                            | 8293212.26 | Calle Gral.<br>Orbegoso S/N    | Terreno                                       | Terreno                                     | Terreno                                    | Terreno                                     |

**Nota**: Las fichas del 1 al 3 no fueron consideradas para el presente estudio, ya que fueron utilizadas para la validación de la ficha de levantamiento de información.